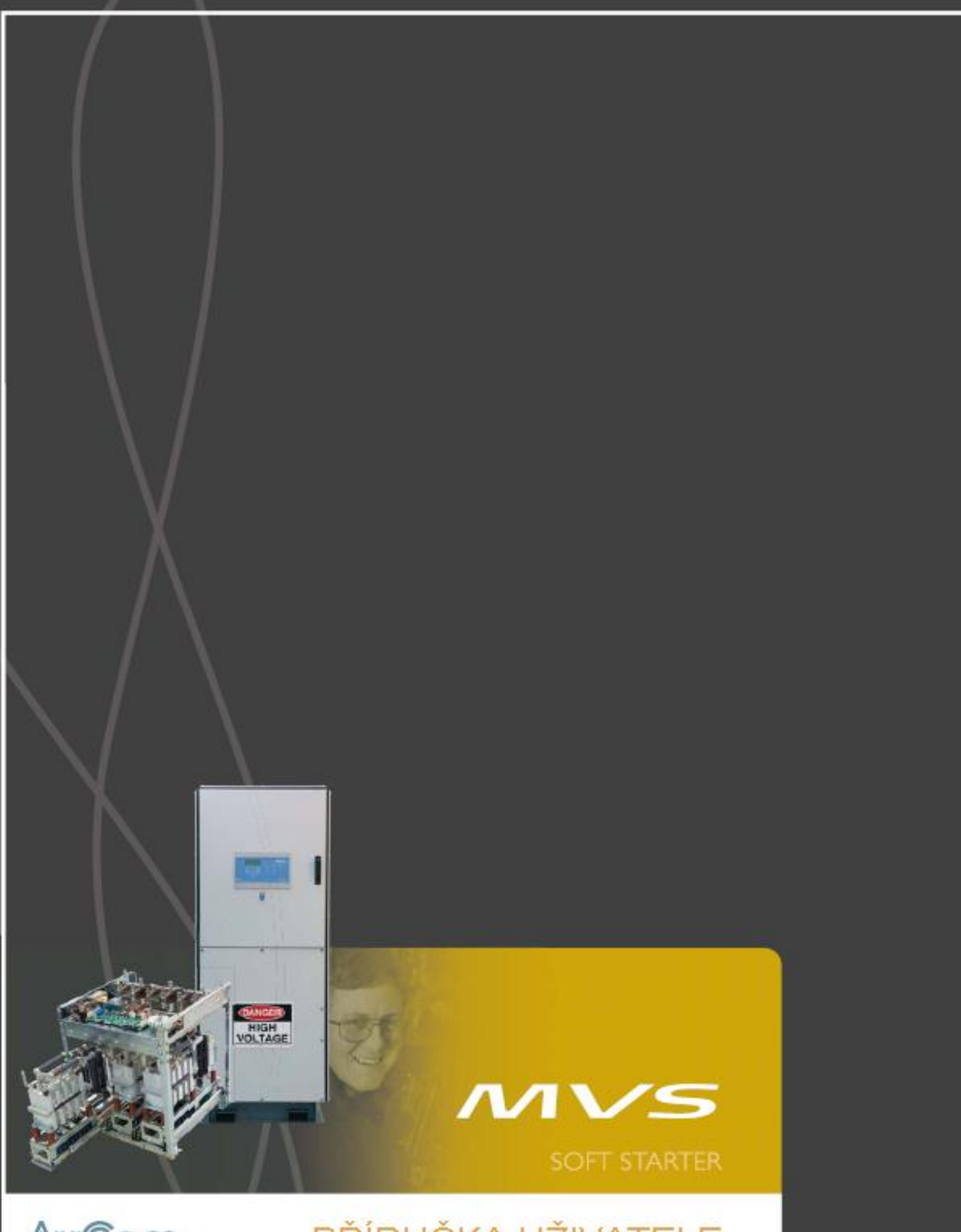

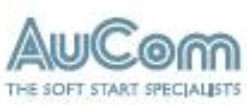

# PŘÍRUČKA UŽIVATELE

## Obsah

| Oddíl 1                                 | Varovná ustanovení                          | . 3           |
|-----------------------------------------|---------------------------------------------|---------------|
| Oddíl 2                                 | Obecný popis                                | 5             |
| 2.1                                     | Přehled                                     | . 5           |
| 2.2                                     | Seznam vlastností                           | . 5           |
| 2.3                                     | Klíčové vlastnosti                          | . 6           |
| 2.4                                     | Kódy modelu                                 | . 7           |
|                                         |                                             |               |
| Oddíl 3                                 | Specifikace                                 | 8             |
| 3.1                                     | Jmenovitý proud                             | 8             |
| 3.2                                     | Klíčové komponenty                          | 11            |
| 3.3                                     | Obecná technická data                       | 12            |
|                                         |                                             |               |
| Oddíl 4                                 | Instalace                                   | 14            |
| 4.1                                     | Montážní pokyny – Silová soustava           | 14            |
| 4.2                                     | Montážní pokyny – Řídicí zařízení MVS       | 16            |
| 4.3                                     | Koncovky silové soustavy                    | . 17          |
| 4.4                                     | Uzemnění                                    | 19            |
| 4.5                                     | Svorky ovládání                             | 19            |
| 4.6                                     | Řídicí elektroinstalace                     | 19            |
| 4.7                                     | Svorkovnice (Řídicí zařízení MVS)           | . 20          |
| 4.8                                     | Silové obvody                               | 20            |
|                                         |                                             |               |
| Oddíl 5                                 | Vnitřní elektroinstalace                    | 26            |
| 5.1                                     | Vnitřní elektroinstalace (modely V02 ~ V07) | 26            |
| 5.2                                     | Vnitřní elektroinstalace (modely V11 a V13) | 27            |
|                                         |                                             |               |
| Oddíl 6                                 | Klávesnice a zpětná vazba                   | 28            |
| 6.1                                     | LEDky                                       | 28            |
| 6.2                                     | Menu                                        | 28            |
| 6.3                                     | Zabezpečení                                 | 29            |
| 6.4                                     | Obrazovky                                   | 30            |
| 0444.7                                  |                                             | 22            |
|                                         | vienu programovani                          | 33            |
| 7.1                                     | Menu programovani                           | 33            |
| /.2                                     | Popis parametru                             | 35            |
| Oddíl 8                                 | Uvedení do provozu                          | 53            |
| 2 u u l u u u u u u u u u u u u u u u u | Menu uvedení do provozu                     | <b></b><br>52 |
| 0.1<br>و ي                              | Menu uvedení do provozu                     | 52            |
| 0.2                                     | Simulační nástroje                          | دد<br>دع      |
| 0.3                                     |                                             | در<br>ح       |
| о.4<br>ог                               | Nizkuliapelovy zkusebili lezilii            | 57<br>50      |
| 8.5                                     |                                             | 3ð<br>F0      |
| 8.6                                     |                                             | 58            |
| 8.7                                     | wienu zaznamu                               | 58            |
| Oddíl 9                                 | Provoz                                      | 62            |
| Q 1                                     | Použití MVS k řízení motoru                 | 62            |
| 0.1                                     |                                             | 02<br>67      |
| 9.2                                     | Ochrana motoru                              | 02<br>62      |
| 9.3                                     |                                             | 05            |
| Oddíl 10                                | Odstraňování závad                          | 69            |
| 10.1                                    | Odezvy ochrany                              | 69            |
| 10.2                                    | Diagnostika problémů                        |               |
| 10.2                                    |                                             |               |

# OBSAH

| Oddíl 11 | Údržba                                               | 76 |
|----------|------------------------------------------------------|----|
| 11.1     | Rozvrh údržby                                        | 76 |
| 11.2     | Potřebné nástroje                                    | 76 |
| 11.3     | Tepelný obraz                                        | 76 |
| 11.4     | Údržba stykačů                                       | 76 |
| 11.5     | Údržba izolačního spínače                            | 76 |
| 11.6     | Vyrovnání sestavy fázového ramene (modely V11 a V13) | 77 |
| 11.7     | Demontáž fázových ramen (modely V11 a V13)           | 78 |
| Oddíl 12 | Příloha                                              | 80 |
| 12.1     | Záznam parametrů                                     | 80 |
| 12.2     | Příslušenství                                        | 82 |

## Oddíl I Varovná ustanovení

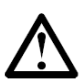

Tento symbol, uváděný v tomto manuálu, je použit za účelem zvýšení pozornosti u zvláště důležitých témat týkajících se instalace a provozu softstartérů série MVS.

Varovná ustanovení nemohou zahrnout všechny možné případy vzniku škod na vybavení, ale mohou zdůraznit běžné příčiny jejich vzniku. Je odpovědností personálu, aby si před započetím instalace, provozu nebo údržby soft startéru přečetl a porozuměl všem pokynům uvedeným v tomto manuálu, aby dodržoval veškerá pravidla bezpečné práce s elektrickými zařízeními, včetně nošení vhodných ochranných pomůcek, a aby v případě provozu zařízení za podmínek, které nejsou v tomto manuálu uvedeny, vyhledal odbornou pomoc.

- Před instalací, provozováním startéru nebo prováděním údržby na něm, si pečlivě prostudujte a pochopte celý manuál. Dodržujte všechny platné místní a národní předpisy.
- Používejte vhodné ochranné prostředky a dodržujte bezpečné postupy práce s elektrickými zařízeními.
- Při práci s elektrickými zařízeními používejte pouze elektricky izolovaná nářadí, oblečení a ochranné prostředky.
- Před započetím provádění údržby startéru jej odpojte od přívodního napájení a ujistěte se, že je vybit.
- Při určení, zda je startér vybit, se nespoléhejte na vizuální ukazatele, jako je poloha vypínače nebo odstraněná pojistka. Vždy předpokládejte, že je zařízení nabito, dokud není zkontrolováno řádně kalibrovaným měřícím zařízením a lze tak s jistotou potvrdit, že je zařízení vybito a uzemněno.
- Před započetím provádění jakékoliv údržby soft startér zcela odpojte od přívodního napájení.
- Pro potvrzení, zda není zařízení pod proudem, vždy použijte řádně kalibrované měřící zařízení.
- Před započetím provádění údržby startéru zajistěte, aby bylo zařízení vybito jeho uzemněním připojením ke vhodnému zemnícímu zařízení.
- Přítomnost železných pilin uvnitř skříně může způsobit selhání vybavení.
- Nenapájejte vstupní svorky řídicího obvodu. Jedná se o aktivní 24VDC vstupy a musí být ovládány kontakty bez napětí.
- Kontakty nebo přepínače ovládající řídicí vstupy musí být vhodné pro nízkonapěťové, slaboproudé přepínání (tj. pozlacené kontakty nebo podobné).
- Kabely vedoucí ke vstupům řídicího obvodu musí být řádně odděleny od přívodního napájení a přívodů k motoru.
- Některé cívky elektronických stykačů nejsou vhodné pro přímé přepínání pomocí relé namontovaných na PCB. Pro ujištění se o vhodnosti prosím kontaktujte výrobce/dodavatele stykačů.

Tyto příklady a schémata zde v tomto manuálu slouží pouze jako informativní. Informace zahrnuty v tomto manuálu podléhají změnám bez předchozího upozornění. V žádném případě nebude přijata odpovědnost za přímé, nepřímé nebo následné škody následkem použití nebo aplikace tohoto zařízení.

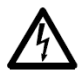

## VAROVÁNÍ – NEBEZPEČÍ ELEKTRICKÉHO ŠOKU

Soft startéry MVS, při jejich připojení k přívodnímu vedení, jsou uvnitř pod nebezpečnými napětími. Pouze kompetentní elektrikář by měl provádět elektrickou instalaci. Nesprávná instalace motoru nebo soft startéru může mít za následek selhání vybavení, závažná poranění nebo smrt. Dodržujte pokyny uvedené v tomto manuálu a místní předpisy týkající se bezpečné práce s elektrickými zařízeními.

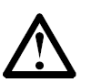

## ZKRAT

Soft startéry MVS nejsou zcela odolné vůči zkratům. Po prudkém přetížení nebo po zkratu by měla být funkce startéru kompletně otestována.

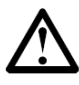

## UZEMNĚNÍ, JIŠTĚNÍ FÁZÍ

Za instalaci správného uzemnění, jištění fázi, dle pokynů bezpečné práce s elektrickými zařízeními, odpovídá uživatel nebo osoba provádějící instalaci.

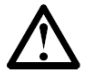

## RIZIKO ELEKTRICKÉHO OBLOUKU

U soft startérů se vyskytuje riziko vzniku elektrického oblouku. V případě, kdy je narušena izolace mezi dvěma vodiči nebo již izolace není schopna snést vysoké napětí, dochází skrz vzduch ke zkratu. To může způsobit fázový zkrat nebo fázovou poruchu.

Soft startéry společnosti AuCom byly navrženy, aby zmírnili následky vzniku oblouku, je však odpovědností technika dané oblasti, aby zajistil, že je personál chráněn před závažnými zraněními následkem elektrického oblouku.

Přestože je to nepravděpodobné, může být elektrický oblouk způsoben:

- Znečištěním isolace způsobené zhoršováním stavu v průběhu času.
- Nedostatečným isolačním systémem na svorkách.
- Přepětím.
- Nesprávné nastavení koordinace ochrany.
- Přehřívání okolí kontaktu vzhledem k nesprávnému utažení spojů.
- Zanechání nežádoucích částic, zahrnujících kovové piliny, drobné škůdce, nářadí nebo vybavení údržby uvnitř startéru.

## ©2007-2008 AuCom Electronics Ltd. Všechna práva vyhrazena.

Vzhledem k tomu, že společnost AuCom neustále zlepšuje své produkty, vyhrazuje si právo na změny ve specifikacích svých produktů kdykoliv, bez předchozího upozornění. Texty, schémata, obrázky a kterékoliv jiné literární nebo umělecké práce přítomné v tomto dokumentu, jsou chráněny autorskými právy. Uživatelé mohou část materiálu kopírovat pro svou vlastní potřebu, ale ne za jakýmkoliv jiným účelem bez předchozího souhlasu AuCom Electronics Ltd. Společnost AuCom usiluje o to, aby zajistila, že informace obsažené v tomto dokumentu, včetně obrázků, jsou správné, ale nebere odpovědnost za jakékoliv chyby, opomenutí nebo odlišnosti od hotového produktu.

## Oddíl 2 Obecný popis

## 2.1 Přehled

MVS poskytuje kompaktní a robustní řešení plynulého spuštění pro řízení elektromotorů o středních hodnotách napětí. Soft startéry MVS poskytují celou řadu motorů a vlastností ochran systému a byly navrženy pro spolehlivý provoz v těch nejnáročnějších podmínkách instalace.

Každý MVS soft startér se skládá ze dvou prvků:

- Elektrická sestava
- Řídicí modul

Elektrická sestava a řídicí modul jsou dodávány jako pár a sdílí stejné sériové číslo. Při instalaci je nutné dát pozor, aby k sobě řídicí modul a silová soustava náleželi.

Každá MVS je také dodána se dvěma optickými kabely pro připojení řídicího modulu k elektrické sestavě a třemi nevodivými vodícími sestavami, což umožňuje, aby byl soft startér vyzkoušen s nízkonapěťovým elektromotorem (<500 VAC).

## 2.2 Seznam vlastností

## Spouštění

- Konstantní proud
- Nárůst proudu

#### Zastavení

- Doběh setrvačností
- Pozvolné (Soft) zastavení

#### Ochrana

- Podpětí/Přepětí
- Frekvence přívodního napájení
- Fázová sekvence
- Zkrat tyristoru
- Přetížení motoru (teplotní model)
- Okamžitý nadproud (dva stupně)
- Časová-nadproud
- Chyba uzemnění
- Podproud
- Proudová nerovnováha
- Termistor elektromotoru
- Nadměrná doba spouštění
- Silový obvod
- Pomocné odpojení

## Rozhraní

- Vstupy dálkového ovládání (3 x pevné, 2 x programovatelné)
- Relé výstupy
   (3 x pevné, 3 x programovatelné)
- Analogový výstup (1 x programovatelný)
- Sériový port (s modulem)

#### Uživatelské rozhraní

- LEDky stavu startéru
- Záznam událostí (99 poloh, vč. data a času)
- Záznam odpojení (8 poloh, vč. data a času)
- Počítadla (starty, provozní hodiny, kWh)
- Měření (proud, napětí, účiník, kWh)
- Uživatelsky programovatelná měřicí obrazovka
- Víceúrovňová ochrana heslem
- Tlačítko nouzového zastavení

#### Připojení k napájení

- 50 A až 390 A, jmenovitý
- 2300 VAC až 13800 VAC

#### Příslušenství (volitelné)

- Modbus RTU rozhraní
- Profibus rozhraní
- DeviceNet rozhraní
- Řízení synchronního motoru
- PC software
- Přepěťová ochrana
- Napájecí transformátor řízení
- Transformátor MV/LV řízení

#### 2.3 Klíčové vlastnosti

Softstartéry MVS nabízejí několik speciálních funkcí, pro zajištění jednoduchého použití a umožnění optimálního řízení elektromotoru ve všech okolních podmínkách a pro všechna možná použití.

#### • Upravitelná ochrana

MVS nabízí komplexní ochranu k zajištění bezpečného provozu elektromotoru a softstartéru. Vlastnosti ochrany mohou být do značné míry upravitelné tak, aby přesně odpovídaly požadavkům instalace.

Pro nastavení podmínek, při kterých se jednotlivé mechanismy aktivují, zvolte skupinu parametrů 3.

**Příklad:** použijte parametr 3-A *Úroveň podproudu* pro nastavení odpojení při podproudu a parametr 3-B *Odložení odpojení při podproudu* pro nastavení zpoždění odpojení.

Pro výběr odezvy softstartéru při aktivaci ochranného mechanismu použijte skupinu parametrů 21. Každá ochrana Ize nastavit tak, aby startér odpojila, aktivovala varovnou signalizaci nebo aby byla ochrana ignorována. Všechny aktivace ochran jsou zaznamenány v záznamu událostí bez ohledu na nastavení třídy ochrany.

**Příklad:** Použijte parametr 21-B *Podproud* pro výběr odezvy při odpojení z důvodu podproudu (odpojení, varování nebo zápis do záznamu). Výchozí odezva je odpojení.

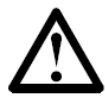

#### POZNÁMKA

Softstartéry MVS mají nastavené body odpojení, aby bylo zajištěno, že jejich provoz zůstane v rámci možností softstartéru. Tato vnitřní body odpojení nelze potlačit. Rovněž některé chyby uvnitř MVS také zabrání provozu softstartéru. Viz *Odstraňování závad* na straně 62 ohledně podrobností.

#### Pokročilý model předvídání teploty

Inteligentní teplotní modelování umožňuje softstartéru předvídat, zda je elektromotor schopen úspěšného spuštění. MVS využívá informace z předešlých spuštění k výpočtu dostupné teplotní kapacity elektromotoru a povolí pouze spuštění, u kterého se předvídá, že bude úspěšné.

Tuto vlastnost lze aktivovat nebo deaktivovat použitím parametru 3-L Kontrola teploty při restartu.

#### • Komplexní zaznamenávání událostí a odpojení

MVS má 99 místný záznam událostí pro ukládání informací týkající se provozu softstartéru. Samostatný záznam odpojení ukládá podrobné informace týkající se posledních 8 odpojení.

#### Informační obrazovky

Velkoformátová obrazovka umožňuje MVS jasně zobrazovat důležité informace. Komplexní informace o měření, podrobnosti o stavu startéru a průběh posledního spuštění umožňují snadné monitorování výkonu startéru nepřetržitě.

#### • Dvě sady parametrů

MVS lze naprogramovat s pomocí dvou samostatných sad provozních parametrů. To umožňuje softstartéru řídit motor ve dvou odlišných spouštěcích a zastavovacích konfiguracích.

Druhé nastavení elektromotoru (skupiny parametrů 12 až 13) jsou ideální pro asynchronní kroužkové motory, dvourychlostní motory nebo konvenční (klecové) elektromotory, které mohou startovat za dvou různých podmínek (jako například zatížené a nezatížené dopravní pásy).

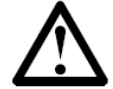

## POZNÁMKA

Softstartéry MVS nejsou vhodné pro řízení dvou samostatných motorů. Druhá sada parametrů by měla být použita pouze pro sekundární konfiguraci primárního motoru.

MVS použije sekundární nastavení motoru pro řízení a start, je-li tak instruováno skrz programovatelný vstup (viz parametry 4-C a 4-D Vstup A nebo B Funkčnost).

#### • Optická vlákna

MVS používá spojení pomocí dvojitých optických vláken mezi nízkonapěťovým řídicím modulem a vysokonapěťovou silovou soustavou kvůli elektrické izolaci. Toto optické vlákno zjednodušuje instalaci MVS startérů, určených k montáži do rámu, do zákazníkem stanovených panelů.

## 2.4 Kódy modelů

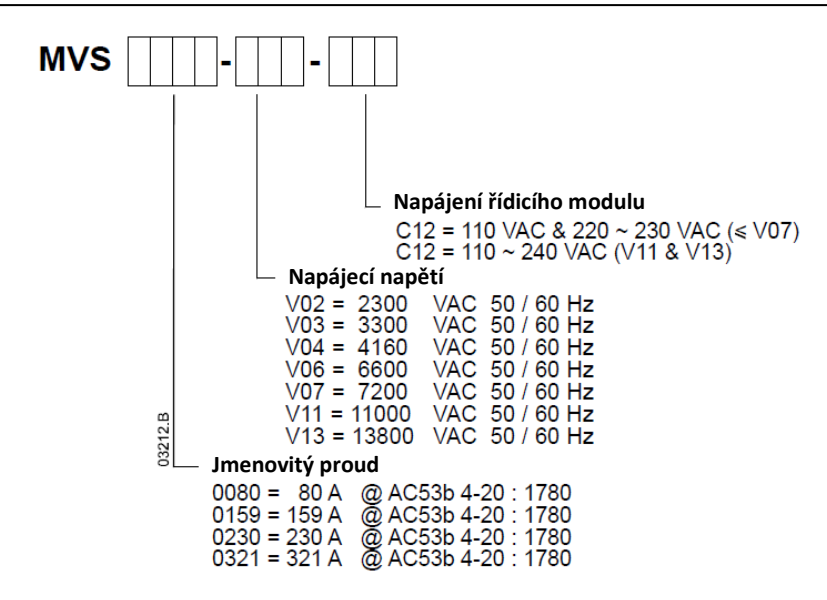

## Oddíl 3 Specifikace

## 3.1 Jmenovité proudy

(v 1000m.)

## Dva starty za hodinu

|         | 3.5-15 | 5 : 1785 | 4.0-20 | : 1780 | 4.0-30 | : 1770 | 5.0-30 | : 1770 | 5.0-60 | : 1740 |
|---------|--------|----------|--------|--------|--------|--------|--------|--------|--------|--------|
|         | 40 °C  | 50 °C    | 40 °C  | 50 °C  | 40 °C  | 50 °C  | 40 °C  | 50 °C  | 40 °C  | 50 °C  |
| MVS0080 | 96     | 91       | 80     | 74     | 72     | 66     | 59     | 55     | 46     | 42     |
| MVS0159 | 190    | 177      | 159    | 147    | 143    | 132    | 117    | 109    | 91     | 84     |
| MVS0230 | 282    | 261      | 230    | 213    | 201    | 185    | 165    | 152    | 121    | 111    |
| MVS0321 | 393    | 363      | 321    | 296    | 279    | 257    | 229    | 211    | 168    | 154    |

## Tři starty za hodinu

|         | 4.0-20 : 1180 |       | 4.0-30 : 1170 |       | 5.0-30 : 1170 |       | 5.0-60 : 1140 |       |
|---------|---------------|-------|---------------|-------|---------------|-------|---------------|-------|
|         | 40 °C         | 50 °C | 40 °C         | 50 °C | 40 °C         | 50 °C | 40 °C         | 50 °C |
| MVS0080 | 73            | 68    | 65            | 60    | 53            | 49    | 40            | 37    |
| MVS0159 | 146           | 135   | 129           | 119   | 106           | 98    | 79            | 73    |
| MVS0230 | 207           | 190   | 175           | 162   | 144           | 132   | 101           | 93    |
| MVS0321 | 288           | 265   | 244           | 225   | 200           | 184   | 4             | 129   |

## Čtyři starty za hodinu

|         | 4.0-20 : 880 |       | 4.0-30 : 870 |       | 5.0-30 : 870 |       | 5.0-60 : 840 |       |
|---------|--------------|-------|--------------|-------|--------------|-------|--------------|-------|
|         | 40 °C        | 50 °C | 40 °C        | 50 °C | 40 °C        | 50 °C | 40 °C        | 50 °C |
| MVS0080 | 68           | 63    | 59           | 54    | 48           | 45    | 35           | 33    |
| MVS0159 | 136          | 125   | 117          | 108   | 96           | 89    | 70           | 65    |
| MVS0230 | 188          | 173   | 157          | 144   | 129          | 118   | 88           | 81    |
| MVS0321 | 262          | 241   | 218          | 200   | 179          | 164   | 122          | 112   |

## Formát kategorie užití AC53b

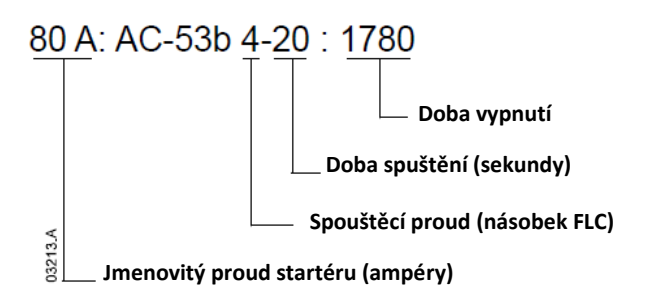

## Jmenovitý proud startéru

Jmenovitý proud plného zatížení softstartéru daný parametry podrobně uvedenými ve zbývajících oddílech užitkového kódu.

## Spouštěcí proud

Maximální dosažitelný proud při startu.

## Doba spuštění

Maximální povolená doba spuštění.

## Doba vypnutí

Minimální povolená doba mezi koncem jednoho startu a začátkem startu dalšího.

Ohledně jmenovitých hodnot v provozních podmínkách, které tyto tabulky nezahrnují, prosím kontaktujte svého místního dodavatele.

## Rozměry a Hmotnosti

• Modely V02 ~ V07 (Silová jednotka)

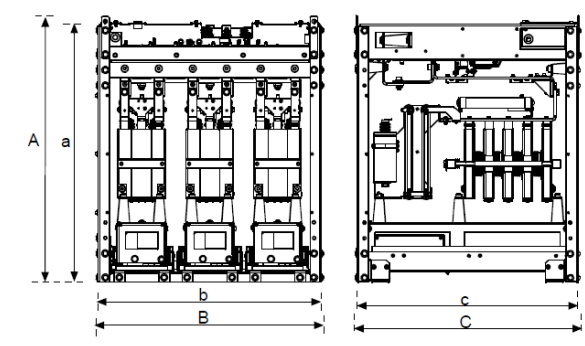

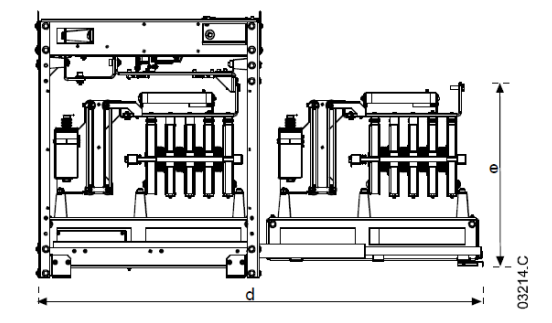

Pohled zepředu

Pohled z boku

S vysunutým fázovým ramenem

|            | А            | В            | С            | a            | b            | с            | d            | е            | Hmot.   |
|------------|--------------|--------------|--------------|--------------|--------------|--------------|--------------|--------------|---------|
|            | mm<br>(inch) | mm<br>(inch) | mm<br>(inch) | mm<br>(inch) | mm<br>(inch) | mm<br>(inch) | mm<br>(inch) | mm<br>(inch) | kg (lb) |
| MVSxxx-V02 | 770          | ((0          | (17          | 750          | (50          | (50          | 1202         | EDI          | LZE     |
| MVSxxx-V03 | (30.4)       | (263)        | (263)        | (29.5)       | (25.9)       | (25.6)       | (513)        | (20.9)       | (363.8) |
| MVSxxx-V04 | (30.1)       | (20.3)       | (20.5)       | (27.5)       | (23.7)       | (20.0)       | (51.5)       | (20.7)       | (303.0) |
| MVSxxx-V06 | 832          | 875          | 817          | 810          | 864          | 800          | 1559         | 551          | 217     |
| MVSxxx-V07 | (32.8)       | (34.5)       | (32.2)       | (31.9)       | (34.0)       | (31.5)       | (61.4)       | (21.7)       | (478.4) |

## • Modely V11 a V13 (Silová jednotka)

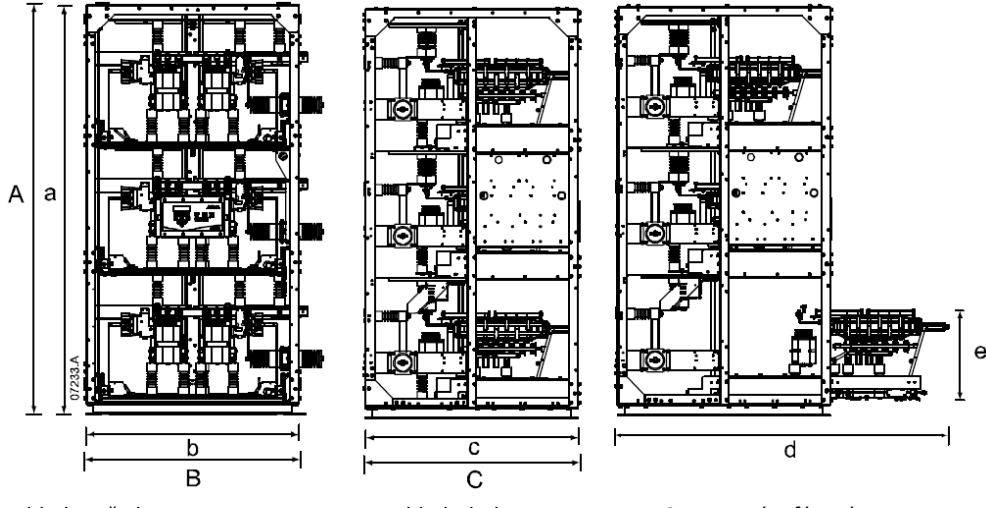

Pohled zepředu

Pohled z boku

ooku

S vysunutým fázovým ramenem

|            | А            | В            | С            | а            | b            | с            | d            | е            | Hmot.                 |
|------------|--------------|--------------|--------------|--------------|--------------|--------------|--------------|--------------|-----------------------|
|            | mm<br>(inch) | mm<br>(inch) | mm<br>(inch) | mm<br>(inch) | mm<br>(inch) | mm<br>(inch) | mm<br>(inch) | mm<br>(inch) | kg <mark>(</mark> lb) |
| MVSxxx-VII | 2210         | 1170         | 1170         | 2220         | 1150         | 1150         | 1785         | 510          | 720                   |
| MVSxxx-VI3 | (87.0)       | (46.0)       | (46.0)       | ( 87.4)      | (45.3)       | (45.3)       | (70.3)       | (20.1)       | (1587)                |

## SPECIFIKACE

- Nízkonapěťový oddíl
- Modely V02 ~ V07

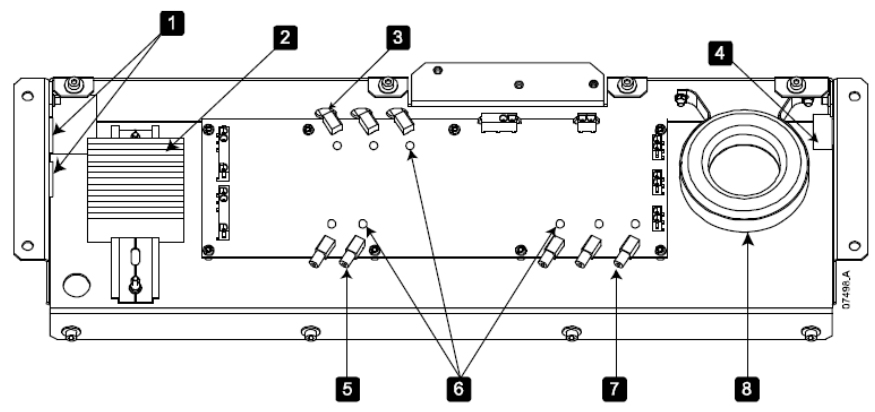

| 1 | Vstupní otvory pro napájení řídicího modulu LV        |
|---|-------------------------------------------------------|
| 2 | Svorkovnice řídicího modulu                           |
| 3 | Konektory optických kabelů řídicích elektrod          |
| 4 | Přístupový otvor pro kabely proudových transformátorů |
| 5 | Připojení pro optická vlákna k ovladači               |
| 6 | LEDky                                                 |
| 7 | Konektory optických kabelů zpětné kontroly            |
| 8 | Proudový transformátor zemnícího proudu               |

• Modely V11 a V13

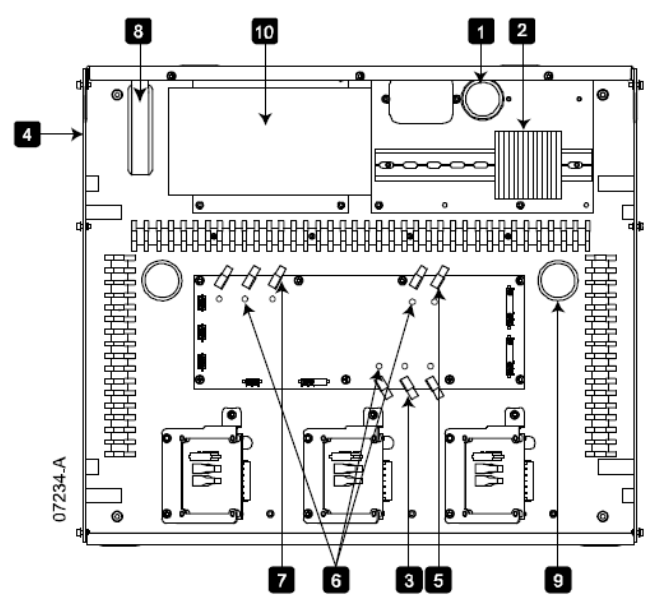

| 1  | Vstupní otvory pro napájení řídicího modulu LV        |
|----|-------------------------------------------------------|
| 2  | Svorkovnice řídicího modulu                           |
| 3  | Konektory optických kabelů řídicích elektrod          |
| 4  | Přístupový otvor pro kabely proudových transformátorů |
| 5  | Připojení pro optická vlákna k ovladači               |
| 6  | LEDky                                                 |
| 7  | Konektory optických kabelů zpětné kontroly            |
| 8  | Proudový transformátor zemnícího proudu               |
| 9  | Vstupní otvory pro optický kabel Ovladače MVS         |
| 10 | Spínaný napájecí zdroj                                |

## Ovladač

Ovladač MVS je vhodný pro použití se všemi softstartéry MVS.

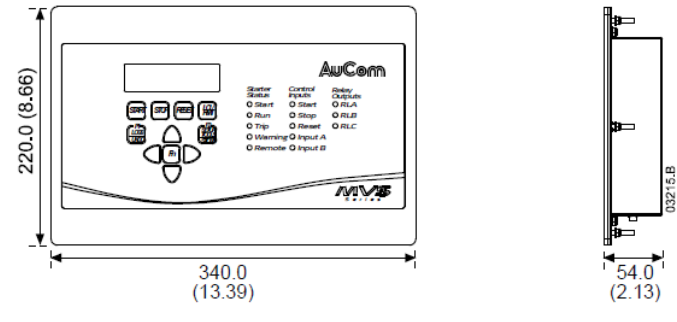

Rozměry jsou zobrazeny v mm (palcích) Hmotnost: 2.1 kg (4.63 lb)

## 3.2 Klíčové komponenty

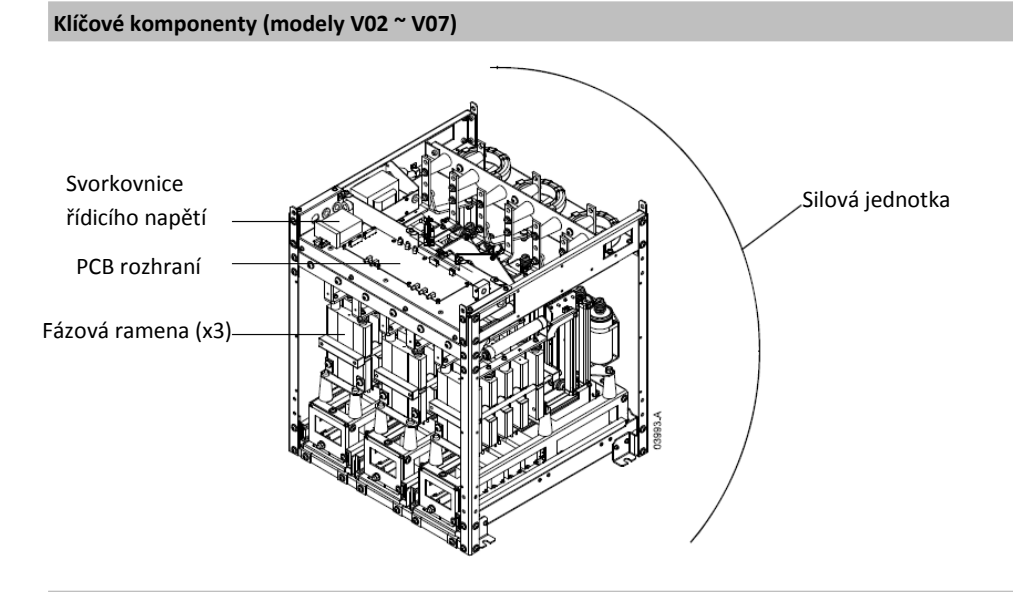

Klíčové komponenty (modely V11 a V13)

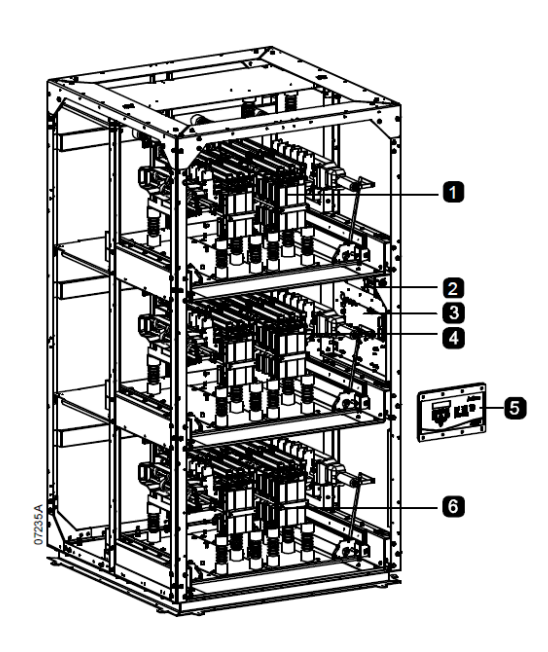

| 1 | Fázové rameno                |  |  |  |  |  |  |
|---|------------------------------|--|--|--|--|--|--|
| 2 | Koncový blok řídicího napětí |  |  |  |  |  |  |
| 3 | PCB rozhraní                 |  |  |  |  |  |  |
| 4 | Fázové rameno                |  |  |  |  |  |  |
| 5 | Ovladač MVS                  |  |  |  |  |  |  |
| 6 | Fázové rameno                |  |  |  |  |  |  |

## 3.3 Obecná technická data

| Napájení                                                                           |                                         |
|------------------------------------------------------------------------------------|-----------------------------------------|
| Napětí sítě                                                                        |                                         |
| MVSxxxx-V02                                                                        | 2.3 kV Fáze - Fáze                      |
| MVSxxxx-V03                                                                        | 3.3 kV Fáze - Fáze                      |
| MVSxxxx-V04                                                                        | 4.2 kV Fáze - Fáze                      |
| MVSxxxx-V06                                                                        | 6.6 kV Fáze - Fáze                      |
| MVSxxxx-V07                                                                        | 7.2 kV Fáze - Fáze                      |
| MVSxxxx-V11                                                                        | 11.0 kV Fáze - Fáze                     |
| MVSxxxx-V13                                                                        | 13.8 kV Fáze - Fáze                     |
| Jmenovitá frekvence (fr)                                                           |                                         |
| Odolnost vůči výboji blesku (U <sub>p</sub> )                                      |                                         |
| MVSxxxx-V02 ~ V04                                                                  | 45 kV                                   |
| MVSxxxx-V06 ~ V07                                                                  |                                         |
| MVSxxxx-V11                                                                        |                                         |
| NIVSXXXX-V13                                                                       | 85 KV                                   |
| $MVSxxxx-V02 \sim V04.$                                                            |                                         |
| MVSxxxx-V06 ~ V07                                                                  |                                         |
| MVSxxxx-V11 ~ V13                                                                  | 35 kV                                   |
| Normální jmenovitý proud (l <sub>r</sub> )                                         | 1                                       |
| MVS0080-Vxx                                                                        |                                         |
| MVS0159-Vxx                                                                        |                                         |
| MV\$0230-VXX                                                                       |                                         |
| Odolnost vůči krátkodobému proudu (asymetrická efektivní špička) (I <sub>k</sub> ) | <i>521</i> / (                          |
| MVSxxxx-V02 ~ V07                                                                  |                                         |
| MVSxxxx-V11 ~ V13                                                                  |                                         |
| Typ formPřemost                                                                    | ěný polovodičový startér motoru form. 1 |
| Rídicí vstupy                                                                      |                                         |
| Start (Svorky C23, C24)                                                            | 24 VDC, 8 mA cca                        |
| Stop (Svorky C31, C32)                                                             |                                         |
| Reset (Svorky C41, C42)                                                            |                                         |
| Vstup A (Svorky C53, C54)                                                          |                                         |
| Vstup B (Svorky C63, C64)                                                          |                                         |
| Termistor motoru (Svorky B4, B5)                                                   | Bod odpojení > 2.3 kΩ                   |
| POZNÁMKA                                                                           | nenčiváděite vněičí nanětí              |
|                                                                                    |                                         |
| Nízkonapěťové napájení                                                             |                                         |
| Jmenovité napětí                                                                   |                                         |
| MVSxxxx-V02 ~ V07                                                                  | 110 nebo 220 ~ 240 V                    |
| MVSxxxx-V11 ~ V13                                                                  | 110 ~ 240 V (±10%)                      |
| Jmenovitá frekvence                                                                | 50/60 Hz                                |
| Typická spotřeba elektrické energie                                                |                                         |
| MVSxxxx-V02 ~ V07                                                                  |                                         |
| MVSxxxx-V11 ~ V13                                                                  | 100 W <sup>4</sup> nepřetržitě          |
| Výstupy                                                                            |                                         |
| Relé výstupy                                                                       | 8 A @ 250 VAC odporový                  |
|                                                                                    | 10 A @ 250 VAC 15 p.f. 0.3              |
|                                                                                    | 8 A @ 30 VDC odporový                   |
| Hlavní stykač (svorky 13,14)                                                       | otevřený kontakt                        |
| Stykač přemostění (svorky 23,24)                                                   | otevřený kontakt                        |
| Výstup chodu /kompenzace účiníku (svorky 33,34)                                    | otevřený kontakt                        |
| Výstupní relé A (Svorky 43, 44)                                                    | otevřený kontakt                        |
| Výstupní relé B (svorky 51,52,54)                                                  | přepínací                               |
|                                                                                    |                                         |

| Výstupní relé C (svorky 61, 62, 64) přepínací |                                                        |                        |                           |                                       |  |  |  |  |  |
|-----------------------------------------------|--------------------------------------------------------|------------------------|---------------------------|---------------------------------------|--|--|--|--|--|
| Analogový výstup (svoi                        | Analogový výstup (svorky B10, B11)0-20 mA nebo 4-20 mA |                        |                           |                                       |  |  |  |  |  |
| Ve vztahu k životnímu prostředí               |                                                        |                        |                           |                                       |  |  |  |  |  |
| Stupeň ochrany                                |                                                        |                        |                           |                                       |  |  |  |  |  |
| Silová soustava IP                            |                                                        |                        |                           |                                       |  |  |  |  |  |
| Ovladač                                       |                                                        |                        |                           | IP54/NEMA 12                          |  |  |  |  |  |
| Provozní teplota                              |                                                        |                        |                           |                                       |  |  |  |  |  |
| Teplota uskladnění                            |                                                        |                        |                           | – 25°C do 55°C                        |  |  |  |  |  |
|                                               |                                                        |                        | -2                        | $25^{\circ}$ C do + 70°C (< 24 hodin) |  |  |  |  |  |
| Vlhkost                                       |                                                        |                        |                           | % do 95% relativní vlhkost            |  |  |  |  |  |
| Stupeň znečištění                             |                                                        |                        |                           | Stupeň znečištění 3                   |  |  |  |  |  |
| Vibrace                                       |                                                        |                        |                           | navrženo dle IEC 60068                |  |  |  |  |  |
| EMC emise                                     |                                                        |                        |                           |                                       |  |  |  |  |  |
| Třída vybavení (EMC)                          |                                                        |                        |                           | Třída A                               |  |  |  |  |  |
| Vedené rádiové emise                          |                                                        |                        | 10 kHz d                  | o 150 kHz < 120 – 69 dB μV            |  |  |  |  |  |
|                                               |                                                        |                        | 0.15 N                    | /Hz do 0.5 MHz < 79 dB μV             |  |  |  |  |  |
|                                               |                                                        |                        | 0.5 1                     | MHz do 30 MHz < 73 dB μV              |  |  |  |  |  |
| Vyzářené rádiové emis                         | e                                                      |                        | 0.15 MHz do               | o 30 MHz < 80-50 dB μV/m              |  |  |  |  |  |
|                                               |                                                        |                        | 30 MHz do                 | 100 MHz < 60-54 dB μV/m               |  |  |  |  |  |
|                                               |                                                        |                        | 100 MHz d                 | o 2000 MHz < 54 dB μV/m               |  |  |  |  |  |
| Tento produkt byl navr                        | žen pro vybavení tří                                   | dy A. Použití produktu | v domácích prostředích    | může způsobit rušení                  |  |  |  |  |  |
| rádiových vln, přičemž                        | v takovém případě r                                    | nůže být zapotřebí, ak | y uživatel použil další m | etody pro snížení rušení.             |  |  |  |  |  |
| EMC odolnost                                  |                                                        |                        |                           |                                       |  |  |  |  |  |
| Elektrostatické výboje                        |                                                        |                        |                           | ooj, 8 kV atmosférický výb.           |  |  |  |  |  |
| Elektromagnetické pol                         | e rádiových vln                                        |                        |                           | 1Hz do 1000 MHz 10 V/m                |  |  |  |  |  |
| Rychlá přechodná napě                         | ětí (hlavní a řídicí obv                               | vody)                  | 2 kV vedení –             | zem, 1 kV vedení - vedení             |  |  |  |  |  |
| Výboje 1.2/50 µs (hlavi                       | ní a řídicí obvody)                                    |                        | 2 kV vedení –             | zem, 1 kV vedení - vedení             |  |  |  |  |  |
| Propad napětí a krátko                        | dobé přerušení                                         |                        | 5000 ms (pi               | ři 0% jmenovitého napětí)             |  |  |  |  |  |
|                                               |                                                        |                        |                           | (bezpečné vypnutí)                    |  |  |  |  |  |
| Průměrné vyzařování                           | tepla elektrickým ob                                   | ovodem <sup>1</sup>    |                           |                                       |  |  |  |  |  |
| Jmenovité napětí                              | MVS0080                                                | MVS0159                | MVS0230                   | MVS0321                               |  |  |  |  |  |
| V02                                           | 240 W                                                  | 290 W                  | 270 W                     | 310 W                                 |  |  |  |  |  |
| V03                                           | 265 W                                                  | 365 W                  | 330 W                     | 410 W                                 |  |  |  |  |  |
| V04                                           | 270 W                                                  | 370 W                  | 340 W                     | 420 W                                 |  |  |  |  |  |
| V06                                           | 305 W                                                  | 460 W                  | 410 W                     | 530 W                                 |  |  |  |  |  |
| V07                                           | V07 310 W 465 W 410 W 530 W                            |                        |                           |                                       |  |  |  |  |  |
| V11                                           | V11 375 W 630 W 550 W 740 W                            |                        |                           |                                       |  |  |  |  |  |
| V13   415 W   /20 W   620 W   850 W           |                                                        |                        |                           |                                       |  |  |  |  |  |
| Schvaleno die norem                           |                                                        |                        |                           |                                       |  |  |  |  |  |
| C✓ Dle požadavků EMC                          |                                                        |                        |                           |                                       |  |  |  |  |  |
| CE Dle směrnice EMC EU                        |                                                        |                        |                           |                                       |  |  |  |  |  |

<sup>1</sup> Týká se AC53b 4-20:1780. Viz *Jmenovité proudy*.

<sup>2</sup>Zkratový proud s namontovanou správnou pojistkou o jmenovitém odporu R.

<sup>3</sup> Je kritické, aby jistič a související ochranné relé byly nastaveny tak, aby se odpojily <150ms. V případě, že se tak nestane, může dojít k průrazu tyristoru a následnému vzniku elektrického oblouku.

<sup>4</sup> Vylučuje stykače a/nebo jističe.

## Oddíl 4 Instalace

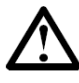

## POZNÁMKA

MVS softstartér může být nainstalován pouze v místech s omezeným přístupem, vhodných pro elektrické zařízení.

## 4.1 Montážní pokyny – Silová soustava

Všechny modely MVS mají krytí IP00 a musí být instalovány v uzavřených skříních.

Ze zdola ani z boků není nutná jakákoliv světlost. U modelů V02 ~ V07 by měla být silová soustava instalována se světlostí 100mm nad skříní z důvodu izolace. Modely V11 a V13 v oblasti vně rámu žádnou vůli nevyžadují.

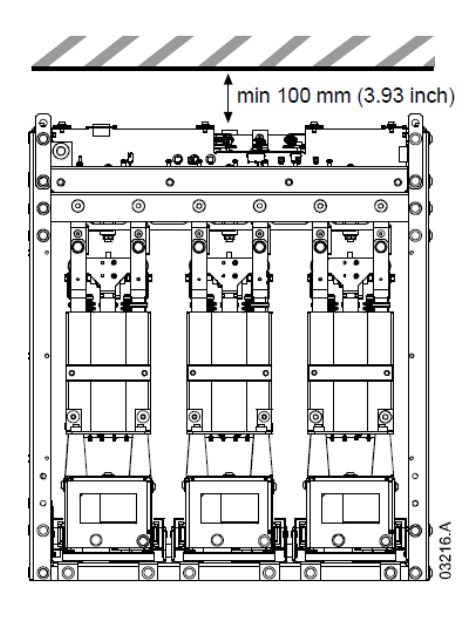

## Body upevnění (modely V02 ~ V07)

Silová soustava je upevněna do polohy pomocí čtyř šroubů M12. Jeden šroub je zapotřebí v každém rohu základové desky jednotky, utažen momentem 40 Nm. Jednotlivá fázová ramena jsou zajištěna v rámu s pomocí matice M10 a dvou šroubů M10 s vysokou pevností v tahu třídy 8.8 společně s talířovými podložkami, všechny utaženy momentem 28 ~ 30 Nm.

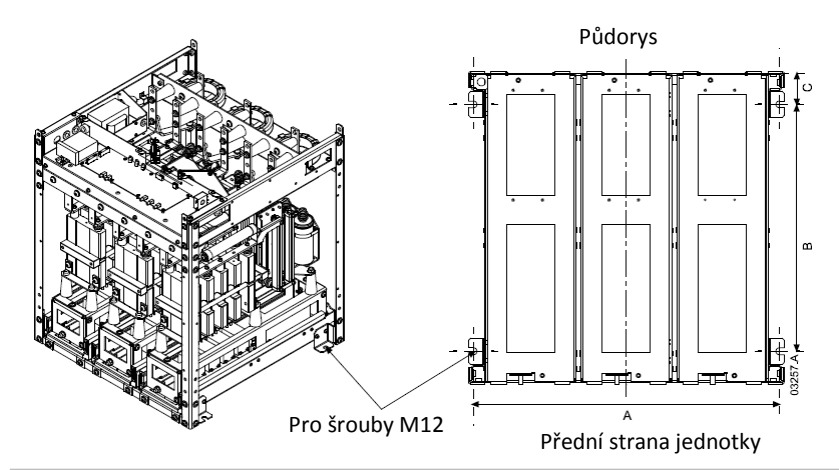

Body upevnění (modely V11 a V13)

U modelů V11 a V13 je silová soustava namontována do polohy s pomocí osmi šroubů M12 (dva šrouby na každé straně 944 mm od sebe). Jednotlivá fázová ramena jsou jištěna v rámu pomocí dvou tyčí s jištěním a dvou pojistných matic utažených momentem 10 Nm.

Modely MVS V11 a V13 jsou dodány spolu s pohyblivým podstavcem. Při instalaci musí být rám přišroubován do panelu pomocí osmi šroubů M12 utažených momentem 28 ~ 30 Nm.

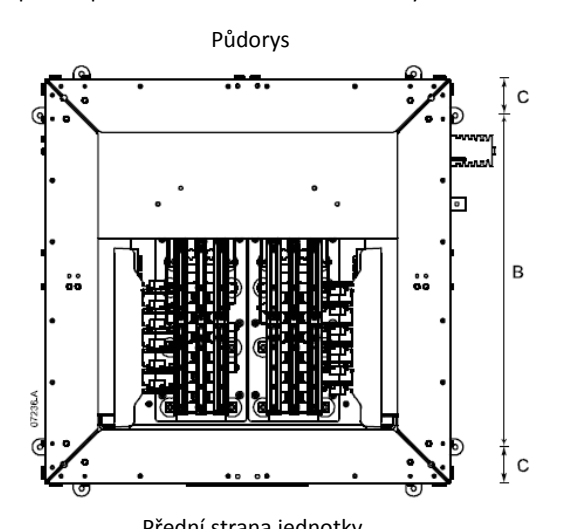

|             | А          | A B        |            |
|-------------|------------|------------|------------|
|             | mm (palce) | mm (palce) | mm (palce) |
| MVSxxxx-V02 | 636        | 513        | 68.5       |
| MVSxxxx-V03 | (25.04)    | (20.20)    | (2.70)     |
| MVSxxxx-V04 |            |            |            |
| MVSxxxx-V06 | 842        | 663        | 68.5       |
| MVSxxxx-V07 | (33.15)    | (26.10)    | (2.70)     |
| MVSxxxx-V11 | 1150       | 944        | 103        |
| MVSxxxx-V13 | (45.28)    | (37.17)    | (4.06)     |

## 4.2 Montážní pokyny – Ovládací zařízení MVS

Ovládací zařízení MVS může být zajištěno v poloze pomocí deseti matic M4 připevněných k čepům na zadní straně ovládacího zařízení.

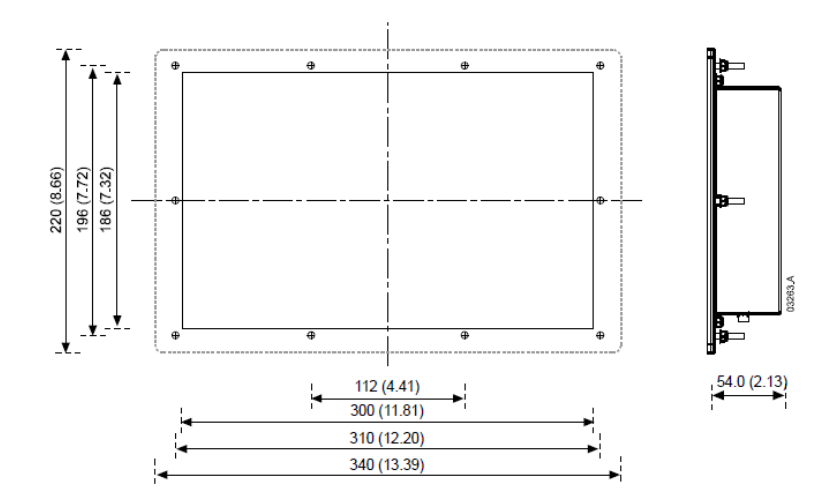

Pro montáž ovládacího zařízení udělejte v místě budoucího umístění výřez o rozměrech 186mm x 300mm. Zajistěte dostatečnou vůli (54mm) za místem montáže.

Vyvrtejte díry o průměru 5 mm pro čepy ovládacího zařízení. Umístěte ovládací zařízení do výřezu a utáhněte matice na čepech.

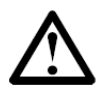

## POZNÁMKA

Před montáží se vždy ujistěte, že používáte správné ovládací zařízení pro daný softstartér. To lze ověřit porovnáním sériového čísla na zadní straně ovládacího zařízení se sériovým číslem na přední straně silové soustavy.

I Sériové číslo

|                     |                                                        | X                     |
|---------------------|--------------------------------------------------------|-----------------------|
|                     |                                                        | /                     |
|                     |                                                        |                       |
| Soft Starte         | MVS 0321-V04-C12<br>Pr O/C: MVS 0321-411 S/N: 989898-0 | $\backslash$          |
| INPUT RATING:       | 4160 VAC 50/60 Hz                                      | \                     |
| OUTPUT RATING:      | 321 A : AC53b 4-20 1780                                |                       |
| AUXILIARY CONTACTS: | 8A, 30 VDC resistive / 10 A, 250 VAC 360 VA            | MAIN CONTROL MODULE   |
| WITHSTAND CURRENT:  | 20 kA                                                  | MVS-021-V04-C12       |
| WITHSTAND VOLTAGE:  | 45000 VAC Cat III                                      | S/N: 989898-0         |
| AUXILIARY CONTACTS: | #24-#14 AWG, 0.2-2.5 mm2 (0.5 NM, 4.4 lb-in)           | 0.0000000             |
| AUCOM               | CE C IND. CONT. EQ.<br>32 AN                           | CE Can IND. CONT. EQ. |

3

## 4.3 Koncovky silové soustavy

## Modely V02 ~ V07

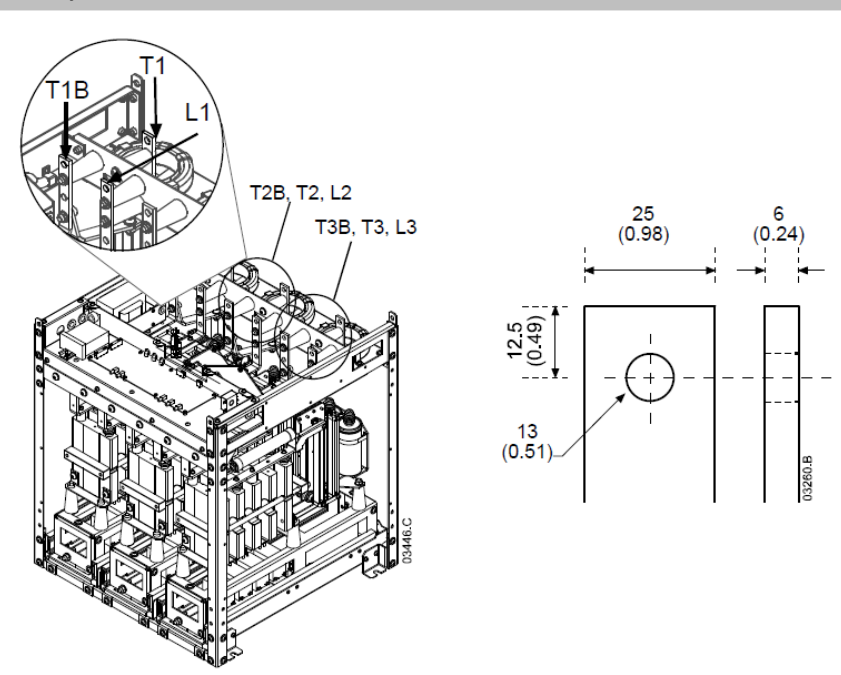

Pro koncovky používejte pouze upevňovací prvky M10 s vysokou pevností v tahu třídy 8.8 . Použijte moment s předpětím mezi 28 ~ 30 Nm. Použijte pouze talířové podložky.

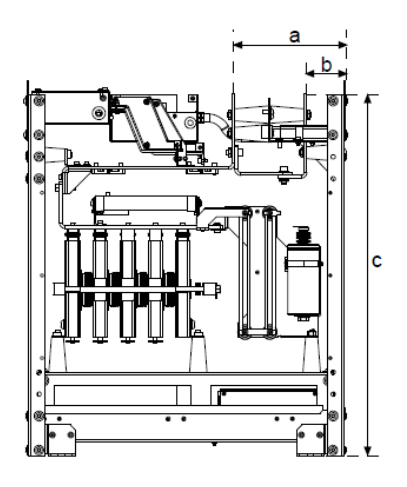

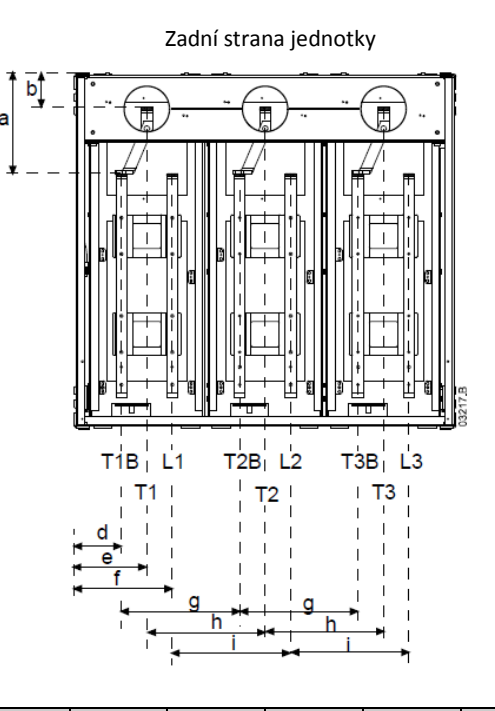

|             | а       | b       | С       | d       | е       | f       | g       | h       | i       |
|-------------|---------|---------|---------|---------|---------|---------|---------|---------|---------|
|             | mm      | mm      | mm      | mm      | mm      | mm      | mm      | mm      | mm      |
|             | (palce) | (palce) | (palce) | (palce) | (palce) | (palce) | (palce) | (palce) | (palce) |
| MVSxxxx-V02 | 228     | 79      | 744     | 79      | 129     | 179     | 200     | 200     | 200     |
| MVSxxxx-V03 | (8.98)  | (3.11)  | (2.70)  | (3.11)  | (5.08)  | (7.05)  | (7.87)  | (7.87)  | (7.87)  |
| MVSxxxx-V04 |         |         |         |         |         |         |         |         |         |
| MVSxxxx-V06 | 228     | 79      | 804     | 107     | 164     | 222     | 268     | 268     | 268     |
| MVSxxxx-V07 | (8.98)  | (3.11)  | (2.70)  | (4.19)  | (6.46)  | (8.72)  | (10.55) | (10.55) | (10.55) |

## Modely V11 a V13

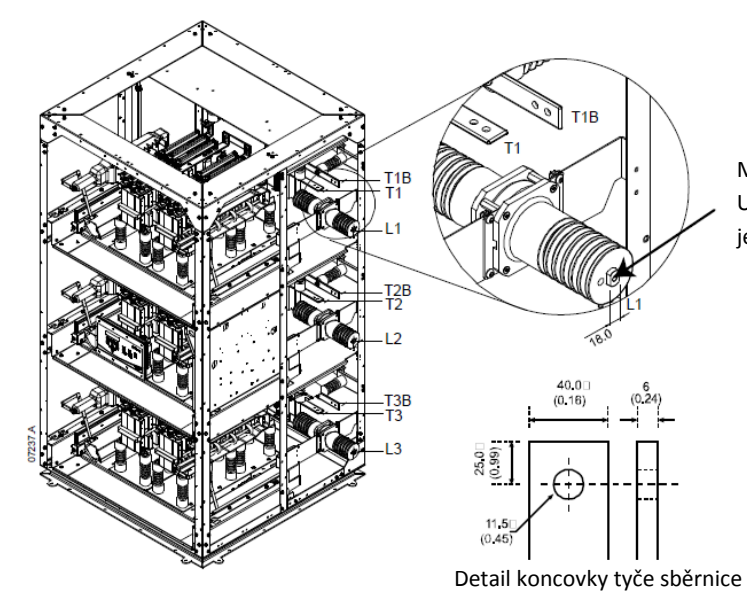

M10 x 30 mm hloubka závitu. Ujistěte se, že minimálně 25 mm závitu je v záběru.

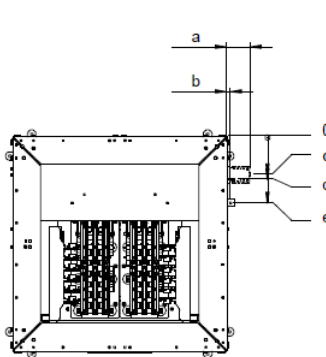

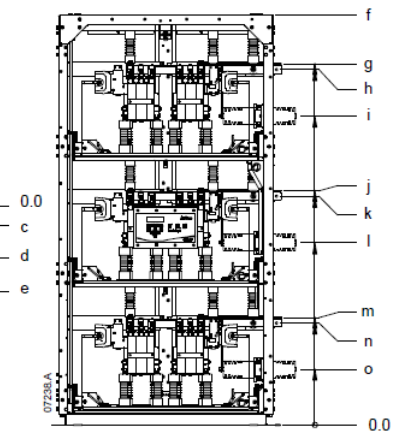

Pro koncovky používejte pouze upevňovací prvky M10 s vysokou pevností v tahu třídy 8.8 . Použijte moment s předpětím mezi 28 ~ 30 Nm. Použijte pouze talířové podložky.

|             | а       | b       | С       | d       | е       |
|-------------|---------|---------|---------|---------|---------|
|             | mm      | mm      | mm      | mm      | mm      |
|             | (palce) | (palce) | (palce) | (palce) | (palce) |
| MVSxxxx-V11 | 127.8   | 19.8    | 203.5   | 228.0   | 355.0   |
| MVSxxxx-V13 | (5.03)  | (0.78)  | (8.01)  | (8.98)  | (13.98) |

|             | f       | g       | h       | i       | j       | k       | -       | m       | n       | 0       |
|-------------|---------|---------|---------|---------|---------|---------|---------|---------|---------|---------|
|             | mm      | mm      | mm      | mm      | mm      | mm      | mm      | mm      | mm      | mm      |
|             | (palce) | (palce) | (palce) | (palce) | (palce) | (palce) | (palce) | (palce) | (palce) | (palce) |
| MVSxxxx-V11 | 2200    | 1965.5  | 1936.5  | 1686.5  | 1274.8  | 1245.8  | 995.8   | 584.1   | 555.1   | 305.1   |
| MVSxxxx-V13 | (86.6)  | (77.4)  | (76.2)  | (66.4)  | (50.2)  | (49.0)  | (39.2)  | (23.0)  | (21.9)  | (12.0)  |

## 4.4 Koncovky uzemnění

Na každé straně vzadu silové soustavy se nachází zemnící čep o průměru 10mm. Pro koncovky používejte pouze upevňovací prvky M10 s vysokou pevností v tahu třídy 8.8 . Použijte moment s předpětím mezi 28 ~ 30 Nm. Použijte pouze talířové podložky.

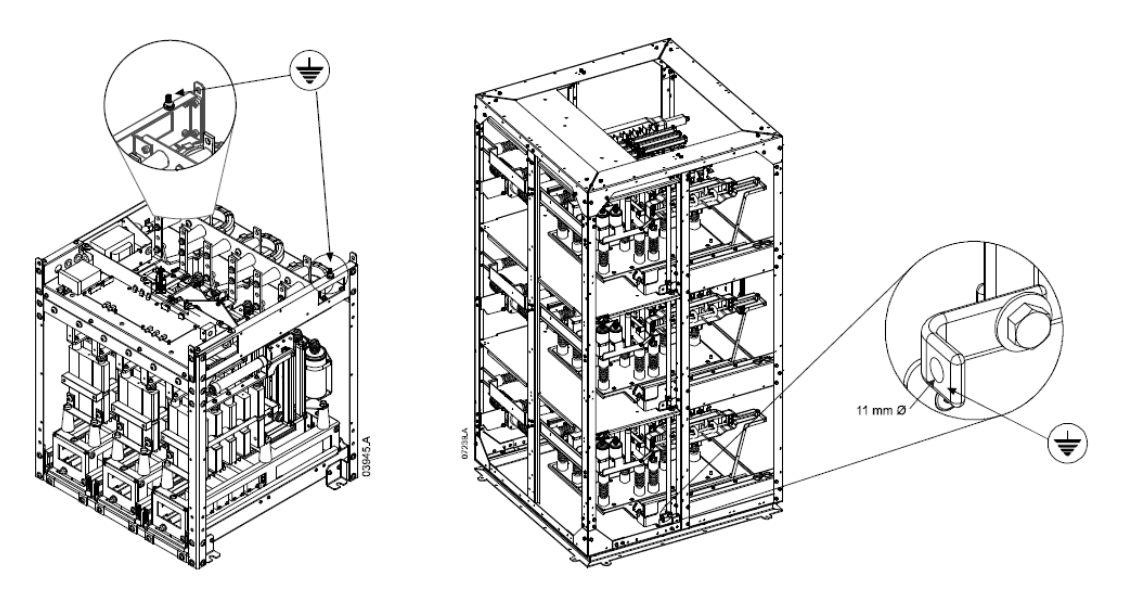

## 4.5 Svorky ovládání

Na řídicím napěťovém koncovém bloku je řídicí vedení zajištěno v poloze s pomocí 3 pružinových svorek. Šroubovákem svorku otevřete a vložte do ní drát. Šroubovák následně vyndejte.

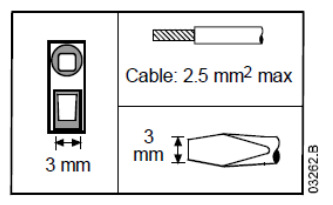

## 4.6 Řídicí elektroinstalace

Softstartér může být ovládán třemi způsoby:

- Použitím tlačítek na Ovládacím zařízení MVS
- Skrz vstupy dálkového ovládání
- Skrz sériové komunikační spojení

Tlačítko LCL/RMT ovládá, zda bude MVS reagovat na místní ovládání (přes Ovládací zařízení MVS) nebo na dálkové ovládání (přes vstupy dálkového ovládání). Místní LED na ovládacím zařízení MVS svítí, když je startér v režimu místního ovládání a nesvítí, když je startér v režimu dálkového ovládání. LEDka dálkového ovládání na MVS svítí, když je softstartér v režimu dálkového ovládání a nesvítí, když je softstartér v režimu dálkového ovládání a nesvítí, když je softstartér v režimu místního ovládání.

Sériová komunikace je v režimu místního ovládání vždy aktivní a v režimu dálkového ovládání muže být aktivována nebo vypnuta (viz parametr 4-B).

Tlačítko STOP na Ovládacím zařízení MVS je vždy aktivní.

MVS disponuje třemi pevnými vstupy pro dálkové ovládání. Tyto vstupy jsou ovládány nízkonapěťovými kontakty, slaboproudé (pozlacené kontakty nebo podobné).

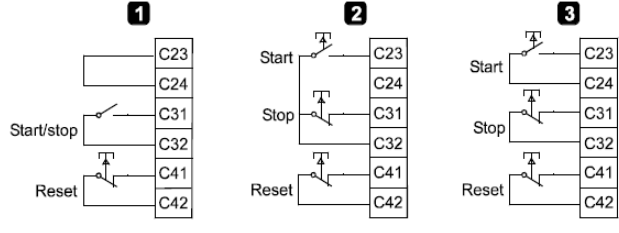

| 1 | Dvoudrátové ovládání  |
|---|-----------------------|
| 2 | Tří-drátové ovládání  |
| 3 | Čtyř-drátové ovládání |

Resetovací vstup je normálně zavřený.

#### VAROVÁNÍ

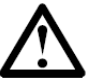

Na vstupní svorky ovládacího zařízení nepřivádějte napětí. Jedná se o aktivní 24 VDC vstupy a musí být ovládány kontakty, které nejsou pod napětím.

Kabely vedoucí ke vstupům ovládacího zařízení musí být odděleny od kabeláže přívodního napájení a motoru.

## 4.7 Svorkovnice (Ovládací zařízení MVS)

Pro zakončení jsou u ovládacího zařízení MVS použity zásuvné svorky. Svorkovnice odpojte, dokončete zapojení a zpětně svorkovnice zasuňte do ovládacího zařízení.

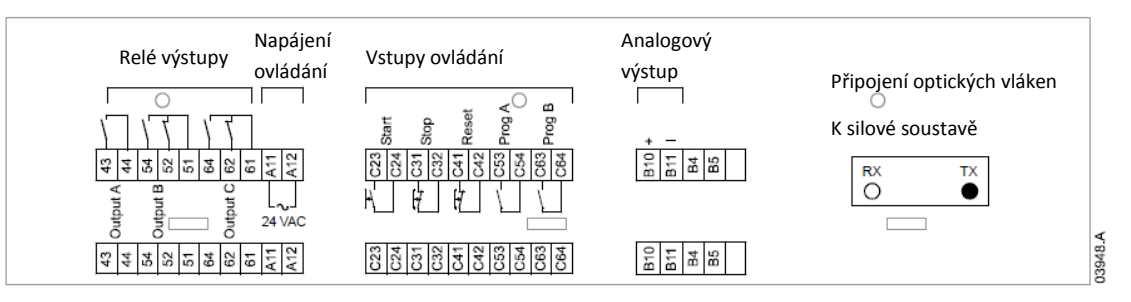

#### 4.8 Silové obvody

#### Přehled

Softstartér MVS je navržen tak, aby jej bylo možné provozovat jako součást systému, ve kterém jsou zahrnuty jiné komponenty. Hlavní stykač a stykač přemostění jsou zapotřebí v každé instalaci. MVS modely V02 ~ V07 musí být instalovány s pojistkami. Modely V11 ~ V13 musí být instalovány buďto s pojistkami nebo s jističi.

Zapotřebí mohou být následující dodatečné komponenty:

- Hlavní izolátor/zemnící spínač
- R-hodnocená ochranná pojistka
- Úprava účiníku
- Liniové indukční cívky
- Ochrana před přepětím/nadproudem
- Napájecí transformátor MV/LV ovládání

#### Hlavní stykač

MVS musí být vždy nainstalována s hlavním stykačem. Vyberte si stykač s hodnocením AC3 nebo vyšším než nebo rovným hodnotě proudu při plném zatížení zapojeného motoru nebo je zde možnost využít jistič s hodnotou nad 7,2 kV.

Hlavní stykač je spojen se svorkami L1, L2, L3 na straně napájení softstartéru. Cívka je spojena s výstupními svorkami MVS I 3, I 4 (viz *Standardní konfigurace silového obvodu*).

K zajištění izolace potenciálně nebezpečné oblasti středního napětí od nizkonapěťové oblasti ovládání, je cívka hlavního stykače napájena z napěťové svorkovnice ovládání (viz *Vnitřní zapojení* na str. 26).

## Stykač přemostění

MVS musí být vždy instalována se stykačem přemostění. Vyberte stykač s hodnocením ACI větším nebo rovným hodnotě proudu při plném zatížení zapojeného motoru nebo je zde možnost využít jistič s hodnotou nad 7,2 kV.

Stykač přemostění je spojen se svorkami L1, L2,L3 na straně napájení softstartéru a svorkami přemostění T1B, T2B, T3B na straně motoru. Cívka je spojena se svorkami výstupů 23, 24 a pomocný normálně otevřený kontakt je spojen se vstupními svorkami softstartéru C73, C74 (viz *Standardní konfigurace silového obvodu*).

K zajištění izolace potenciálně nebezpečné oblasti středního napětí od nizkonapěťové oblasti ovládání, je cívka hlavního stykače napájena z napěťové svorkovnice ovládání (viz schéma: *Vnitřní zapojení* na str. 26).

## Celková konfigurace silového obvodu (modely V02 ~ V07)

Silový obvod MVS s hlavním stykačem, stykačem přemostění, hlavním izolátorem/zemnícím přepínačem, Rhodnocených pojistek a napájení ovládaní. Nastaveno pro dvoudrátové start/stop ovládání.Modely VO2 až VO7 musí být instalovány se záložními/R-hodnocenými pojistkami (viz R-hodnocené ochranné pojistky).

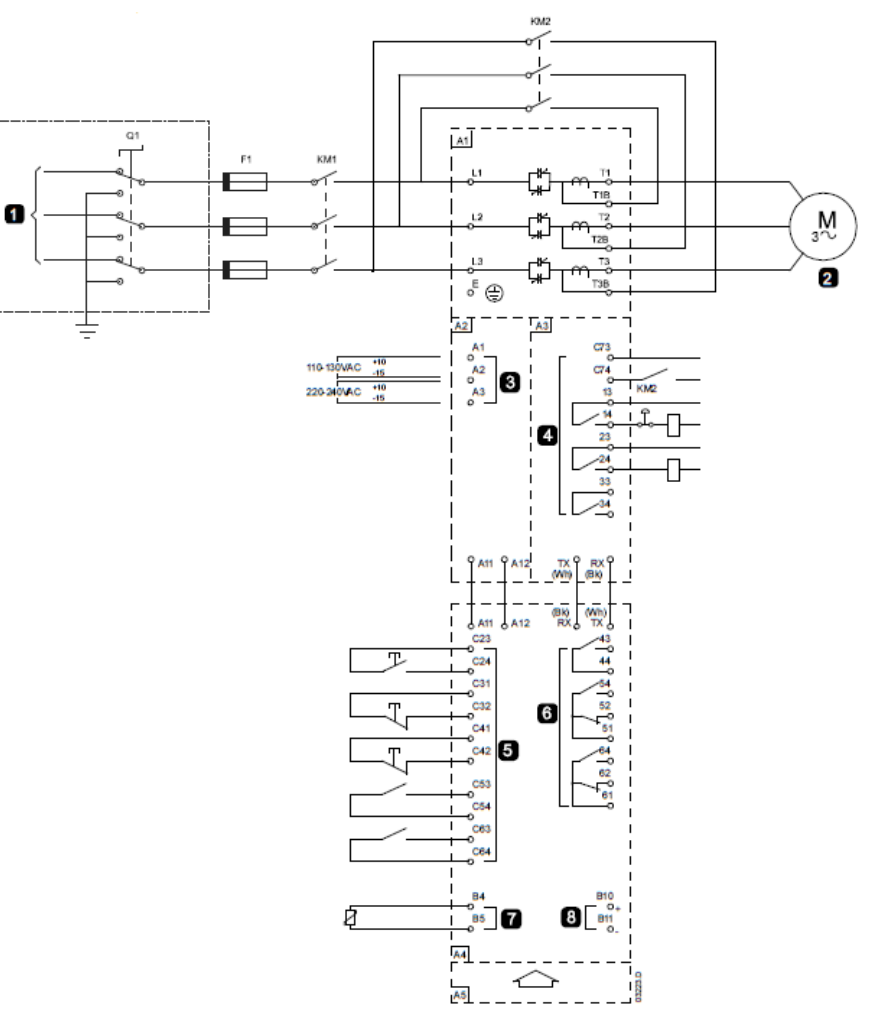

| A1                                       | Silová soustava                      |  |
|------------------------------------------|--------------------------------------|--|
| 1                                        | 3 fázové 50/60 napájení              |  |
| Q1                                       | Hlavní izolátor                      |  |
| F1                                       | R-hodnocené ochranné pojistky        |  |
| KM1                                      | Hlavní stykač                        |  |
| KM2                                      | Stykač přemostění                    |  |
| 2                                        | K motoru                             |  |
| A2                                       | Napěťové svorky ovládání             |  |
| 3                                        | Napájení ovládání                    |  |
| A3                                       | Svorky zapojení ovládání             |  |
| 4                                        | Výstupy relé                         |  |
| C73-74                                   | Zpětný signál stykače přemostění     |  |
| 13-14                                    | Hlavní stykač KM1 nebo zpětný signál |  |
| 23-24                                    | Stykač přemostění KM2                |  |
|                                          | Nebo jistič přemostění Q2            |  |
| Výstup (kompenzace účiníku)              |                                      |  |
| (viz <i>Vnitřní zapojení</i> na str. 26) |                                      |  |
|                                          |                                      |  |
|                                          |                                      |  |

| A.4        | Ονιάθοςί το χίτορί        |
|------------|---------------------------|
| A4         | Ovlauaci zarizeni         |
| 5          | Vstupy dálkového ovládání |
| C23-24     | Start                     |
| C31-32     | Stop                      |
| C41-42     | Reset                     |
| C53-54     | Programovatelný vstup A   |
| C63-64     | Programovatelný vstup B   |
| 6          | Programovatelné výstupy   |
| 43-44      | Programovatelný výstup A  |
| 51, 52, 54 | Programovatelný výstup B  |
| 61, 62, 64 | Programovatelný výstup C  |
| 7          | Vstup pro termistor       |
| 8          | Analogový výstup          |
| A5         | Komunikační modul         |
|            | (volitelné vybavení)      |
|            |                           |
|            |                           |
|            |                           |
|            |                           |
|            |                           |

## Celková konfigurace silového obvodu (modely V11 a V13)

Silový obvod MVS s hlavním stykačem/jističem a stykačem přemostění/jističem. Nastaveno pro dvoudrátové start/stop ovládání s možným transformátorem napětí.

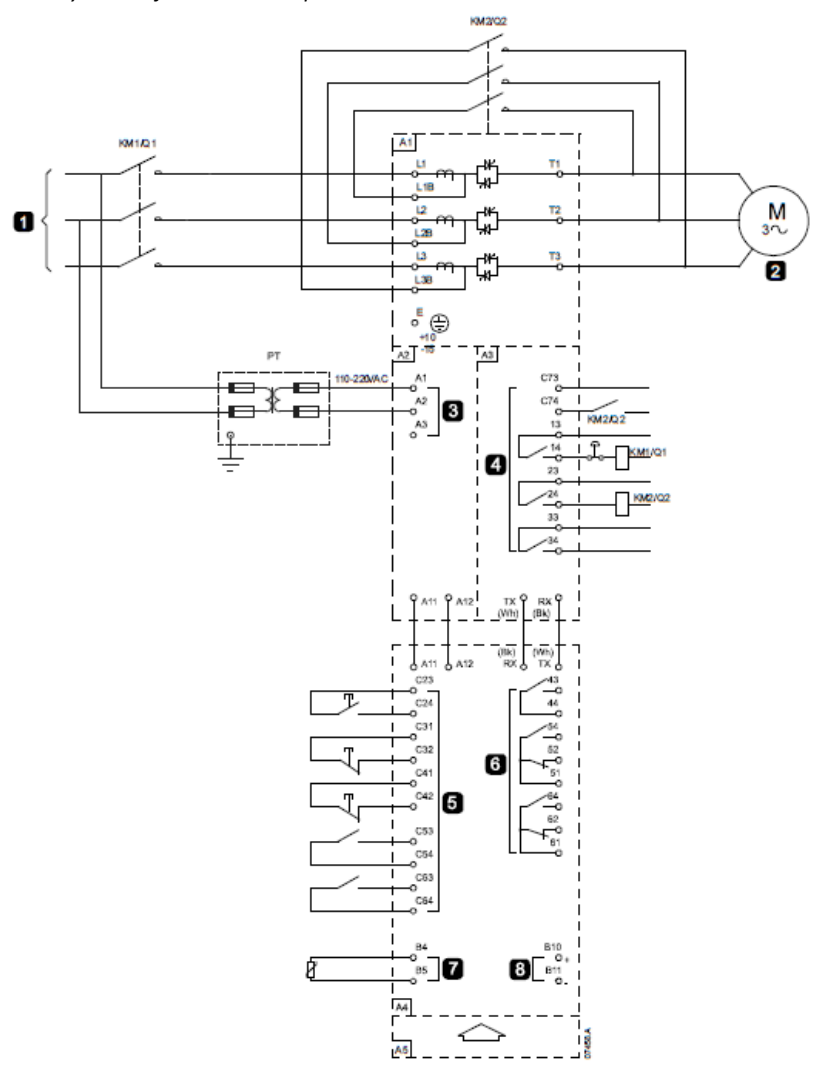

| A1     | Silová soustava                          |
|--------|------------------------------------------|
| 1      | 3 fázové 50/60 napájení                  |
| KM1/Q1 | Hlavní stykač nebo jistič                |
| KM2/F1 | Stykač přemostění nebo jistič            |
| 2      | K motoru                                 |
| A2     | Napěťové svorky ovládání                 |
| 3      | Napájení ovládání                        |
| A3     | Svorky zapojení ovládání                 |
| 4      | Výstupy relé                             |
| C73-74 | Zpětný signál stykače přemostění         |
| 13-14  | Hlavní stykač KM1 nebo zpětný signál     |
| 23-24  | Stykač přemostění KM2                    |
|        | Nebo jistič přemostění Q2                |
| 33-34  | Výstup (kompenzace účiníku)              |
|        | (viz <i>Vnitřní zapojení</i> na str. 26) |
|        |                                          |
|        |                                          |
|        |                                          |
|        |                                          |
|        |                                          |

|            | -                         |
|------------|---------------------------|
| A4         | Ovládací zařízení         |
| 5          | Vstupy dálkového ovládání |
| C23-24     | Start                     |
| C31-32     | Stop                      |
| C41-42     | Reset                     |
| C53-54     | Programovatelný vstup A   |
| C63-64     | Programovatelný vstup B   |
| 6          | Programovatelné výstupy   |
| 43-44      | Programovatelný výstup A  |
| 51, 52, 54 | Programovatelný výstup B  |
| 61, 62, 64 | Programovatelný výstup C  |
| 7          | Vstup pro termistor       |
| 8          | Analogový výstup          |
| A.E.       | Komunikační modul         |
| AS         | (volitelné vybavení)      |
|            |                           |
|            |                           |
|            |                           |
|            |                           |
|            |                           |

## Skříně (modely V02 ~ V07)

Softstartéry MVS mohou být snadno nainstalované do standardních skříní a poskytnout tak kompletní řízení elektromotoru v podobě skříně. Kompaktní rozměry silové soustavy ponechávají místo pro instalaci pomocného vybavení.

Silová soustava by měla být připevněna na spodní straně skříně a ovládací zařízení MVS může být připevněno na předním panelu. Schémata níže ukazují možné konfigurace instalace.

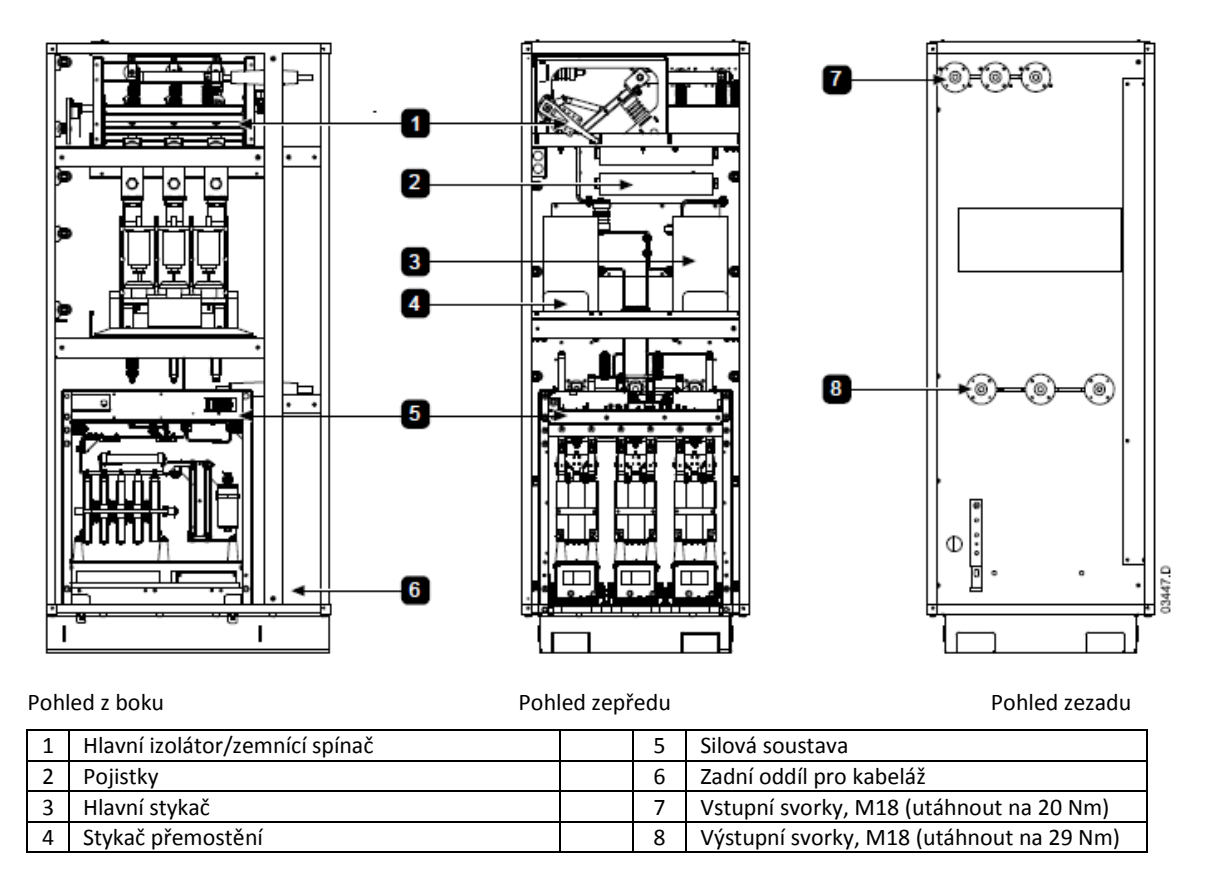

## Nouzové tlačítko stop

V případě nouze zmáčkněte nouzové tlačítko umístěné na přední straně panelu.

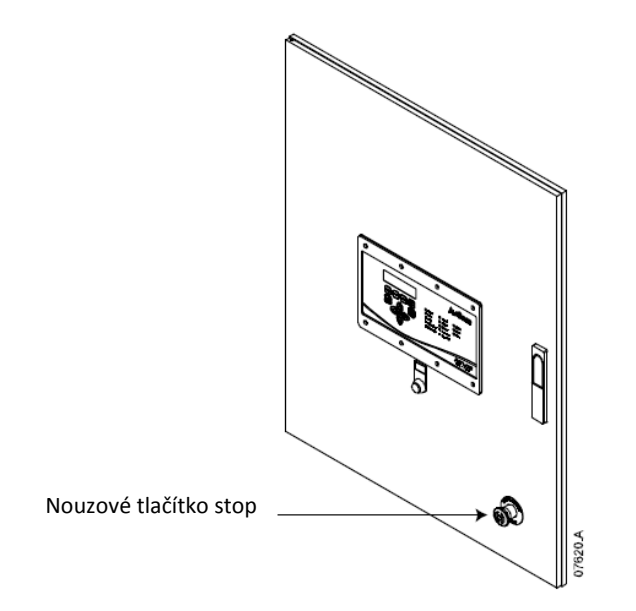

## INSTALACE

## Hlavní izolátor/Zemnící spínač (modely V02 ~ V07)

Hlavní izolátor/zemnící spínač mohou být připojeny na straně napájení hlavního stykače (viz Celková konfigurace silového obvodu na str. 21)

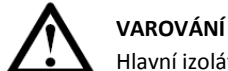

Hlavní izolátor/zemnící spínač by měly být provozovány pouze tehdy, není-li motor v provozu.

K otevření izolátoru vytáhněte kolík a přepněte do polohy vypnuto. Je-li startér v provozu, odstranění kolíku otevře hlavní stykač.

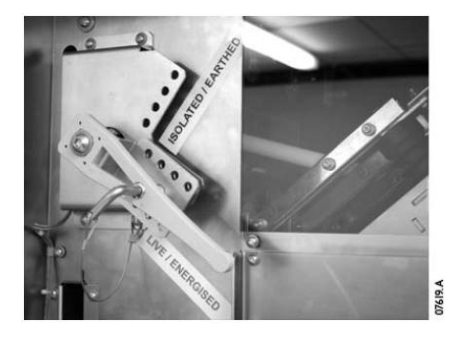

#### R-hodnocené ochranné pojistky

Je-li specifikováno, R-hodnocené ochranné pojistky mohou být nainstalovány na straně napájení softstartéru, aby poskytly koordinaci Typu 2 a ochranu před zkratem pro jištění fází motoru. Z tabulky, uvedené níže, by měla být vybrána vhodná pojistka na základě jmenovitého proudu elektromotoru při plném zatížení. MVS modely V02 ~ V07 musí být instalovány s pojistkami.

#### Charakteristika pojistek:

| l <sub>jm</sub> | Pojistka |
|-----------------|----------|
| 80 A            | 6R       |
| 159 A           | 12R      |
| 230 A           | 18R      |
| 321 A           | 24R      |

#### Kódové formáty typů pojistek:

|         | Napětí systému<br>2,3 kV | Napětí systému<br>3.3 ~ 4.2 kV | Napětí systému<br>6 ~ 7.2 kV |
|---------|--------------------------|--------------------------------|------------------------------|
| Ferraz  | A240Rrr                  | A480Rrr-I                      | A072xxDxRO-rr                |
| Bussman | JCK-x-rr                 | JCL-x-rr                       | JCR-x-rr                     |

rr = R hodnocení pojistky

x = fyzický formát pojistky (vyberte dle požadavků instalace)

#### Příklady:

6R pojistka pro 2,3 kV: A240R6R nebo JCK-A-6R 12R pojistka pro 3,3 kV: A480R12R-I nebo JCL-B-12R 18R pojistka pro 6.6 kV: A072B1DARO-18R nebo JCR-B-18R

#### Úprava účiníku

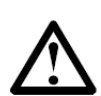

## POZNÁMKA

Nepřipojujte kondenzátory upravující účiník na výstup MVS softstartéru. Použije-li se kompenzace statického účiníku, musí být připojena k napájecí straně softstartéru.

Kondenzátory úpravy účiníku by měly být vybrány na základě údajů elektromotoru a požadovaného konečného účiníku.

Jsou-li použity kondenzátory pro úpravu účiníku, vyberte stykač dle požadovaného kVAr. Stykač musí být připojený na straně napájení softstartéru. Cívka stykače pro kompenzaci účiníku je přiřazena k výstupním svorkám 33,34 na PCB silovém rozhraní softstartéru.

K zajištění toho, aby byla potenciálně nebezpečná středněnapěťová část izolována od nízkonapěťové části, je napájení vedeno na cívku stykače kondenzátoru úpravy účiníku z napěťové svorkovnice ovládání (viz schéma Vnitřní zapojení na straně 26).

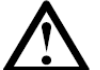

## POZNÁMKA

Blok kondenzátorů musí být napájen ze strany napájení softstartéru.

#### Liniové indukční cívky

Liniové indukční cívky jsou potřeba, pokud je délka napájecího vedení mezi softstartérem a motorem větší než 200m. Liniové indukční cívky by měly být instalovány vně panelu, mezi výstupy softstartéru a elektromotorem. Ohledně podrobností výběru prosím kontaktujte svého dodavatele.

#### Ochrana před přepětím/nadproudem

Ochrana proti přechodovým jevům a přepětí by měla být nainstalována, pokud existuje riziko vysokonapěťových přepětí v instalaci. Je-li to zapotřebí, použijte volitelnou sadu přepěťové ochrany. Ohledně podrobností prosím kontaktujte svého dodavatele.

## Napájecí transformátor ovládání (PT/VT)

MVS vyžaduje nízkonapěťové napájení ovládání. Není-li nízké napětí k dispozici, je zapotřebí transformátor. Použijte transformátor s primárním napětím shodným s přívodním napájením MV a sekundární napětí vhodné pro startér MVS. Použijte jednofázový 500 VA transformátor s ochrannýma pojistkami na primární i sekundární straně (viz *Celková konfigurace silového obvodu na straně 22*).

## Oddíl 5 Vnitřní zapojení

5.1 Vnitřní zapojení (modely V02 ~ V07)

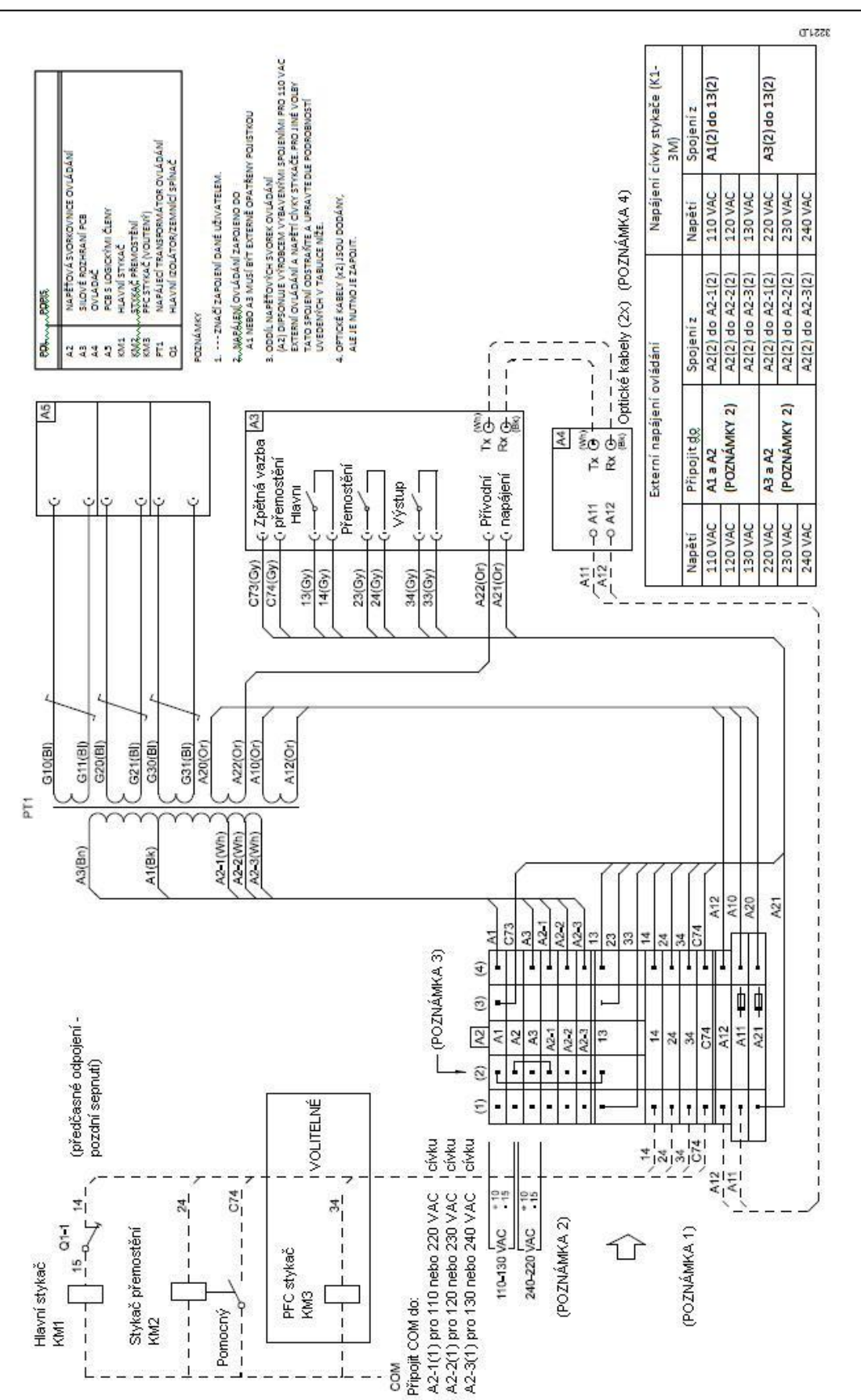

## 5.2 Vnitřní zapojení (modely V11 a V13)

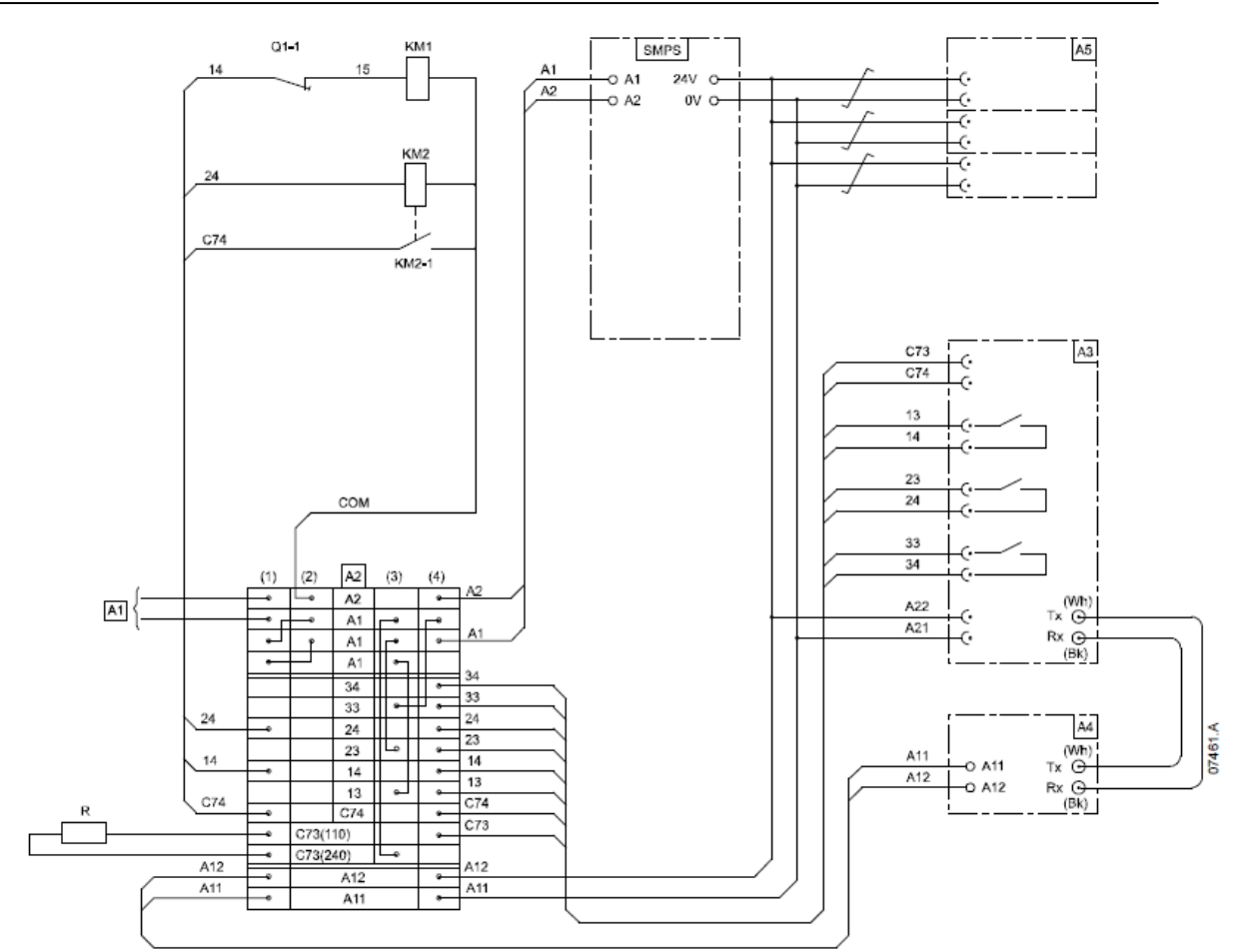

| A1     | Napájení ovládání             |  |  |
|--------|-------------------------------|--|--|
|        |                               |  |  |
| A2     | Napěťová svorkovnice ovládání |  |  |
| A3     | PCB silového rozhraní         |  |  |
| A4     | Ovladač                       |  |  |
| A5     | PCB řídicích členů            |  |  |
| SMPS   | Spínaný zdroj (ovládání)      |  |  |
|        |                               |  |  |
| KM1    | Hlavní stykač nebo jistič     |  |  |
| KM2    | Stykač přemostění             |  |  |
| Tx, Rx | Optické kabely                |  |  |

| Q1-1     | Hlavní izolátor/zemnící spínač      |
|----------|-------------------------------------|
|          | (předčasné odpojení/pozdní sepnutí) |
| R        | Odpor                               |
| C73, C74 | Zpětná vazba přemostění             |
| 13, 14   | Hlavní stykač/výstup                |
| 23-24    | Stykač přemostění/jistič výstup     |
| 33, 34   | Výstup pro stykač kompenzace        |
|          | účiníku                             |
| A21, A22 | Napájení elektroniky                |

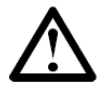

## POZNÁMKA

Pro 110V napájení ovládání není odpor zapotřebí.

Pro více informací, při použití jističů místo stykačů, kontaktujte AuCom.

## Oddíl 6 Klávesnice a zpětná vazba

## 6.1 LEDky

Ovládací zařízení MVS má 13 LEDek pro vizuální kontrolu stavu startéru.

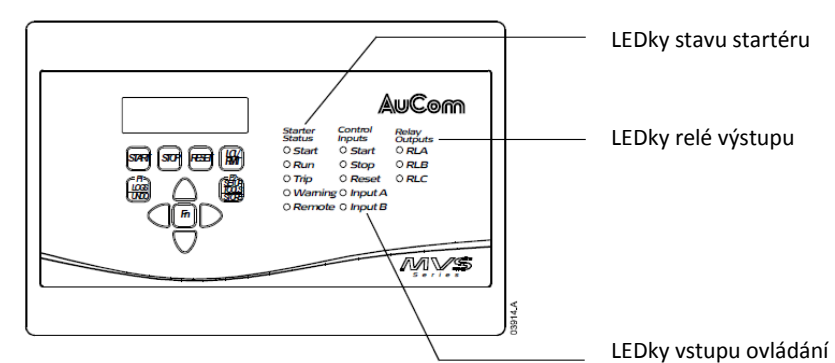

LEDky stavu startéru informují o provozním stavu softstartéru:

- LEDka Start svítí, když startér startuje, je v chodu nebo zastavuje.
- LEDka Run svítí, když je startér v chodu.
- LEDka Trip svítí, došlo-li k odpojení.
- LEDka Warning svítí, pokud je aktivní varování.
- LEDka Remote svítí, je-li zvolen režim dálkového ovládání.

LEDka ovládání vstup svítí, když je na příslušných svorkách ovládání přítomen signál.

LEDka relé výstup svítí, když je příslušný relé výstup aktivní.

## 6.2 Menu

Nastavení a ovládání softstartéru je řízeno přes ovládací zařízení MVS. Informace jsou uspořádány do tří menu:

- Programovací menu poskytuje všechny programovací parametry. Programovací menu je zpřístupněno stisknutím tlačítka
- Menu uvedení do provozu poskytuje přístup k nástrojům, které pomáhají při nastavení, když je softstartér v místě provozu. Menu uvedení do provozu je zpřístupněno stisknutím tlačítka **SETUP TOOLS**.
- Menu se záznamy poskytuje nahlédnutí do záznamů událostí a odpojení a počítadel výkonu softstartéru. Menu záznamů je zpřístupněno stisknutím tlačítka **LOGS**.

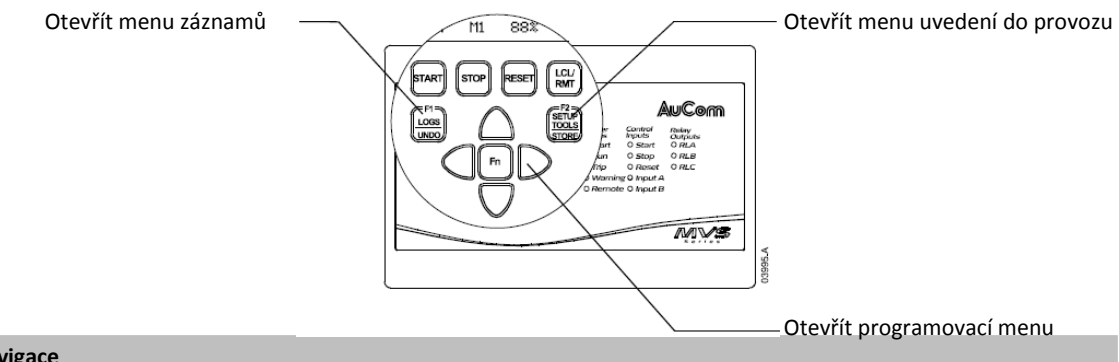

## Navigace

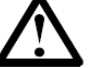

POZNÁMKA

Menu jsou zpřístupněny pouze z měřících obrazovek. Nelze otevřít menu z jiného menu.

Používejte tlačítka 🔺 a 🔻 k rolování položkami v menu.

Pro zobrazení položek v pod-menu, stiskněte tlačítko ▶. Pro zavření pod-menu a návrat na předchozí úroveň, stiskněte ◀.

## Menu zkratky

Ovládací zařízení MVS nabízí klávesové zkratky pro rychlý přístup k běžně používaným parametrům. Použijte parametry 11-B a 11-C (*F1 a F2 funkce tlačítek*) pro výběr cíle zkratky.

Pro použití zkratek stiskněte tlačítko FN a buď F1 (LOGS) nebo F2 (SETUP TOOLS) současně.

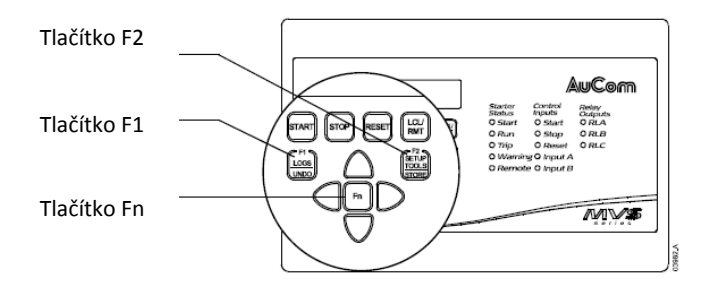

## Změna hodnot parametrů

Pro změnu hodnoty parametru:

- Narolujte na dotyčný parametr v programovacím menu a stiskněte > pro vstup do editačního režimu.
- Pro změnu nastavení parametru použijte tlačítka ▲ a ▼. Stisknutím ▲ nebo ▼ jednou zvýší nebo sníží hodnotu o jedna (I). Pokud je tlačítko drženo déle než pět sekund, bude se hodnota zvyšovat nebo snižovat rychlejším tempem.
- Pro uchování změn stiskněte tlačítko STORE. Nastavení zobrazené na obrazovce bude uloženo a Ovládací zařízení MVS se vrátí do seznamu parametrů.
- Pro zrušení změn stiskněte tlačítko **UNDO**. Ovládací zařízení MVS si zažádá o potvrzení, pak se vrátí do seznamu parametrů bez uložení změn.
- Pro zrušení režimu editace, stiskněte tlačítko UNDO. Ovládací zařízení se vrátí do seznamu parametrů a všechny neuložené změny budou ztraceny.

Programovací menu je přístupné kdykoliv, i v době, kdy je softstartér v provozu. Jakékoliv změny v profilu spuštění budou uplatněny při následujícím startu. Všechny ostatní změny se projeví okamžitě.

#### 6.3 Zabezpečení

#### Uzamčení proti provádění změn

Programovací menu lze uzavřít, aby tak bylo zabráněno uživatelům provádění změn v nastavení parametrů. Uzamčení lze zapnout a vypnout použitím parametru 20-B.

Pokud se uživatel pokusí o změnu hodnoty parametru nebo o přístup do menu uvedení do provozu, když je uzamčení aktivováno, zobrazí se chybová hláška:

Access Denied Adj Lock is On

## Přístupový kód

Kritické parametry (skupina parametrů 20 a výše) jsou chráněny čtyřmístným číselným přístupovým kódem, což neautorizovaným uživatelům brání v náhledu nebo provádění změn nastavení parametrů.

Když se uživatel pokusí o vstup do uzamčené skupiny parametrů, ovládací zařízení MVS si vyžádá přístupový kód. Přístupový kód je při programování vyžádán jednou a autorizace je platná, dokud uživatel menu nezavře.

Pro vložení přístupového kódu použijte tlačítka ◀ a ▶ pro výběr čísla a tlačítka ▲ a ▼ pro změnu hodnoty. Když se všechny číslice shodují s přístupovým kódem, stiskněte **STORE** (ULOŽIT). Ovládací zařízení MVS před pokračováním zobrazí potvrzující zprávu.

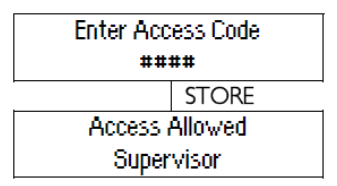

Pro změnu přístupového kódu použijte parametr 20-A.

## 6.4 Obrazovky

Ovládací zařízení MVS zobrazuje širokou škálu informací o výkonu softstartéru. Vrchní polovina obrazovky ukazuje informace v reálném čase o proudu nebo výkonu motoru (dle výběru v parametru 9-L). Použijte tlačítka a pro výběr informace zobrazené ve spodní polovině obrazovky.

- Stav startéru
- Teplota motoru
- Proud
- Výkon motoru
- Napětí
- Informace o posledním startu
- Datum a čas

## Měřící obrazovky

MVS používá měřící obrazovky pro zobrazení informace týkající se výkonu softstartéru. Použijte tlačítka a pro pohyb mezi měřícíma obrazovkama.

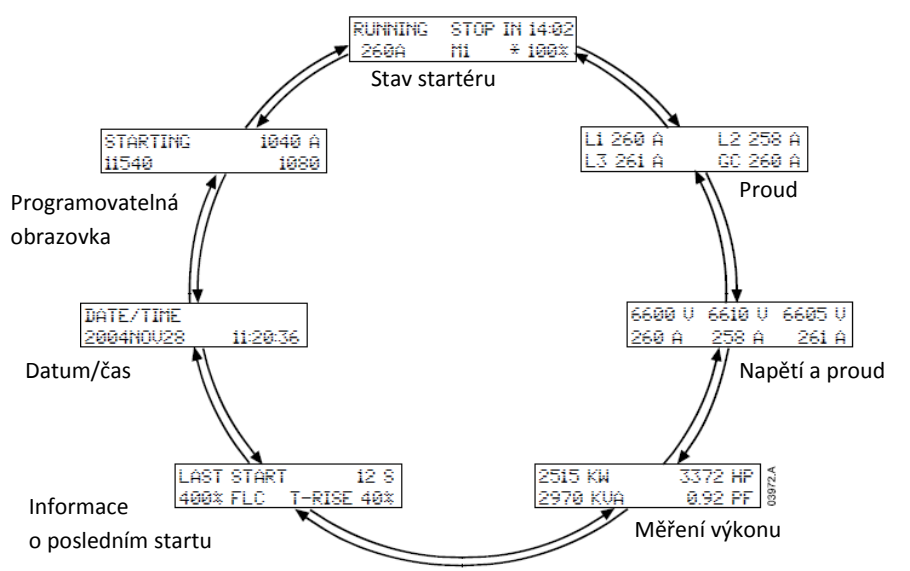

Stisknutím tlačítka 🕨 při prohlížení obrazovky Datum/Čas umožní uživateli nastavit datum a čas na ovládacím zařízení MVS.

Stisknutím tlačítka 🕨 na kterékoliv jiné obrazovce otevře programovací menu.

#### Stav startéru

Obrazovka stavu startéru ukazuje podrobnosti ohledné stavu startéru v reálném čase, včetně proudu a teploty.

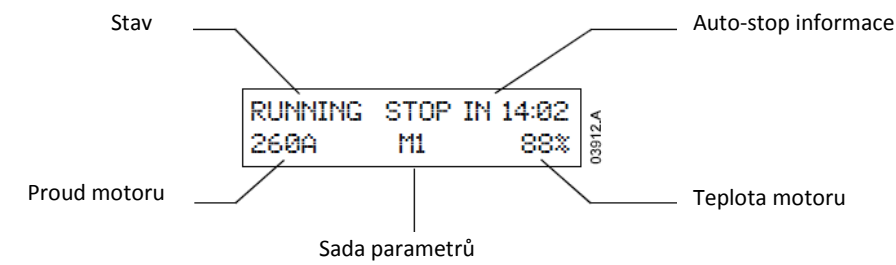

Informace na obrazovce jsou uspořádány následovně:

- Nahoře vlevo: informace o stavu (připraven, startuje, v chodu, zastavuje nebo byl odpojen).
- Nahoře vpravo: auto-stop informace.
- Dole vlevo: proud motoru (střední hodnota tří fází).
- Dole uprostřed: sada parametrů v užívání (primární (M1) nebo sekundární (M2)).
- Dole vpravo: teplota motoru (založeno na teplotním modelu).

Když se teplota motoru blíží teplotě odpojení, začne teplota blikat.

V případě, že teplotní kapacita motoru neumožní restart, před hodnotou teploty se objeví hvězdička.

Když dojde na varování, mění se vrchní řádek stavu a zobrazuje typ varování. Spodní řádek pokračuje v zobrazování hodnoty proudu a informací o teplotě:

| Current Imbalance |    |     | RUNNING |     | stop in 14:02 |
|-------------------|----|-----|---------|-----|---------------|
| 260 A             | M1 | 88% | 260 A   | -M1 | 88%           |

Dojde-li k odpojení, stavová obrazovka je zaměněna a zobrazuje informaci o typu odpojení:

Tripped Current Imbalance

V režimu nouzového provozu obrazovka zobrazuje "Nouzový provoz":

| Emergency Operation |    |     |
|---------------------|----|-----|
| 260 A               | M1 | 88% |

## Proud

Obrazovka current zobrazuje podrobnosti týkající se zemnícího proudu a proudu vedení v každé fázi v reálném čase:

| L1 260A | L2 258A |
|---------|---------|
| L3 261A | GC 1A   |

Není-li proud měřen, displej bude ukazovat 0.

## Napětí a proud

Obrazovka voltage and current ukazuje napětí a proud ve vedení v každé fázi v reálném čase:

| 6600V | 6610V | 6605V |
|-------|-------|-------|
| 260A  | 258A  | 261A  |
| L1    | L2    | L3    |

Není-li motor v chodu bude displej ukazovat na místě napětí proud 0 A.

## Měření výkonu

Obrazovka **power metering** zobrazuje podrobnosti týkající se celkového výkonu motoru, výkon motoru v koňských silách, činný výkon motoru a účiník.

| 2515 k₩  | 3372 hp |
|----------|---------|
| 2970 kVA | 0.92 pf |

#### Informace týkající se posledního startu

Obrazovka last start information ukazuje podrobnosti týkající se posledního úspěšného startu.

- Doba spuštění (v sekundách)
- Maximální odběr proudu při startu (jako procentu proudu motoru při plném zatížení)
- Vypočtený vzestup teploty motoru

| Last start 12 Sec |            |
|-------------------|------------|
| 400 %             | 40% T-rise |

Nejsou-li údaje z posledního startu k dispozici, bude displej v každém políčku ukazovat 0.

#### Datum/Čas

Obrazovka datum/čas ukazuje současné datum a čas systému (24 hodinový formát):

| Date/Time |          |
|-----------|----------|
| 2004Nov22 | 11:20:36 |

Pro změnu data a času, stiskněte při prohlížení měřící obrazovky Datum/Čas tlačítko ≯. Pro výběr, které části data a času chcete změnit, použijte tlačítka ◀ a ▶, a použijte tlačítka ▲ a マ pro změnu hodnoty.

Stisknutím **STORE** při výběru sekund uloží současné hodnoty a vrátí se zpět na měřící obrazovky. Pro návrat na měřící obrazovky bez uložení stiskněte opakovaně tlačítko ◀.

## Programovatelná obrazovka

Programmable green ukazuje informace vybrané v parametrech 11-D až 11-G.

| Starting | 1040A |
|----------|-------|
| 11540    | 1080  |

Výchozí nastavení jsou stav startéru, proud motoru, kWh a počet hodin v provozu.

## Oddíl 7 Menu programování

Menu programování poskytuje přístup k programovatelným parametrům.

Během prohlížení měřících obrazovek stiskněte tlačítko 🕨 pro přechod do programovacího menu.

Položky v programovacím menu jsou rozděleny do skupin dle spojitosti jednotlivých parametrů. Použijte tlačítka 🔺

- a 🔻 pro pohyb mezi skupinami parametrů a mezi parametry v každé skupině.
- Pro přístup ke skupině parametrů 20 a výše je nutné vložit bezpečnostní přístupový kód.

## 7.1 Menu programování

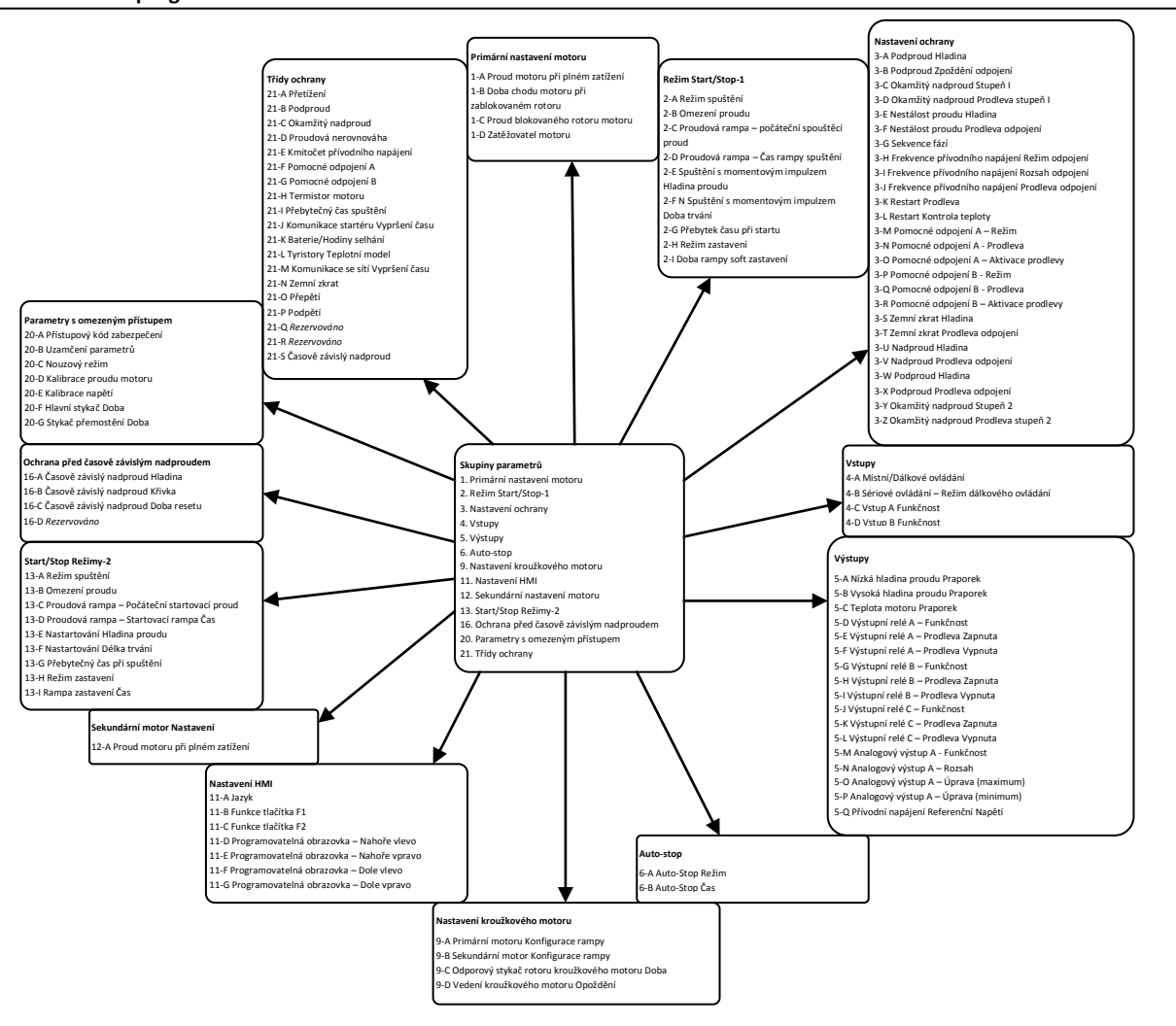

Přístup k programovacímu menu lze získat kdykoliv, včetně doby, kdy je softstartér v chodu. Jakékoliv změny v profilu spuštění se projeví až při příštím startu.

| Skupina parametrů         | arametry                                                                                                    |  |
|---------------------------|----------------------------------------------------------------------------------------------------|--|
| Primární nastavení motoru | <ul> <li>A Proud motoru při plném zatížení</li> <li>B Doba chodu motoru při uzamčeném proudu rotoru</li> <li>C Proud uzamčeného rotoru motoru</li> <li>D Zatěžovatel motoru</li> </ul>                                                                                                    |  |
| Režim Start/Stop-1        | <ul> <li>A Režim spuštění</li> <li>B Omezení proudu</li> <li>C Proudová rampa – počáteční spouštěcí proud</li> <li>D Proudová rampa – Čas rampy spuštění</li> <li>E Nastartování Hladina proudu</li> <li>F Nastartování Doba trvání</li> <li>G Přebytek času při startu</li> <li>H Režim zastavení</li> <li>I Doba rampy soft zastavení</li> </ul> |  |

# MENU PROGRAMOVÁNÍ

| Nastavení ochrany             | 3-A        | Podproud Hladina                                |
|-------------------------------|------------|-------------------------------------------------|
|                               | 3-В        | Podproud Zpoždění odpojení                      |
|                               | 3-C        | Okamžitý nadproud Stupeň I                      |
|                               | 3-D        | Okamžitý nadproud Prodleva stupeň I             |
|                               | 3-E        | Nestálost proudu Hladina                        |
|                               | 3-F        | Nestálost proudu Prodleva odpojení              |
|                               | 3-G        | Sekvence fází                                   |
|                               | 3-H        | Frekvence přívodního napájení Režim odpojení    |
|                               | 3-1        | Frekvence přívodního nanájení Rozsah odpojení   |
|                               | 3-1        | Frekvence přívodního nanájení Prodleva odnojení |
|                               | 3-K        | Restart Prodleva                                |
|                               | 21         | Restart Kontrola tonloty                        |
|                               | 5-L<br>2 M | Restait Kontiola tepioty                        |
|                               | 2 N        |                                                 |
|                               | 3-11       |                                                 |
|                               | 3-0        | Pomocne odpojeni A – Aktivace prodlevy          |
|                               | 3-P        | Pomocne odpojeni B - Rezim                      |
|                               | 3-Q        | Pomocné odpojení B - Prodleva                   |
|                               | 3-R        | Pomocné odpojení B – Aktivace prodlevy          |
|                               | 3-S        | Zemní zkrat Hladina                             |
|                               | 3-T        | Zemní zkrat Prodleva odpojení                   |
|                               | 3-U        | Nadproud Hladina                                |
|                               | 3-V        | Nadproud Prodleva odpojení                      |
|                               | 3-W        | Podproud Hladina                                |
|                               | 3-X        | Podproud Prodleva odpojení                      |
|                               | 3-Y        | Okamžitý nadproud Stupeň 2                      |
|                               | 3-Z        | Okamžitý nadproud Prodleva stupeň 2             |
| Vstupy                        | 4-A        | Místní/Dálkové ovládání                         |
|                               | 4-B        | Sériové ovládání – Režim dálkového ovládání     |
|                               | 4-C        | Vstup A Funkčnost                               |
|                               | 4-D        | Vstup B Funkčnost                               |
| Výstupy                       | 5-A        | Nízká hladina proudu Praporek                   |
|                               | 5-B        | Vysoká hladina proudu Praporek                  |
|                               | 5-C        | Teplota motoru Praporek                         |
|                               | 5-D        | Výstupní relé A – Funkčnost                     |
|                               | 5-F        | Výstupní relé A – Prodleva Zapnuta              |
|                               | 5-F        | Výstupní relé A – Prodleva Vypnuta              |
|                               | 5.6        | Výstupní rolé $R = Eunkénost$                   |
|                               |            | Výstupní relé B – Fulkchost                     |
|                               | 5-1        | Výstupní relé B – Prodleva Zapliula             |
|                               | 5-1        | Výstupní rele B – Prodleva Výphuta              |
|                               | 5-J        | výstupní rele C – Funkchosť                     |
|                               | 5-K        | Vystupni rele C – Prodleva Zapnuta              |
|                               | 5-L        | Vystupni relė C – Prodleva Vypnuta              |
|                               | 5-M        | Analogový výstup A - Funkčnosť                  |
|                               | 5-N        | Analogový výstup A – Rozsah                     |
|                               | 5-0        | Analogový výstup A – Úprava (maximum)           |
|                               | 5-P        | Analogový výstup A – Úprava (minimum)           |
|                               | 5-Q        | Přívodní napájení Referenční Napětí             |
| Auto-stop                     | 6-A        | Auto-Stop Režim                                 |
|                               | 6-B        | Auto-Stop Čas                                   |
| Nastavení kroužkového         | 9-A        | Primární motoru Konfigurace rampy               |
| Motoru                        | 9-B        | Sekundární motor Konfigurace rampy              |
|                               | 9-C        | Odporový stykač rotoru kroužkového motoru Doba  |
|                               | 9-D        | Vedení kroužkového motoru Opoždění              |
| Nastavení HMI                 | 11-A       | Jazyk                                           |
|                               | 11-B       | Funkce tlačítka F1                              |
|                               | 11-C       | Funkce tlačítka F2                              |
|                               | 11-D       | Programovatelná obrazovka – Nahoře vlevo        |
|                               | 11-F       | Programovatelná obrazovka – Nahoře voravo       |
|                               | 11_F       | Programovatelná obrazovka – Dole vlevo          |
|                               |            | Programovatelná obrazovka – Dole vnravo         |
| Sekundární motor Nactavoní    | 12_^       | Proud motoru při plném zatížení                 |
| JERUHUATHI HIULUI INdSLOVEIII | 1 12-A     |                                                 |

| Start/Stop Režimy-2  | 13-A | Režim spuštění                              |  |  |
|----------------------|------|---------------------------------------------|--|--|
|                      | 13-B | Omezení proudu                              |  |  |
|                      | 13-C | Proudová rampa – Počáteční startovací proud |  |  |
|                      | 13-D | Proudová rampa – Startovací rampa Čas       |  |  |
|                      | 13-E | Nastartování Hladina proudu                 |  |  |
|                      | 13-F | Nastartování Délka trvání                   |  |  |
|                      | 13-G | Přebytečný čas při spuštění                 |  |  |
|                      | 13-H | Režim zastavení                             |  |  |
|                      | 13-I | Rampa zastavení Čas                         |  |  |
| Ochrana před časově  | 16-A | Časově závislý nadproud Hladina             |  |  |
| závislým nadproudem  | 16-B | Časově závislý nadproud Křivka              |  |  |
|                      | 16-C | Časově závislý nadproud Doba resetu         |  |  |
|                      | 16-D | Rezervováno                                 |  |  |
| Parametry            | 20-A | Přístupový kód zabezpečení                  |  |  |
| s omezeným přístupem | 20-В | Uzamčení parametrů                          |  |  |
|                      | 20-C | Nouzový režim                               |  |  |
|                      | 20-D | Kalibrace proudu motoru                     |  |  |
|                      | 20-Е | Kalibrace napětí                            |  |  |
|                      | 20-F | Hlavní stykač Doba                          |  |  |
|                      | 20-G | Stykač přemostění Doba                      |  |  |
| Třídy ochrany        | 21-A | Přetížení                                   |  |  |
|                      | 21-B | Podproud                                    |  |  |
|                      | 21-C | Okamžitý nadproud                           |  |  |
|                      | 21-D | Nestálost proudu                            |  |  |
|                      | 21-E | Kmitočet přívodního napájení                |  |  |
|                      | 21-F | Pomocné odpojení A                          |  |  |
|                      | 21-G | Pomocné odpojení B                          |  |  |
|                      | 21-H | Termistor motoru                            |  |  |
|                      | 21-I | Přebytečný čas spuštění                     |  |  |
|                      | 21-J | Komunikace startéru Vypršení času           |  |  |
|                      | 21-K | Baterie/Hodiny selhání                      |  |  |
|                      | 21-L | SCR Teplotní model                          |  |  |
|                      | 21-M | Komunikace se sítí Vypršení času            |  |  |
|                      | 21-N | Zemní zkrat                                 |  |  |
|                      | 21-0 | Nadproud                                    |  |  |
|                      | 21-P | Podproud                                    |  |  |
|                      | 21-Q | Rezervováno                                 |  |  |
|                      | 21-R | Rezervováno                                 |  |  |
|                      | 21-S | Časově závislý nadproud                     |  |  |

## 7.2 Popis parametrů

## I Primární motor, nastavení

Parametry nastavení primárního motoru konfigurují softstartér, aby odpovídal profilu primárního motoru. Teplotní model motoru, který řídí ochranu motoru před nadproudem a teplotní výpočty motoru, je založen na parametrech I-A až I-D.

## I-A Proud motoru při plném zatížení

| Rozsah:    | 5-550 A                                                                                                    | Výchozí: | 100 A    |  |  |  |  |
|------------|----------------------------------------------------------------------------------------------------|----------|----------|--|--|--|--|
| Popis:     | Přizpůsobí startér proudu plného zatížení motoru (v ampérech). Nastaveno na proud plného zatížení                                                                                                    |          |          |  |  |  |  |
|            | (FLC) uvedeného na motorovém štítku motoru.                                                                                                    |          |          |  |  |  |  |
| I-B Doba d | chodu motoru při zablokovaném rotoru                                                                                                    |          |          |  |  |  |  |
| Rozsah:    | 0:01 – 2:00 (minuty:sekundy)                                                                                                    | Výchozí: | Omin:10s |  |  |  |  |
| Popis:     | Nastavuje maximální dobu, po kterou může motor běžet s blokovaným rotorem před dosažením<br>maximální teploty. Toto nastavení je použito teplotním modelem k výpočtu teplotní kapacity motoru.<br>Teplotní kapacita motoru je maximální čas, po který může motor vydržet proud s blokovaným rotorem<br>ze studena. Tato informace je dostupná z listu údajů o motoru nebo přímo od dodavatele motoru.<br>Schéma níže ukazuje typické křivky maximální doby spuštění pro motor s blokovaným rotorem o 600% |          |          |  |  |  |  |
|            | proudu plného zatížení při studeném startu.                                                                                                    |          |          |  |  |  |  |
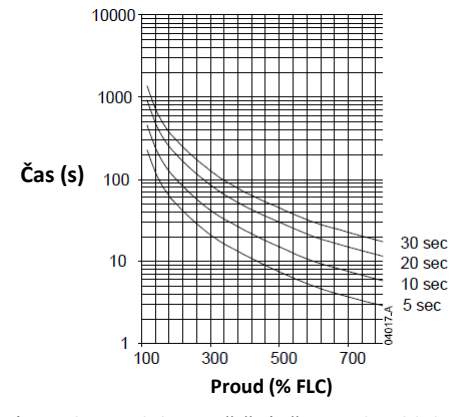

Nastaveno na maximální povolenou dobu spuštění při proudu s blokovaným rotorem dle listu s charakteristikami motoru.

#### I-C Zamčený proud rotoru

|          | Rozsah:                    | 400% - 12             | 200% FLC                                   |                                               | Výchozí:                               | 600%FLC                                                          |
|----------|----------------------------|-----------------------|--------------------------------------------|-----------------------------------------------|----------------------------------------|------------------------------------------------------------------|
|          | Popis:                     | Nastaví p             | roud s blokovaným                          | n rotorem zapojeného                          | motoru jak                             | o procento proudu plného zatížení motoru.                        |
|          |                            | Nastaven              | o dle listu s charak                       | teristikami motoru.                           |                                        |                                                                  |
| I-D      | Zatěžovate                 | l motoru              |                                            |                                               |                                        |                                                                  |
|          | Rozsah:                    | 100% - 16             | 50% FLC                                    |                                               | Výchozí:                               | 105%FLC                                                          |
|          | Popis:                     | Nastavuje<br>Nastaven | e zatěžovatel moto<br>o dle listu s charak | ru používaný teplotnír<br>teristikami motoru. | n modelerr                             | n jako procento proudu plného zatížení motoru.                   |
| 2 S      | tart/Stop re               | ežimy – I             |                                            |                                               |                                        |                                                                  |
| 2-A      | Režim spu                  | štění                 |                                            |                                               |                                        |                                                                  |
|          | Možnosti:                  | KONSTAN               | ITNÍ PROUD                                 |                                               | Výchozí:                               | KONSTANTNÍ PROUD                                                 |
|          | Popis:                     | Vybírá re             | žim spuštění                               |                                               |                                        |                                                                  |
|          |                            | Režim ko              | nstantního proudu                          | může být použit k pos                         | kytnutí lim                            | itu proudu nebo spuštění proudovou rampou                        |
|          |                            | v závislos            | ti na nastavení par                        | ametrů 2-B, 2-C a 2-D.                        |                                        |                                                                  |
| 2-B      | Limit prou                 | du                    |                                            |                                               |                                        |                                                                  |
|          | Rozsah:                    | 100% - 60             | 00%                                        |                                               | Výchozí:                               | 400% FLC                                                         |
|          | Popis:                     | Nastavuje<br>Nastavte | e limit proudu pro s<br>tak_aby:           | spuštění konstantním                          | proudem ja                             | ako procento proudu plného zatížení motoru.                      |
|          | ● Bylm                     | notor napá            | ijen dostatečným p                         | roudem pro spuštění,                          | aby bylo m                             | nožné vyvinout moment dostatečný k tomu, aby                     |
|          | bylo                       | snadné roz            | zběhnout připojeno                         | ou zátěž.                                     |                                        |                                                                  |
|          | <ul> <li>Byl zí</li> </ul> | ískán dosta           | atečný výkon pro sj                        | ouštění.                                      |                                        |                                                                  |
|          | <ul> <li>Neby</li> </ul>   | ıly překroč           | eny limity softstart                       | éru.                                          |                                        |                                                                  |
|          |                            |                       | 700% 3                                     |                                               |                                        |                                                                  |
|          |                            |                       | 600%                                       |                                               |                                        |                                                                  |
| Otáčky r |                            |                       | 500%                                       |                                               |                                        |                                                                  |
|          |                            | otoru                 | 400%                                       | 2                                             | `````````````````````````````````````` | 1: Počáteční proud (parametr 2-C)                                |
|          | (%plné r                   | ychlosti)             | 300%                                       |                                               | 7                                      | 2: Limit proudu (parametr 2-8)<br>3: Proud při maximálním napětí |
|          |                            |                       | 200%                                       |                                               |                                        |                                                                  |
|          |                            |                       | 100%                                       |                                               | 321:D                                  |                                                                  |
|          |                            |                       | 10% 20% 30%                                | 6 40% 50% 60% 70% 80% 9                       | 18<br>0% 100%                          |                                                                  |

Proud (%proudu při plném zatížení motoru)

#### 2-C Proudová rampa – Počáteční proud při startu

# Rozsah: 100% - 600% Výchozí: 400% FLC

**Popis:** Nastavuje hladinu počátečního proudu při startu pro proudovou rampu v režimu spuštění jako procento z proudu při plném zatížení motoru.

Parametry 2-C a 2-D jsou dohromady použity pro ovládání proudové rampy režimu spuštění. Není-li spuštění proudovou rampou zapotřebí, nastavte počáteční proud při spuštění (parametr 2-C) roven limitu proudu (parametr 2-B).

Použijte spuštění proudovou rampou v případech, kdy:

- Potřebný moment pro spuštění se může při každém startu lišit, například pásový dopravník může být naložen nebo prázdný. Nastavte počáteční proud při spuštění (parametr 2-C) na hladinu, která motor nastartuje při lehké zátěži a limit proudu (parametr 2-B) na hladinu, která umožní motoru dosáhnout plných otáček při vysoké zátěži.
- Doba spuštění snadno se uvolňující zátěže je potřeba prodloužit, například u odstředivého čerpadla, kde je nutné tlak v potrubí zvyšovat postupně.
- Motor je napájen generátorem s omezenými možnostmi napájení a pomalejší zatěžování umožní delší dobu pro to, aby bylo napájení schopno se přizpůsobit.
  - Nastavte počáteční proud při spuštění tak, aby motor začal akcelerovat ihned po spuštění.

#### 2-D Proudová rampa – Doba rampy spuštění

| Rozsah:                         | 1-60 sekund                                         | Výchozí:                          | 1 sekunda                                                                                                    |
|---------------------------------|-----------------------------------------------------|-----------------------------------|----------------------------------------------------------------------------------------------------|
| Popis:                          | Nastaví dobu rampy (v sek<br>optimalizaci spuštění. | undách) pro spuštění s pomocí pro | oudové rampy. Nastavte dobu rampy pro                                                                                                    |
| Otáčky rotoru<br>(%plné rychlos | 700%-<br>600%-<br>500%-<br>200%-<br>100%-<br>100%-  | 83322 E                           | 1: Počáteční proud (parametr 2-C)<br>2: Doba spuštění rampou (parametr 2-D)<br>3: Limit proudu (parametr 2-B)<br>4: Proud při maximálním napětí |
|                                 |                                                     | Čas                               |                                                                                                    |

### 2-E Hladina proudu při spuštění s momentovým pulzem

Rozsah: 100% - 700% Výchozí: 500% FLC

 Popis:
 Nastavuje hladinu proudu při spuštění s momentovým pulzem jako procento proudu při plném zatížení

 motoru. Nastartování poskytuje extra moment na začátku startu po dobu určenou v parametru 2-F. To může

 být užitečné pro nastartování zátěží, které vyžadují velký záběrný moment, ale následně snadno zrychlují

 (například setrvačníkové zátěže jako například lisy). Nastavte dle potřeby.

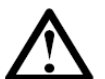

### POZNÁMKA

Spuštění s momentovým pulzem vystavuje mechanické vybavení zvýšeným momentům. Ujistěte se, že motor, zátěž a spoje tento dodatečný moment snesou předtím, než této možnosti využijete.

### 2-F Doba trvání spuštění s momentovým pulzem

| Rozsah: | 0 – 2000 milisekund                  | Výchozí:               | 0 (vypnuto)                                 |
|---------|--------------------------------------|------------------------|---------------------------------------------|
| Popis:  | Nastaví délku trvání funkce nastarto | ování se zvýšeným mome | ntem v milisekundách. Nastavte dle potřeby. |
| ▲ P     | OZNÁMKA                              |                        |                                             |

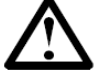

Spuštění s momentovým pulzem vystavuje mechanické vybavení zvýšeným momentům. Ujistěte se, že motor, zátěž a spoje tento dodatečný moment snesou předtím, než této možnosti využijete.

| 2-G | Nadměrná | doba | spuštění |
|-----|----------|------|----------|
|-----|----------|------|----------|

| Rozsah: | 0:00 – 4:00 minut:sekund                                                                            | Výchozí:                  | 0min:20s                                                                                             |
|---------|----------------------------------------------------------------------------------------------------|---------------------------|----------------------------------------------------------------------------------------------------|
| Popis:  | Nastavuje maximální povolenou dobu pro motor,                                                       | aby dosáhl                | plných otáček.                                                                                       |
|         | Nastavte dobu tak, aby byla o něco málo delší, ne<br>pokud bude start prodloužen na dobu za naprogr | ež je zapotře<br>amovaným | bí pro normální správný start. Startér se odpojí,<br>limitem, což značí, že se zátěž zasekla nebo se |
|         | potřeba momentu od předchozího startu význam                                                        | ně zvýšila. N             | Nastavení 0 tuto ochranu deaktivuje.                                                                 |

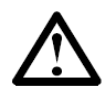

POZNÁMKA

Ujistěte se, že je nastavená nadměrná doba spuštění v mezích hodnot schopností startéru. To zajišťuje, že je startér také chráněn před abnormálními zátěžovými podmínkami.

#### 2-H Režim zastavení Možnosti: DOBĚH SETRVAČNOSTÍ DOBĚH SETRVAČNOSTÍ Výchozí: ČASOVANÁ NAPĚŤOVÁ RAMPA Popis: Výběr aktivního režimu zastavení. Doběh setrvačností: Když je vydán povel k zastavení, zruší startér jakékoliv napětí na motoru a motor zpomaluje setrvačností zátěže. Tento režim zastavení je vhodný pro zátěže s vysokou setrvačností. Časovaná napěťová rampa: Softstartér redukuje napětí motoru lineárně, na konci rampy dosahuje nulového napětí (parametr 2-1). Časovaná napěťová rampa je vhodná pro zátěže s vysokým třením, jako například u čerpadel nebo u dopravních pásů. Vyberte nejvhodnější režim zastavení. 2-1 Pozvolné zastavení 0:00 - 1:40 minut:sekund Rozsah: Výchozí: 0min:0s (vypnuto) Popis: Nastaví dobu trvání rampy pro pozvolné zastavení motoru za použití časované napěťové rampy pro pozvolné zastavení. Je-li použit hlavní stykač, musí stykač zůstat zavřený do konce doby rampy zastavení. Pro ovládání hlavního stykače použijte výstupní relé hlavního stykače (svorky 13, 14). 3 Nastavení ochran

Tyto parametry určují, kdy budou aktivovány ochranné mechanismy softstartéru. Bod aktivace každého ochranného mechanismu lze nastavit tak, aby vyhovoval instalaci.

Softstartér reaguje na události, kdy je zapotřebí ochrana, odpojením, varováním nebo zápisem události do záznamníku událostí. Reakce je určena nastavením ochranných tříd (skupina parametrů 21). Výchozí reakce je odpojení.

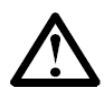

#### POZNÁMKA

Nastavení ochran je životně důležité pro bezpečný provoz softstartéru a motoru. Potlačení ochrany může chod instalace narušit. K potlačení ochran by mělo docházet pouze v nouzových situacích.

| 3-0 | Pod | nroud | Hlad | ina |
|-----|-----|-------|------|-----|
| 3-A | FUU | piouu | пiau | шa  |

| • · · · • • • • • • • • |                                                                                                    |                                                                       |                                                                                                    |
|-------------------------|----------------------------------------------------------------------------------------------------|-----------------------------------------------------------------------|----------------------------------------------------------------------------------------------------|
| Rozsah:                 | 0% - 100% FLC                                                                                                    | Výchozí:                                                              | 20% FLC                                                                                            |
| Popis:                  | Nastavuje bod odpojení pro ochranu pr<br>Nastaveno na hladinu pod běžným rozs<br>proudu (typicky 25% až 35% jmenovitéľ | oti podproudu jako pi<br>ahem práce motoru a<br>no proudu při plném z | rocento proudu motoru při plném zatížení.<br>nad hladinu magnetizujícího (bez zátěže)<br>atížení). |
|                         | Nastavení 0% deaktivuje ochranu proti                                                                                  | podproudu.                                                            |                                                                                                    |
| A PC                    | ZNÁMKA                                                                                                    |                                                                       |                                                                                                    |
|                         | hrana proti podproudu je aktivní pouze z                                                                               | a chodu.                                                              |                                                                                                    |
| 3-B Podproud            | Prodleva odpojení                                                                                                    |                                                                       |                                                                                                    |
| Rozsah:                 | 0:00 – 4:00 minut:sekund                                                                                               | Výchozí:                                                              | 0min:05sekund                                                                                      |
| Popis:                  | Nastavuje dobu, po kterou stav podpro                                                                                  | udu trvá, než dojde k                                                 | odpojení. Nastavte dle potřeby.                                                                    |
| 3-C Okamžitý            | nadproud Stupeň I                                                                                                    |                                                                       |                                                                                                    |
| Rozsah:                 | 80% - 600% FLC                                                                                                    | Výchozí:                                                              | 400% FLC                                                                                           |
| Popis:                  | Nastavuje bod odpojení pro ochranu př<br>zatížení. Nastavte dle potřeby.                                               | ed okamžitým nadpro                                                   | oudem jako procento proudu motoru při plném                                                        |
|                         | ZNÁMKA<br>hrana před okamžitým nadproudem je a                                                                         | ktivní pouze za chodu                                                 | zařízení.                                                                                          |

Toto nastavení musí být nastaveno tak, aby bylo slazeno s parametrem 3-Y.

| Rozsah:                                                                                                    | 0:00 – 1:00 min:s                                                                                                    | Výchozí:                                                                                                    | 0min:00s                                                                                                    |
|----------------------------------------------------------------------------------------------------|----------------------------------------------------------------------------------------------------|----------------------------------------------------------------------------------------------------|----------------------------------------------------------------------------------------------------|
| Popis:                                                                                                    | Nastavuje dobu trvání potřebnou pro proud, aby                                                                                                    | překračova                                                                                                    | l hladinu nastavenou v parametru 3-C, než                                                                                                    |
|                                                                                                    | uojue k oupojeni. Nastavie die potreby.                                                                                                    |                                                                                                    |                                                                                                    |
| -E Nestalost j                                                                                                    |                                                                                                    | Wichozi                                                                                                    | 20%                                                                                                    |
| Rozsan:                                                                                                    | 10% - 50%                                                                                                    | vycnozi:                                                                                                    | 20%                                                                                                    |
| Popis:                                                                                                    | jako procento z nejvyššího proudu. Nastavení výr<br>upravit tak, aby vyhovovala podmínkám daných l                                                                                                    | robcem je vl<br>lokalitou.                                                                                          | nodné pro většinu použití. Tuto hladinu lze                                                                                                    |
|                                                                                                    | ZNÁMKA                                                                                                    |                                                                                                    |                                                                                                    |
| Sch                                                                                                    | nopnost rozpoznání proudové nerovnováhy je běh                                                                                                    | iem startu a                                                                                                    | zastaveni snižena o 50%.                                                                                                    |
| -F Nestálost p                                                                                                    | proudu Prodleva před odpojením                                                                                                    |                                                                                                    |                                                                                                    |
| Rozsah:                                                                                                    | 0:00 – 4:00 min:s                                                                                                    | Výchozí:                                                                                                    | 0min:03s                                                                                                    |
| Popis:                                                                                                    | Nastavuje dobu, po kterou musí stav nestálosti p                                                                                                    | roudu trvat                                                                                                    | , než dojde k odpojení. Nastavte dle potřeby.                                                                                                    |
| -G Sekvence                                                                                                    | fází                                                                                                    |                                                                                                    |                                                                                                    |
| Možnosti:                                                                                                    | KTERÁKOLIV SEKVENCE                                                                                                    | Výchozí:                                                                                                    | KTERÁKOLIV SEKVENCE                                                                                                    |
|                                                                                                    | POUZE KLADNÁ                                                                                                    |                                                                                                    |                                                                                                    |
|                                                                                                    | POUZE ZÁPORNÁ                                                                                                    |                                                                                                    |                                                                                                    |
| Donici                                                                                                    |                                                                                                    |                                                                                                    |                                                                                                    |
| Popis.                                                                                                    | Vybírá, která ze sekvencí bude při spuštění povol<br>dochází k odpojení, pokud daná sekvence nesoul                                                                                                    | ena. Startér<br>hlasí s vybra                                                                                       | zkouma sekvenci fazi na vstupnich svorkach a<br>nou volbou. Nastavte dle potřeby.                                                                                                    |
|                                                                                                    | Vybírá, která ze sekvencí bude při spuštění povol<br>dochází k odpojení, pokud daná sekvence nesoul<br>итма́мка                                                                                                    | ena. Startér<br>hlasí s vybra                                                                                       | zkouma sekvenci fazi na vstupnich svorkach a<br>nou volbou. Nastavte dle potřeby.                                                                                                    |
| <b>POPIS</b> .<br><b>PO</b><br>Oc                                                                                                    | Vybírá, která ze sekvencí bude při spuštění povol<br>dochází k odpojení, pokud daná sekvence nesoul<br>IZNÁMKA<br>hrana sekvencí fází je aktivní pouze u kontrol před                                                                                                    | lena. Startér<br>hlasí s vybra<br>I spuštěním.                                                                      | zkouma sekvenci fazi na vstupnich svorkach a<br>nou volbou. Nastavte dle potřeby.                                                                                                    |
| POPIS.<br>PO<br>Oc                                                                                                    | Vybírá, která ze sekvencí bude při spuštění povol<br>dochází k odpojení, pokud daná sekvence nesoul<br><b>ZNÁMKA</b><br>hrana sekvencí fází je aktivní pouze u kontrol před                                                                                                    | ena. Startér<br>hlasí s vybra<br>I spuštěním.                                                                       | zkouma sekvenci fazi na vstupnich svorkach a<br>nou volbou. Nastavte dle potřeby.                                                                                                    |
| PO<br>PO<br>-H Přívodní n<br>Možnosti:                                                                                                    | Vybírá, která ze sekvencí bude při spuštění povol<br>dochází k odpojení, pokud daná sekvence nesoul<br>IZNÁMKA<br>hrana sekvencí fází je aktivní pouze u kontrol před<br>apájení Režim odpojení                                                                                                    | ena. Startér<br>hlasí s vybra<br>I spuštěním.                                                                       | START/PROVOZ                                                                                                    |
| PO<br>PO<br>Oc<br><u>-H Přívodní n</u><br>Možnosti:                                                                                                    | Vybírá, která ze sekvencí bude při spuštění povol<br>dochází k odpojení, pokud daná sekvence nesoul<br><b>ZNÁMKA</b><br>hrana sekvencí fází je aktivní pouze u kontrol před<br><b>apájení Režim odpojení</b><br>VYPNUTO<br>POUZE START                                                                                                    | ena. Startér<br>hlasí s vybra<br>l spuštěním.<br>Výchozí:                                                           | zkouma sekvenci fazi na vstupnich svorkach a<br>nou volbou. Nastavte dle potřeby.<br>START/PROVOZ                                                                                                    |
| POpis.<br>PO<br>Oc<br><u>-H Přívodní n</u><br>Možnosti:                                                                                                    | Vybírá, která ze sekvencí bude při spuštění povol<br>dochází k odpojení, pokud daná sekvence nesouł<br><b>ZNÁMKA</b><br>hrana sekvencí fází je aktivní pouze u kontrol před<br><b>apájení Režim odpojení</b><br>VYPNUTO<br>POUZE START<br>START/CHOD                                                                                                    | ena. Startér<br>nlasí s vybra<br>l spuštěním.<br><b>Výchozí:</b>                                                    | zkouma sekvenci fazi na vstupnich svorkach a<br>nou volbou. Nastavte dle potřeby.<br>START/PROVOZ                                                                                                    |
| PO<br>PO<br>Oc<br><u>-H Přívodní n</u><br>Možnosti:                                                                                                    | Vybírá, která ze sekvencí bude při spuštění povol<br>dochází k odpojení, pokud daná sekvence nesoul<br><b>IZNÁMKA</b><br>hrana sekvencí fází je aktivní pouze u kontrol před<br><b>apájení Režim odpojení</b><br>VYPNUTO<br>POUZE START<br>START/CHOD<br>POUZE CHOD                                                                                                    | ena. Startér<br>hlasí s vybra<br>l spuštěním.<br><b>Výchozí:</b>                                                    | zkouma sekvenci fazi na vstupnich svorkach a<br>nou volbou. Nastavte dle potřeby.<br>START/PROVOZ                                                                                                    |
| Popis:<br>PO<br>Oc<br><u>-H Přívodní n</u><br>Možnosti:<br>Popis:                                                                                                    | Vybírá, která ze sekvencí bude při spuštění povol<br>dochází k odpojení, pokud daná sekvence nesoul<br><b>ZNÁMKA</b><br>hrana sekvencí fází je aktivní pouze u kontrol před<br><b>apájení Režim odpojení</b><br>VYPNUTO<br>POUZE START<br>START/CHOD<br>POUZE CHOD<br>Vybírá provozní stavy, během kterých bude start<br>potřeby.                                                                                                    | ena. Startér<br>hlasí s vybra<br>l spuštěním.<br><b>Výchozí:</b><br>ér monitorc                                     | zkouma sekvenci fazi na vstupnich svorkach a<br>nou volbou. Nastavte dle potřeby.<br>START/PROVOZ                                                                                                    |
| Popis.<br>PO<br>Oc<br><u>-H Přívodní n</u><br>Možnosti:<br>Popis:<br>-I Přívodní na                                                                                                    | Vybírá, která ze sekvencí bude při spuštění povol<br>dochází k odpojení, pokud daná sekvence nesoul<br><b>IZNÁMKA</b><br>hrana sekvencí fází je aktivní pouze u kontrol před<br><b>apájení Režim odpojení</b><br>VYPNUTO<br>POUZE START<br>START/CHOD<br>POUZE CHOD<br>Vybírá provozní stavy, během kterých bude start<br>potřeby.                                                                                                    | ena. Startér<br>hlasí s vybra<br>l spuštěním.<br><b>Výchozí:</b><br>ér monitorc                                     | zkouma sekvenci fazi na vstupnich svorkach i<br>nou volbou. Nastavte dle potřeby.<br>START/PROVOZ                                                                                                    |
| Popis:<br>PO<br>Oc<br>-H Přívodní n<br>Možnosti:<br>Popis:<br>-I Přívodní na<br>Možnosti:                                                                                                    | Vybírá, která ze sekvencí bude při spuštění povol<br>dochází k odpojení, pokud daná sekvence nesoul<br><b>ZNÁMKA</b><br>hrana sekvencí fází je aktivní pouze u kontrol před<br><b>apájení Režim odpojení</b><br>VYPNUTO<br>POUZE START<br>START/CHOD<br>POUZE CHOD<br>Vybírá provozní stavy, během kterých bude start<br>potřeby.<br><b>apájení Rozsah pro odpojení</b><br>± 2 Hz                                                                                                    | ena. Startér<br>hlasí s vybra<br>l spuštěním.<br>Výchozí:<br>ér monitorc<br>Výchozí:                                | zkouma sekvenci fazi na vstupnich svorkach a<br>nou volbou. Nastavte dle potřeby.<br>START/PROVOZ<br>vvat odpojení přívodního napájení. Nastavte d<br>+ 5 Hz                                                                                                    |
| Popis:<br>PO<br>Oc<br>-H Přívodní n<br>Možnosti:<br>Popis:<br>-I Přívodní na<br>Možnosti:                                                                                                    | Vybírá, která ze sekvencí bude při spuštění povol<br>dochází k odpojení, pokud daná sekvence nesoul<br><b>IZNÁMKA</b><br>hrana sekvencí fází je aktivní pouze u kontrol před<br><b>apájení Režim odpojení</b><br>VYPNUTO<br>POUZE START<br>START/CHOD<br>POUZE CHOD<br>Vybírá provozní stavy, během kterých bude start<br>potřeby.<br><b>apájení Rozsah pro odpojení</b><br>± 2 Hz<br>± 5 Hz                                                                                                    | ena. Startér<br>hlasí s vybra<br>l spuštěním.<br>Výchozí:<br>ér monitorc<br>Výchozí:                                | zkouma sekvenci fazi na vstupnich svorkach a<br>nou volbou. Nastavte dle potřeby.<br>START/PROVOZ<br>vat odpojení přívodního napájení. Nastavte d<br>± 5 Hz                                                                                                    |
| Popis:<br>PO<br>Oc<br>-H Přívodní n<br>Možnosti:<br>Popis:<br>-I Přívodní na<br>Možnosti:                                                                                                    | Vybírá, která ze sekvencí bude při spuštění povol<br>dochází k odpojení, pokud daná sekvence nesoul<br><b>IZNÁMKA</b><br>hrana sekvencí fází je aktivní pouze u kontrol před<br><b>apájení Režim odpojení</b><br>VYPNUTO<br>POUZE START<br>START/CHOD<br>POUZE CHOD<br>Vybírá provozní stavy, během kterých bude start<br>potřeby.<br><b>apájení Rozsah pro odpojení</b><br>± 2 Hz<br>± 5 Hz<br>± 10 Hz                                                                                                    | ena. Startér<br>hlasí s vybra<br>l spuštěním.<br>Výchozí:<br>ér monitorc<br>Výchozí:                                | zkouma sekvenci fazi na vstupnich svorkach a<br>nou volbou. Nastavte dle potřeby.<br>START/PROVOZ                                                                                                    |
| Popis:<br>PO<br>Oc<br>-H Přívodní n<br>Možnosti:<br>Popis:<br>-I Přívodní na<br>Možnosti:                                                                                                    | Vybírá, která ze sekvencí bude při spuštění povol<br>dochází k odpojení, pokud daná sekvence nesoul<br><b>ZNÁMKA</b><br>hrana sekvencí fází je aktivní pouze u kontrol před<br><b>apájení Režim odpojení</b><br>VYPNUTO<br>POUZE START<br>START/CHOD<br>POUZE CHOD<br>Vybírá provozní stavy, během kterých bude start<br>potřeby.<br><b>apájení Rozsah pro odpojení</b><br>± 2 Hz<br>± 5 Hz<br>± 10 Hz<br>± 15 Hz                                                                                                    | ena. Startér<br>hlasí s vybra<br>I spuštěním.<br>Výchozí:<br>ér monitorc                                            | zkouma sekvenci fazi na vstupnich svorkach a<br>nou volbou. Nastavte dle potřeby.<br>START/PROVOZ<br>vat odpojení přívodního napájení. Nastavte d<br>± 5 Hz                                                                                                    |
| Popis:<br>PO<br>PO<br>PO<br>Popis:<br>Popis:<br>Popis:<br>Popis:<br>Popis:                                                                                                    | Vybírá, která ze sekvencí bude při spuštění povol<br>dochází k odpojení, pokud daná sekvence nesoul<br><b>IZNÁMKA</b><br>hrana sekvencí fází je aktivní pouze u kontrol před<br><b>apájení Režim odpojení</b><br>VYPNUTO<br>POUZE START<br>START/CHOD<br>POUZE CHOD<br>Vybírá provozní stavy, během kterých bude start<br>potřeby.<br><b>apájení Rozsah pro odpojení</b><br>± 2 Hz<br>± 5 Hz<br>± 10 Hz<br>± 15 Hz<br>Vybírá toleranci v kolísání kmitočtu přívodního na<br>dle potřeby.                                                                                                    | ena. Startér<br>hlasí s vybra<br>l spuštěním.<br>Výchozí:<br>ér monitorc<br>Výchozí:<br>apájení, při                | zkouma sekvenci fazi na vstupnich svorkach a<br>nou volbou. Nastavte dle potřeby.<br>START/PROVOZ<br>vat odpojení přívodního napájení. Nastavte d<br>± 5 Hz                                                                                                    |
| Popis:<br>POpis:<br>Popis:<br>Popis:<br>Popis:<br>Popis:<br>Popis:<br>Popis:<br>Popis:<br>Popis:<br>Popis:<br>Popis:                                                                                                    | Vybírá, která ze sekvencí bude při spuštění povol<br>dochází k odpojení, pokud daná sekvence nesoul<br><b>ZNÁMKA</b><br>hrana sekvencí fází je aktivní pouze u kontrol před<br><b>apájení Režim odpojení</b><br>VYPNUTO<br>POUZE START<br>START/CHOD<br>POUZE CHOD<br>Vybírá provozní stavy, během kterých bude start<br>potřeby.<br><b>apájení Rozsah pro odpojení</b><br>± 2 Hz<br>± 5 Hz<br>± 10 Hz<br>± 15 Hz<br>Vybírá toleranci v kolísání kmitočtu přívodního na<br>dle potřeby.                                                                                                    | ena. Startér<br>hlasí s vybra<br>l spuštěním.<br>Výchozí:<br>ér monitorc<br>Výchozí:<br>apájení, při                | zkouma sekvenci fazi na vstupnich svorkach a<br>nou volbou. Nastavte dle potřeby.<br>START/PROVOZ<br>vvat odpojení přívodního napájení. Nastavte d<br>± 5 Hz                                                                                                    |
| Popis:<br>PO<br>PO<br>PO<br>PO<br>Popis:<br>Popis:<br>Popis:<br>Popis:<br>Popis:<br>Popis:<br>Popis:<br>Popis:<br>Popis:<br>Popis:<br>Popis:<br>Popis:<br>PO<br>Výl<br>úči                                                                                                    | Vybírá, která ze sekvencí bude při spuštění povol<br>dochází k odpojení, pokud daná sekvence nesoul<br><b>IZNÁMKA</b><br>hrana sekvencí fází je aktivní pouze u kontrol před<br>apájení Režim odpojení<br>VYPNUTO<br>POUZE START<br>START/CHOD<br>POUZE CHOD<br>Vybírá provozní stavy, během kterých bude start<br>potřeby.<br>apájení Rozsah pro odpojení<br>± 2 Hz<br>± 5 Hz<br>± 10 Hz<br>± 15 Hz<br>Vybírá toleranci v kolísání kmitočtu přívodního na<br>dle potřeby.<br>IZNÁMKA<br>běrem vyšší tolerance kolísání může narušit životní                                                                                                    | lena. Startér<br>hlasí s vybra<br>I spuštěním.<br>Výchozí:<br>ér monitorc<br>Výchozí:<br>apájení, při               | zkouma sekvenci fazi na vstupnich svorkach a<br>nou volbou. Nastavte dle potřeby.<br>START/PROVOZ<br>vat odpojení přívodního napájení. Nastavte d<br>± 5 Hz<br>jejím překročení dochází k odpojení. Nastavte                                                           |
| Popis:<br>PO<br>PO<br>PO<br>PO<br>PO<br>PO<br>PO<br>PO<br>PO<br>PO                                                                                                    | Vybírá, která ze sekvencí bude při spuštění povol<br>dochází k odpojení, pokud daná sekvence nesoul<br><b>ZNÁMKA</b><br>hrana sekvencí fází je aktivní pouze u kontrol před<br><b>apájení Režim odpojení</b><br>VYPNUTO<br>POUZE START<br>START/CHOD<br>POUZE CHOD<br>Vybírá provozní stavy, během kterých bude start<br>potřeby.<br><b>apájení Rozsah pro odpojení</b><br>± 2 Hz<br>± 5 Hz<br>± 10 Hz<br>± 15 Hz<br>Vybírá toleranci v kolísání kmitočtu přívodního na<br>dle potřeby.<br><b>ZNÁMKA</b><br>běrem vyšší tolerance kolísání může narušit životní<br>inku na motor a hnané zařízení.<br><b>apájení Prodleva před odpojením</b>                        | ena. Startér<br>hlasí s vybra<br>I spuštěním.<br>Výchozí:<br>ér monitorc<br>Výchozí:<br>apájení, při                | zkouma sekvenci fazi na vstupnich svorkách á<br>nou volbou. Nastavte dle potřeby.<br>START/PROVOZ<br>vvat odpojení přívodního napájení. Nastavte dl<br>± 5 Hz<br>jejím překročení dochází k odpojení. Nastavte                                                         |
| Popis:<br>Popis:<br>Popis: | Vybírá, která ze sekvencí bude při spuštění povol<br>dochází k odpojení, pokud daná sekvence nesoul<br><b>IZNÁMKA</b><br>hrana sekvencí fází je aktivní pouze u kontrol před<br><b>apájení Režim odpojení</b><br>VYPNUTO<br>POUZE START<br>START/CHOD<br>POUZE CHOD<br>Vybírá provozní stavy, během kterých bude start<br>potřeby.<br><b>apájení Rozsah pro odpojení</b><br>± 2 Hz<br>± 5 Hz<br>± 10 Hz<br>± 15 Hz<br>Vybírá toleranci v kolísání kmitočtu přívodního na<br>dle potřeby.<br><b>IZNÁMKA</b><br>běrem vyšší tolerance kolísání může narušit životní<br>inku na motor a hnané zařízení.<br><b>apájení Prodleva před odpojením</b><br>0:00 – 4:00 min:s | ena. Startér<br>hlasí s vybra<br>I spuštěním.<br>Výchozí:<br>ér monitorc<br>Výchozí:<br>apájení, při<br>host motoru | zkouma sekvenci fazi na vstupnich svorkach i<br>nou volbou. Nastavte dle potřeby.<br>START/PROVOZ<br>vat odpojení přívodního napájení. Nastavte d<br>± 5 Hz<br>jejím překročení dochází k odpojení. Nastavte<br>. Vyšší toleranci vyberte pouze po zvážení<br>Omin:00s |

k odpojení. Nastavte, pokud potřebujete nepřetržitý provoz motoru během extrémních, ale dočasných podmínek, kdy je kmitočet nad nebo pod požadovanou hodnotou, což může ohrozit životnost motoru.

### POZNÁMKA

Pokud kmitočet přívodního napájení klesne pod 35 Hz nebo vzroste nad 75 Hz, startér se okamžitě odpojí.

#### 3-K Prodleva při restartu

 Rozsah:
 00:01 – 60:00 min:s
 Výchozí:
 00min:10s

 Popis:
 Nastavuje minimální dobu mezi koncem zastavení a začátkem nového spuštění. Během prodlevy při restartu zobrazuje displej zbývající čas, po jehož uplynutí bude možné se pokusit o následující start. Nastavte dle potřeby.

 POZNÁMKA

Prodleva při restartu je měřena od konce každého zastavení. Změny v nastavení prodlevy při restartu se projeví až po dalším zastavení.

#### 3-L Kontrola teploty při restartu

| Možnosti: | VYPNUTO                                                                                                    | Výchozí:                                             | VYPNUTO                                                                                                    |
|-----------|----------------------------------------------------------------------------------------------------|------------------------------------------------------|----------------------------------------------------------------------------------------------------|
|           | ZAPNUTO                                                                                                    |                                                      |                                                                                                    |
| Popis:    | Vybírá, zda bude startér kontrolovat, jestli je<br>úspěšného startu předtím, neproběhne pok<br>předešlém startu motoru, při dostupné tepl | e k dispozici do<br>us o spuštění.<br>otní kapacitě. | ostatečná teplotní kapacita pro vykonání<br>Kontrola porovnává teplotní vzrůst při<br>Nastavte dle potřeby. |

#### 3-M Pomocné odpojení A – Režim

| Možnosti:                                                                                    | VŽDY AKTIVNÍ                                  | Výchozí:     | VŽDY AKTIVNÍ                              |
|----------------------------------------------------------------------------------------------|-----------------------------------------------|--------------|-------------------------------------------|
|                                                                                              | POUZE ZA PROVOZU                              |              |                                           |
|                                                                                              | POUZE PŘI USTÁLENÉM CHODU                     |              |                                           |
| <b>Popis:</b> Vybírá, kdy bude startér monitorovat vstup A zda nenastala situace pomocného d |                                               |              | a situace pomocného odpojení.             |
|                                                                                              | Vždy aktivní: Pomocné odpojení může nastat ko | dykoliv, kdy | ž je ovládací zařízení MVS napájeno.      |
|                                                                                              | Pouze za provozu: Pomocné odpojení může nas   | tat, když st | artér je v chodu, startuje nebo zastavuje |
|                                                                                              | (včetně kontrol před startem).                |              |                                           |

**Pouze při ustáleném chodu:** K pomocnému odpojení může dojít pouze tehdy, až softstartér úspěšně dokončil spuštění a je již v ustáleném chodu.

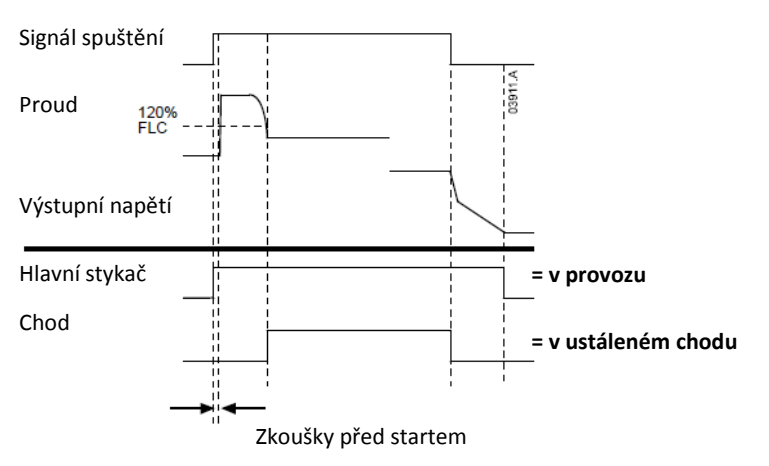

### 3-N Pomocné odpojení A – Prodleva

| Rozsah:<br>Popis: | 0:00 – 4:00 min:s<br>Nastavuje prodlevu mezi aktivací vstupi                                          | Výchozí:                                             | Omin:Os<br>astavte dle potřeby.                      |
|-------------------|----------------------------------------------------------------------------------------------------|------------------------------------------------------|------------------------------------------------------|
| 3-O Pomocné o     | dpojení A – Aktivace prodlevy                                                                         |                                                      |                                                      |
| Rozsah:<br>Popis: | 00:00 – 30:00 min:s<br>Nastavuje prodlevu, než nastane pomoc<br>zvoleném v parametru 3-M. Nastavte dl | <b>Výchozí:</b><br>cné odpojení na vst<br>e potřeby. | 00min:00s<br>upu A potom, co startér přešel do stavu |
| 3-P Pomocné o     | dpojení B – Režim                                                                                     |                                                      |                                                      |
| Možnosti:         | VŽDY AKTIVNÍ<br>POUZE ZA PROVOZU<br>POUZE PŘI USTÁLENÉM CHODU                                         | Výchozí:                                             | VŽDY AKTIVNÍ                                         |
| Popis:            | Vybírá, kdy bude startér monitorovat vs                                                               | tup B zda nenastala                                  | a situace pomocného odpojení. Viz parametr           |

3-M Pomocné odpojení - Režim ohledně více podrobností.

| 3-Q Pomocné o   | odpojení B – Prodleva                                                                                                    |
|-----------------|----------------------------------------------------------------------------------------------------|
| Rozsah:         | 0:00 – 4:00 min:s Výchozí: 0min:00s                                                                                                    |
| Popis:          | Nastavuje prodlevu mezi aktivací vstupu A a odpojením. Nastavte dle potřeby.                                                                                                    |
| 3-O Pomocné o   | dpojení B – Aktivace prodlevy                                                                                                    |
| Rozsah:         | 00:00 – 30:00 min:s Výchozí: 00min:00s                                                                                                    |
| Popis:          | Nastavuje prodlevu, než nastane pomocné odpojení na vstupu B potom, co startér přešel do stavu zvoloném v parametru 2. B. Nastavto dlo notřehy                                                                                                    |
| 2 S Zomní zkraj |                                                                                                    |
| Bozsah          |                                                                                                    |
| Ponis:          | Nastavuje bod odpojení pro ochranu proti zemnímu zkratu, v ampérech. Zemní zkrat je dvnamické                                                                                                    |
|                 | odpojení založené na měřeních proudu ve fázi každého půl-cyklu. Proud zemního zkratu je vektorovým<br>součtem jednotlivých proudů ve fázích. Nastavte dle potřeby.                                                                                                    |
| А РО2           | ZNÁMKA                                                                                                    |
| CL Och          | irana proti zemnímu zkratu je aktivní pouze za chodu.                                                                                                    |
| 3-T Zemní zkrat | t Prodleva před odpojením                                                                                                    |
| Rozsah:         | 0:01 – 4:00 min:s Výchozí: 0min:03s                                                                                                    |
| Popis:          | Nastavuje čas, po který musí zemní zkrat překračovat hladinu danou parametrem 3-S, než dojde<br>k odpojení. Nastavte dle potřeby.                                                                                                    |
| 3-U Přepětí Hla | dina                                                                                                    |
| Rozsah:         | 100 – 14000 V Výchozí: 7200 V                                                                                                    |
| Popis:          | Nastavuje bod odpojení pro ochranu proti přepětí. Nastavte dle potřeby.                                                                                                    |
| 3-V Přepětí Pro | dleva před odpojením                                                                                                    |
| Rozsah:         | 0:00 – 4:00 min:s Výchozí: 0min:05s                                                                                                    |
| Popis:          | Nastavuje bod odpojení pro ochranu proti přepětí. Nastavte dle potřeby.                                                                                                    |
| 3-W Podpětí H   | adina                                                                                                    |
| Rozsah:         | 100 – 14000 V Výchozí: 100 V                                                                                                    |
| Popis:          | Nastavuje bod odpojení pro ochranu proti podpětí. Nastavte dle potřeby.                                                                                                    |
| 3-X Podpětí Pro | odleva před odpojením                                                                                                    |
| Rozsah:         | 0:00 – 4:00 min:s Výchozí: 0min:05s                                                                                                    |
| Popis:          | Nastavuje čas, po který musí stav podpětí trvat, aby došlo k odpojení. Nastavte dle potřeby.                                                                                                    |
| 3-Y Okamžitý n  | adproud Stupeň 2                                                                                                    |
| Rozsah:         | 30 – 4400 A Výchozí: 4400 A                                                                                                    |
| Popis:          | Nastavuje bod odpojení pro případ okamžitého nadproudu, ochrana  – Stupeň 2 , jako procento proudu<br>při plném zatížení motoru (FLC). Nastavte dle potřeby.                                                                                                    |
|                 | Tato doba závisí na konfiguraci softstartéru. Tato ochranná funkce používá hlavní spínací prvek.                                                                                                    |
|                 | Pokud je hlavním spínacím prvkem stykač (chráněn pojistkou), pak musí být tato funkce koordinována<br>s pojistkou, aby bylo zajištěno, že se stykač NEOTEVŘE, bude-li hladina proudu vyšší, než je maximální<br>hladina odpojení.                                                                                                    |
|                 | Je-li hlavním spínacím prvkem jistič, pak musí být tato prodleva zmenšena tak, aby poskytovala co nejlepší<br>ochranu pro tyristory.<br>Existují dvě funkce okamžitého odpojení, stupeň 1 a 2. Tyto ochranné funkce jsou nastaveny tak, aby se<br>vzájemně doplňovaly. Doporučuje se, aby stupeň 1 byl nastaven tak, aby se spouštěl při nižších<br>proudech/delších časových hodnotách než stupeň 2. |
|                 | proud, kdežto stupeň 2 pouze otevírá hlavní spínací zařízení.                                                                                                    |
|                 | Stupeň 1 musí být nastaven tak, aby chránil tyristory. Dále pak stupeň 2 musí být nastaven tak, aby chránil<br>hlavní spínací zařízení.                                                                                                    |

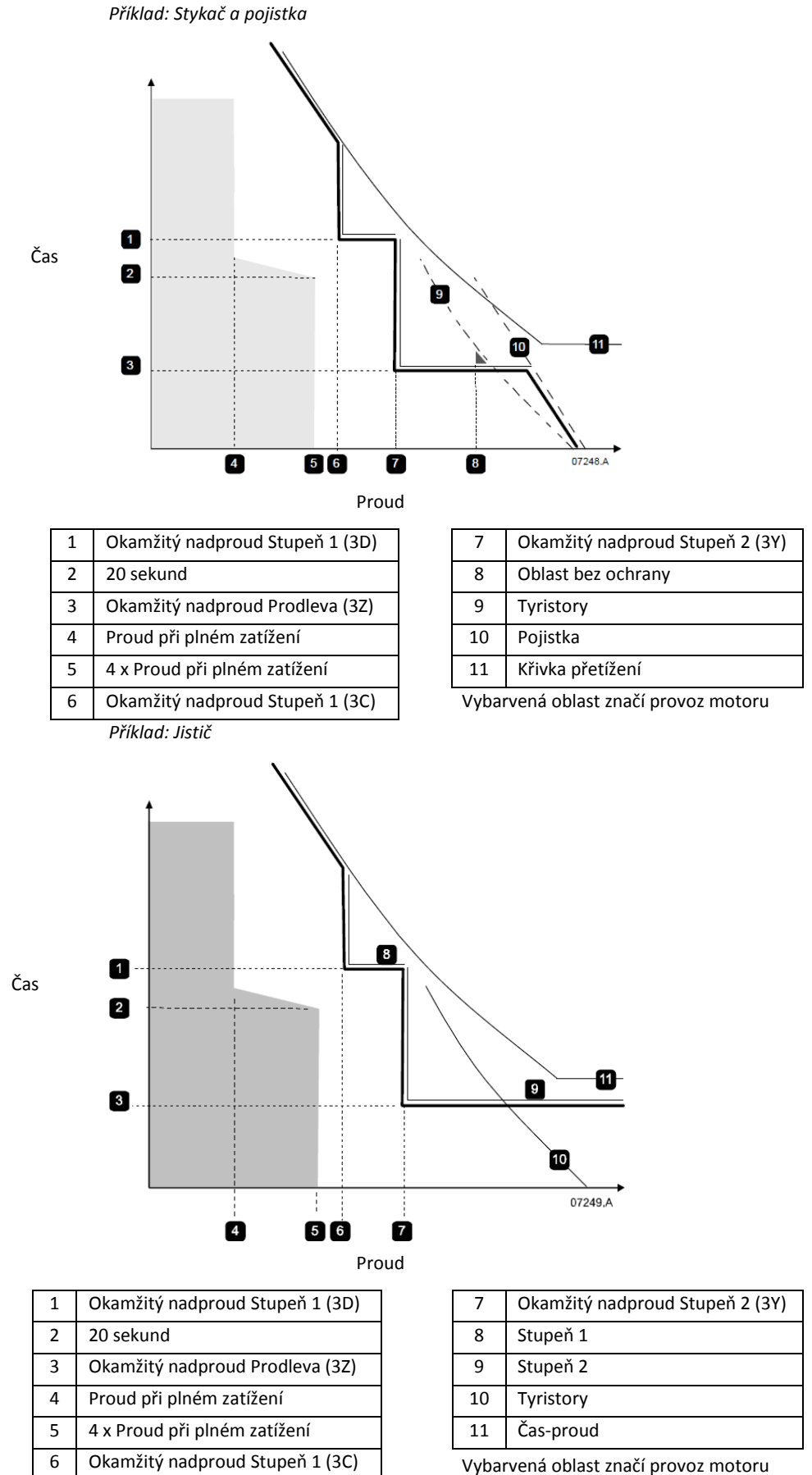

| 3-Z Okamžitý i    | nadproud Prodleva Stupeň2                                                                                                    |  |  |  |  |  |  |
|-------------------|----------------------------------------------------------------------------------------------------|--|--|--|--|--|--|
| Rozsah:<br>Popis: | 10 – 1000 msVýchozí:10 msNastavuje dobu, po kterou musí proud překračovat hladinu nastavenou v parametru 3-Y, než dojde<br>k odpojení. Nastavte dle potřeby.Tato časová mez závisí na konfiguraci softstartéru. Tato ochranná funkce využívá hlavní spínací prvek.Je-li hlavním spínacím prvkem stykač (chráněn pojistkou), pak musí být tato funkce koordinována s pojistkou<br>pro zajištění toho, aby NEDOŠLO k otevření stykače, pokud je hladina proudu vyšší než je maximální vypínací<br>proud.Pokud je hlavním spínacím prvkem jistič, pak musí být tato prodleva minimalizována, aby poskytla co možná<br>                                                                                                    |  |  |  |  |  |  |
| 4 Vstupy          |                                                                                                    |  |  |  |  |  |  |
| 4-A Místní/Dá     | lkové ovládání                                                                                                    |  |  |  |  |  |  |
| Možnosti:         | TLAČÍTKO JE VŽDY AKTIVNÍ <b>Výchozí:</b> TLAČÍTKO JE VŽDY AKTIVNÍ<br>TLAČÍTKO JE AKTIVNÍ PŘI VYPNUTÉM STAVU<br>POUZE MÍSTNÍ OVLÁDÁNÍ<br>POUZE DÁLKOVÉ OVLÁDÁNÍ                                                                                                    |  |  |  |  |  |  |
| Popis:            | Aktivuje a deaktivuje tlačítka místního ovládání a vstupy dálkového ovládání. Rovněž určuje kdy a jestli bude<br>tlačítko LCL/RMT použito pro přepínání mezi místním a dálkovým ovládáním.<br>Tlačítko STOP je na ovládacím zařízení MVS vždy aktivní.<br>Tlačítko je vždy aktivní: LCL/RMT je vždy aktivní.<br>Tlačítko je aktivní při vypnutém stavu: LCL/RMT tlačítko je aktivní, pokud je startér vypnutý (nespouští se,<br>nezastavuje se, není v chodu).<br>Pouze místní ovládání: Všechny vstupy dálkového ovládání jsou deaktivovány.<br>Pouze dálkové ovládání: Tlačítka místního ovládání (START, RESET, LCL/RMT) jsou deaktivovány.                                                                                                    |  |  |  |  |  |  |
| ▲ VA              | ROVÁNÍ                                                                                                    |  |  |  |  |  |  |
| Při               | používání dvoudrátového ovládání se softstartér okamžitě restartuje, je-li spuštění přes dálkový vstup stále                                                                                                    |  |  |  |  |  |  |
|                   |                                                                                                    |  |  |  |  |  |  |
| 4-B Rezim dall    | koveho ovladani pres seriovou komunikaci                                                                                                    |  |  |  |  |  |  |
| Možnosti:         | DEAKTIVOVANÝ V REZIMU DALKOVÉHO OVLADANI Výchozi: AKTIVOVANÝ V REZIMU DALK. OVLADANI                                                                                                    |  |  |  |  |  |  |
| Popis:            | AKTIVOVANÝ V REŽIMU DÁLKOVÉHO OVLÁDÁNÍ<br>Vybírá, zda startér přijme povely Start, Stop a Reset přes sériovou komunikační síť v režimu dálkového<br>ovládání. Povely Force Comms Trip (vynucené odpojení přes síť), Local/Remote Control (místní/dálkové<br>ovládání) a Test start (zkušební start) jsou vždy aktivní.                                                                                                    |  |  |  |  |  |  |
| 4-C VStup A Fu    |                                                                                                    |  |  |  |  |  |  |
| Možnosti:         | VÝBĚR SADY PARAMETRŮ Výchozí: POMOCNÉ ODPOJENÍ (N/O)<br>POMOCNÉ ODPOJENÍ (N/O)<br>POMOCNÉ ODPOJENÍ (N/C)<br>VÝBĚR MÍSTNÍ/DÁLKOVÉ<br>NOUZOVÝ REŽIM PROVOZU<br>NOUZOVÉ ZASTAVENÍ (N/C)                                                                                                    |  |  |  |  |  |  |
| Popis:            | <ul> <li>Urcuje funkcnost Vstupu A.</li> <li>Výběr sady parametrů: MVS může být naprogramováno dvěma sadami dat pro motor a spuštění. Prímární sada dat je programována použitím parametrů I-A až 2-I. Sekundární sada parametrů je programována použitím parametrů 12-A až 13-I. Pro aktivaci sekundární sady dat musí být parametr 4-C nastaven na výběr sady parametrů a v době vydání povelu pro start musí být okruh přes C53-C54 uzavřen.</li> <li>Pomocné odpojení (Normálně otevřený): MVS může být odpojena vzdáleným okruhem připojeným na vstup A. Je-li parametr 4-C nastaven na pomocné odpojení (N/O), uzavřený okruh přes C53-C54 softstartér odpojí. Funkčnost vlastnosti pomocného odpojení může být upravena použitím parametrů 3-M <i>Pomocné odpojení A – Režim</i>, 3-N <i>Pomocné odpojení A – Prodleva</i>, 3-O <i>Pomocné odpojení A – Aktivace prodlevy</i>.</li> <li>Pomocné odpojení (Normálně zavřený): MVS může být odpojena vzdáleným okruhem připojeným na vstup A. Je-li parametr 4-C nastaven na pomocné odpojení (N/C), otevřený okruh přes C53-C54 softstartér odpojí. Funkčnost vlastnosti pomocného odpojení A – Prodleva, 3-O <i>Pomocné odpojení A – Aktivace prodlevy</i>.</li> <li>Pomocné odpojení (Normálně zavřený): MVS může být upravena použitím parametrů 3-M <i>Pomocné odpojí</i>. Funkčnost vlastnosti pomocného odpojení (N/C), otevřený okruh přes C53-C54 softstartér odpojí. Funkčnost vlastnosti pomocného odpojení (N/C), otevřený okruh přes C53-C54 softstartér odpojí.</li> </ul> |  |  |  |  |  |  |

Výběr místní/dálkové: Vstup A může být použit pro výběr mezi místním a dálkovým ovládáním místo použití tlačítka LCL/RMT na ovládacím zařízení MVS. Výběr této možnosti deaktivuje tlačítko LCL/RMT a softstartér bude ignorovat jakékoliv povely týkající se výběru Místní/Dálkové ze sériové komunikační sítě. Otevřený okruh přes vstup vybírá místní ovládání a uzavřený okruh vybírá dálkové ovládání.

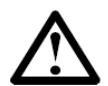

### POZNÁMKA

Pro použití vstupu A pro výběr mezi místním a dálkovým ovládáním musí být parametr 4-A vždy nastaven na Tlačítko je vždy aktivní nebo Tlačítko je aktivní při vypnutém stavu.

**Nouzový režim provozu:** V nouzové režimu pokračuje softstartér v chodu, dokud není zastaven, ignoruje všechna odpojení a varování. Když je parametr 4-C nastaven na Režim nouzového provozu, uzavřením okruhu přes C53-C54 aktivuje režim nouzového provozu, jak je popsán v parametru 20-C *Nouzový režim*. Otevření okruhu ukončuje nouzový režim a vrací řízení běžným řídicím okruhům. MVS zastavuje motor použitím režimu zastavení vybraném v parametru 2-H nebo 13-H *Režim zastavení*.

Nouzové zastavení (normálně uzavřený): MVS může dostat povel k provedení nouzového zastavení, ignoruje režim pozvolného zastavení nastaveného v parametru 2-H Režim zastavení. Když je parametr 4-C nastaven na Nouzové zastavení a okruh je přes C53-C54 otevřen, zapalování tyristorů je zastaveno, hlavní stykač a stykač přemostění je otevřen a motor setrvačností doběhne do zastavení.

#### 4-D Vstup B Funkčnost

| Možnosti:      | Viz parametr 4-C                                                                                                    | Výchozí:                                                                                                    | POMOCNÉ ODPOJENÍ (N/O)                                                                                                    |
|----------------|----------------------------------------------------------------------------------------------------|----------------------------------------------------------------------------------------------------|----------------------------------------------------------------------------------------------------|
| Popis:         | Určuje funkčnost vstupu B<br>odpojení B –Režim, 3-Q Po<br>úpravu funkčnosti, je-li to                                                      | . Viz parametr 4-C ohledně podrob<br>mocné odpojení B – Prodleva, 3-R I<br>zapotřebí.                                                                                 | ností. Použijte parametry 3-P <i>Pomocné</i><br>Pomocné odpojení B – Aktivace prodlevy pro                                                                                                    |
| A PO           | ZNÁMKA                                                                                                    |                                                                                                    |                                                                                                    |
|                | kud vstup A a vstup B jsou o<br>oude mít prioritu.                                                                                         | bba nastaveny pro Výběr sady para                                                                                                    | metrů nebo Výběr místní/dálkové, stav vstupu                                                                                                    |
| 5 Výstupy      |                                                                                                    |                                                                                                    |                                                                                                    |
| 5-A Nízký prou | ud Praporek                                                                                                    |                                                                                                    |                                                                                                    |
| Rozsah:        | 1% - 100% FLC                                                                                                    | Výchozí:                                                                                                    | 50% FLC                                                                                                    |
| Popis:         | Nastavuje úroveň proudu,<br>plném zatížení. Se zabudo<br>Praporek nízkého proudu<br>toho, že proud motoru je<br>nad hladinu aktivace o 105 | při které je praporek nízkého prou<br>vanou hysterezí.<br>může být přiřazen k jednomu z pro<br>nižší, než je naprogramovaná hladir<br>% z naprogramované hodnoty prou | du aktivní, jako procento z proudu motoru při<br>gramovatelných výstupních relé pro indikaci<br>na. Praporek je odstraněn, když se proud zvýší<br>du motoru při plném zatížení (parametr I-A). |
| 5-B Vysoký pro | oud Praporek                                                                                                    |                                                                                                    |                                                                                                    |
| Rozsah:        | 50% - 600% FLC                                                                                                    | Výchozí:                                                                                                    | 100% FLC                                                                                                    |

|               | 000/0120                                                                                                    | .,                                     | 100/01 10                                     |  |  |  |  |
|---------------|----------------------------------------------------------------------------------------------------|----------------------------------------|-----------------------------------------------|--|--|--|--|
| Popis:        | Nastavuje hladinu proudu, při které je praporek vysokého proudu aktivní, jako procento z proudu motoru při<br>plném zatížení. Se zabudovanou hysterezí.                                                                                                    |                                        |                                               |  |  |  |  |
|               | Praporek vysokého proudu lze přiřadit k jednomu z programovatelných výstupních relé pro indikaci toho, že<br>proud motoru je vyšší, než je naprogramovaná hladina. Praporek je odstraněn, když se proud sníží pod<br>hladinu aktivace o 10% z naprogramované hodnoty proudu motoru při plném zatížení (parametr I-A). |                                        |                                               |  |  |  |  |
| 5-C Teplota m | notoru Praporek                                                                                                    |                                        |                                               |  |  |  |  |
| Rozsah:       | 0% - 160%                                                                                                    | Výchozí:                               | 80%                                           |  |  |  |  |
| Popis:        | Nastavuje teplotu, při k                                                                                                    | které je aktivní praporek teploty moto | ru, jako procento z teplotní kapacity motoru. |  |  |  |  |
|               |                                                                                                    |                                        |                                               |  |  |  |  |

Praporek teploty motoru lze přiřadit k jednomu z programovatelných výstupních relé pro indikaci toho, že teplota motoru (vypočtená teplotním modelem motoru) překračuje naprogramovanou hodnotu. K odpojení dochází, když teplota motoru (vypočtená teplotním modelem) dosáhne hodnoty nastavené v parametru I-D Zatěžovatel motoru.

5-D Výstupní relé A Funkčnost

Možnosti: VYPNUTO (nepoužito) HLAVNÍ STYKAČ CHOD Výchozí: HLAVNÍ STYKAČ

ODPOJENÍ VAROVÁNÍ NÍZKÝ PROUD PRAPOREK VYSOKÝ PROUD PRAPOREK TEPLOTA MOTORU PRAPOREK POMOCNÉ ODPOJENÍ A POMOCNÉ ODPOJENÍ B PŘEPNUTÍ ODPORU ROTORU

Popis:

Určuje funkčnost Výstupního relé A. Výstupní relé A je normálně otevřené.

Hlavní stykač: Relé se zavře, když startér obdrží povel. Relé setrvává zavřené tak dlouho, dokud je motor pod napětí.

Chod: Relé se zavře, když motor běží při plném napětí potom, co je ukončen start.

Odpojení: Relé se uzavře, když je startér odpojen.

Varování: Relé se uzavře, když se aktivuje ochranný mechanismus a startér vydá varování.

**Nízký proud Praporek:** Relé se uzavře po aktivaci praporku nízkého proudu, jak je uvedeno v parametru 5-A *Nízký proud Praporek*.

**Vysoký proud Praporek:** Relé se uzavře po aktivaci praporku vysokého proudu, jak je uvedeno v parametru 5-B *Vysoký proud Praporek*.

**Teplota motoru Praporek:** Relé se zavře po aktivaci praporku teploty motoru, jak je specifikováno v parametru 5-C *Teplota motoru Praporek*.

**Pomocné odpojení A:** Relé se uzavře, když na vstupu A dojde k odpojení, jak je uvedeno v parametru 3-P *Pomocné odpojení A – Režim*.

**Pomocné odpojení B – Režim:** Relé se uzavře, když na vstupu B dojde k odpojení, jak je uvedeno v parametru 3-P *Pomocné odpojení B– Režim*.

Přepnutí odporu rotoru: Relé se uzavře, když proudová rampa vysoké odolnosti rotoru dosáhne plného napětí, což umožňuje použití s kroužkovým motorem (viz *Použití MVS k ovládání kroužkového motoru* na str. 67).

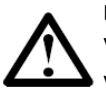

#### POZNÁMKA

Ve všech případech může nastat prodleva mezi podmínkami pro zavření a zavřením relé, jak je uvedeno v parametru 5-E *Výstupní relé A Prodleva Zapnuta*.

|  | 5-E Výstupní relé A | Prodleva Zapnuta |
|--|---------------------|------------------|
|--|---------------------|------------------|

| R      | ozsah:     | 0:00 – 5:00 min:s                                                                      | Výchozí:    | Omin:00s                                          |  |  |  |  |  |
|--------|------------|----------------------------------------------------------------------------------------|-------------|---------------------------------------------------|--|--|--|--|--|
| Р      | opis:      | Určuje prodlevu před uzavřením Výstupního relé A potom, co byl k uzavření vydán povel. |             |                                                   |  |  |  |  |  |
| 5-F V  | ýstupní re | elé A Prodleva Vypnuta                                                                 |             |                                                   |  |  |  |  |  |
| R      | ozsah:     | 0:00 – 5:00 min:s                                                                      | Výchozí:    | 0min:00s                                          |  |  |  |  |  |
| P      | opis:      | Určuje prodlevu před otevřením Výstupního relé v                                       | A potom, co | o byl k otevření vydán povel.                     |  |  |  |  |  |
| 5-G V  | ýstupní r  | elé B Funkčnost                                                                        |             |                                                   |  |  |  |  |  |
| N      | ložnosti:  | Viz parametr 5-D                                                                       | Výchozí:    | СНОД                                              |  |  |  |  |  |
| P      | opis:      | Určuje funkčnost Výstupního relé B. Výstupní relé<br>Funkčnost ohledně podrobností.    | B je přepín | ací relé. Viz parametr 5-D Výstupní relé A        |  |  |  |  |  |
| 5-H V  | ýstupní r  | elé B Prodleva Zapnuta                                                                 |             |                                                   |  |  |  |  |  |
| R      | ozsah:     | 0:00 – 5:00 min:s                                                                      | Výchozí:    | 0min:00s                                          |  |  |  |  |  |
| P      | opis:      | Určuje prodlevu před uzavřením Výstupního relé                                         | A potom, co | o byl k uzavření vydán povel.                     |  |  |  |  |  |
| 5-I Vý | ístupní re | lé B Prodleva Vypnuta                                                                  |             |                                                   |  |  |  |  |  |
| R      | ozsah:     | 0:00 – 5:00 min:s                                                                      | Výchozí:    | 0min:00s                                          |  |  |  |  |  |
| Р      | opis:      | Určuje prodlevu před přepnutím Výstupního relé                                         | B potom, co | o byl k přepnutí vydán povel.                     |  |  |  |  |  |
| 5-J Vý | ýstupní re | lé C Funkčnost                                                                         |             |                                                   |  |  |  |  |  |
| N      | ložnosti:  | Viz parametr 5-D                                                                       | Výchozí:    | ODPOJENÍ                                          |  |  |  |  |  |
| Pe     | opis:      | Určuje funkčnost Výstupního relé C. Výstupní relé<br>Funkčnost ohledně podrobností.    | C je přepín | ací relé. Viz parametr 5-D <i>Výstupní relé A</i> |  |  |  |  |  |

| 5-K Výstupní r  | elé C Prodleva Zapnuta                                                       |                       |                                                |
|-----------------|------------------------------------------------------------------------------|-----------------------|------------------------------------------------|
| Rozsah:         | 0:00 – 5:00 min:s V                                                          | /ýchozí:              | 0min:00s                                       |
| Popis:          | Určuje prodlevu před přepnutím Výstupního relé C p                           | potom, co             | byl k přepnutí vydán povel.                    |
| 5-L Výstupní re | elé C Prodleva Vypnuta                                                       |                       |                                                |
| Rozsah:         | 0:00 – 5:00 min:s V                                                          | /ýchozí:              | 0min:00s                                       |
| Popis:          | Určuje prodlevu před přepnutím Výstupního relé C p                           | potom, co             | byl k přepnutí vydán povel.                    |
| 5-M Analogov    | ý výstup A Funkčnost                                                         |                       |                                                |
| Možnosti:       | PROUD (%FLC) V                                                               | /ýchozí:              | PROUD (%FLC)                                   |
|                 | NAPĚTÍ (% PŘÍVODNÍHO NAPÁJENÍ)                                               | -                     |                                                |
|                 | TEPLOTA MOTORU (% ZATĚŽOVATEL MOTORU)                                        |                       |                                                |
|                 | MOTOR kW (%)                                                                 |                       |                                                |
|                 | MOTOR kVA (%)                                                                |                       |                                                |
| Dawia           | UCINIK                                                                       |                       |                                                |
| Popis:          | narametrů 5-N 5-O a 5-P                                                      | i signatu a           | nalogoveno vystupu ize upravit pouzitim        |
| 5-N Analogový   | ý výstup A Rozsah                                                            |                       |                                                |
| Možnosti:       | 0.20 mA                                                                      | lýchozí:              | 4.20 mA                                        |
| woznosti.       | 4-20 mA                                                                      | ychozi.               | 4-20 IIIA                                      |
| Popis:          | Vybírá rozsah pro Analogový výstup A.                                        |                       |                                                |
| 5-O Analogový   | ý výstup A Úprava - maximum                                                  |                       |                                                |
| Rozsah:         | 0% - 600% V                                                                  | /ýchozí:              | 0%                                             |
| Popis:          | Kalibruje horní hranici analogového výstupu A tak, a                         | aby se sho            | dovala s informací signálu externího zařízení  |
| -               | pro měření proudu. Nastaveno tak, aby byl proud na                           | aměřený r             | na simulaci analogového výstupu 20mA při       |
|                 | 100%.                                                                        |                       |                                                |
| 5-P Analogový   | výstup A Úprava - minimum                                                    |                       |                                                |
| Rozsah:         | 0% - 600% V                                                                  | /ýchozí:              | 0%                                             |
| Popis:          | Kalibruje spodní hranici analogového výstupu A tak,                          | aby se sh             | odovala s informací signálu externího zařízení |
|                 | pro měření proudu. Nastaveno tak, aby byl proud na                           | aměřený r             | na simulaci analogového výstupu 0 nebo 4mA     |
|                 | při 0%, jak je stanoveno parametrem 5-N.                                     |                       |                                                |
| 5-Q Přívodní n  | apájení Referenční napětí                                                    |                       |                                                |
| Možnosti:       | 100 – 14000V V                                                               | /ýchozí:              | 400 V                                          |
| Popis:          | Poskytuje referenční napětí pro analogový výstup.                            |                       |                                                |
| 6 Auto-Stop     |                                                                              |                       |                                                |
| Tyto parametry  | y určují jakým způsobem budou parametry auto-stop                            | ovládat s             | oftstartér.                                    |
| B-A Auto-Stop   |                                                                              | 6 - le 6              |                                                |
| Moznosti:       | VYPNUTU V<br>ČΑςΟλΙΙ ΣΡΙΝΑČ                                                  | ychozi:               | VYPNUTO                                        |
|                 | HODINY                                                                       |                       |                                                |
| Popis:          | Nastavuje režim pro funkci auto-stop. Parametr 6-A                           | je použit             | ve spojení s parametrem 6-B k určení provozu   |
|                 | auto-stop.                                                                   | <b>J</b> - 12 - 2 - 2 |                                                |
|                 | Vypnuto. Softstartér ignoruje jakákoliv časová auto-                         | -stop nast            | avení v parametru 6-B a běží dokud není přijat |
|                 | povel k zastavení.                                                           |                       |                                                |
|                 | Časový spínač: Softstartér provede auto-stop po uko                          | ončení int            | ervalu daným v parametru 6-B naměřeném od      |
|                 | doby povelu pro start.                                                       |                       |                                                |
|                 | Hodiny: Softstartér provede auto-stop v čase danén                           | n paramet             | rem 6-B.                                       |
| 6-B Auto-Stop   | Cas                                                                          |                       |                                                |
| Rozsah:         | 0:01 – 24:00 hodiny:minuty V                                                 | ýchozí:               | 0h:01mni (vypnuto)                             |
| Popis:          | Nastavuje cas pro funkci auto-stop. Parametr 6-B je<br>auto-stop následovně: | pouzit ve             | spojeni s parametrem 6-A k urceni provozu      |

|               |                                                    | 6-A                                          | 6-B Auto-Stop                              | Akce softstartéru                                                                                |
|---------------|----------------------------------------------------|----------------------------------------------|--------------------------------------------|--------------------------------------------------------------------------------------------------|
|               |                                                    | Auto-Stop                                    | Čas                                        |                                                                                                  |
|               |                                                    | Režim                                        |                                            |                                                                                                  |
|               |                                                    | Vypnuto                                      | 3:34                                       | Softstartér ignoruje časové nastavení a<br>pokračuje v chodu.                                    |
|               |                                                    | Časový spínač                                | 3:34                                       | Softstartér za 3 hodiny a 34 minut provede zastavení potom, co obdržel povel ke spuštění.        |
|               |                                                    | Hodiny                                       | 3:34                                       | Softstartér provede zastavení ve 3:34 (24 hodinový čas).                                         |
| 9 Kroužkový r | motor Nastavení                                    |                                              |                                            |                                                                                                  |
| Tyto paramet  | ry umožňují, aby byl soft                          | startér nakonfiguro                          | ován pro použití s k                       | roužkovým motorem.                                                                               |
| 9-A Primární  | motor Konfigurace ramp                             | У                                            |                                            |                                                                                                  |
| Možnosti:     | JEDNA RAMPA<br>DVOJITÁ RAMPA                       |                                              | Výchozí:                                   | JEDNA RAMPA                                                                                      |
| Popis:        | Vybírá, zda použít profi<br>klecové indukční moto  | il jedné nebo dvoji<br>ry nastavte profil je | té rampy pro pozvo<br>edné rampy nebo p    | lné spuštění při použití primárního motoru. Pro<br>ak profil dvojité rampy pro kroužkové motory. |
| 9-B Sekundá   | rní motor Konfigurace ra                           | тру                                          |                                            |                                                                                                  |
| Možnosti:     | JEDNA RAMPA<br>DVOJITÁ RAMPA                       |                                              | Výchozí:                                   | JEDNA RAMPA                                                                                      |
| Popis:        | Vybírá, zda použít profi<br>Viz parametr 9-A ohled | l jedné nebo dvoji<br>ně podrobností.        | té rampy pro pozvo                         | lné spuštění při použití sekundárního motoru.                                                    |
| 9-C Odporový  | ý stykač rotoru kroužkovo                          | ého motoru Doba                              |                                            |                                                                                                  |
| Rozsah:       | 100 – 500 ms                                       |                                              | Výchozí:                                   | 150 ms                                                                                           |
| Popis:        | Nastavuje prodlevu me                              | zi uzavřením odpo                            | prového relé rotoru                        | a startem nízkonapěťové rampy.                                                                   |
|               | Kroužkové motory lze r                             | nastartovat použití                          | m metody odporu i                          | rotoru. Tento přístup vyžaduje, aby bylo                                                         |
|               | vystupni rele naprograi                            | movano na Prephu<br>poskutnutí ubodné        | iti oaporu rotoru (p<br>ho momentu pre de  | arametr 5-D, 5-G nebo 5-J) a zapojeno tak, aby                                                   |
|               | Motor je nastartován n                             | ioskytnutím branič                           | no momentu pro da                          | niou aplikáci.<br>do niné vodivosti za wysokého odporu rotoru                                    |
|               | pak je relé použito pro<br>Plynulého chodu ie dos  | snížení odporu rot<br>aženo při dosažen      | toru a v činnost je u<br>í plné vodivosti. | vedena druhá hraniční proudová rampa.                                                            |
|               | Tento parametr je plati                            | ný pouze, jsou-li pa                         | arametry 9-A nebo                          | 9-B <i>Proudová rampa Nastavení</i> nastaveny na                                                 |
|               | dvojitou rampu.                                    | · ·                                          |                                            | -                                                                                                |
|               | Nastavte tak, aby měl s                            | tykač dostatek čas                           | su na zavření, ale ta                      | k, aby nedošlo ke zpomalení motoru.                                                              |
| 9-D Zpomaler  | ní vodivosti kroužkového                           | motoru                                       |                                            |                                                                                                  |
| Rozsah:       | 10 - 90%                                           |                                              | Výchozí:                                   | 50%                                                                                              |
| Popis:        | Nastavuje hladinu vodi                             | vosti při startu dru                         | ihé hraniční proudo                        | vé rampy jako procento plné vodivosti (viz                                                       |
|               | parametr 9-C Odporovy                              | í stykač rotoru kro                          | užkového motoru D                          | oba ohledně podrobností). Nastavte tak, aby                                                      |
|               | nedošlo k pulzu proudu                             | i, ale aby si motor                          | ponechal dostatečr                         | ne otačky pro správné spuštění.                                                                  |
| 11 HMI nasta  | vení                                               |                                              |                                            |                                                                                                  |
| Tyto paramet  | ry umožňují úpravy uživa                           | telského rozhraní                            | ovládacího zařízení                        | MSV dle požadavků jednotlivých uživatelů.                                                        |
| 11-A Jazyk    |                                                    |                                              |                                            |                                                                                                  |
| Možnosti:     | ANGLIČTINA                                         |                                              | Výchozí:                                   | ANGLIČTINA                                                                                       |
| Popis:        | Výběr v jakém jazyce se                            | e budou zobrazova                            | at zprávy na displeji.                     |                                                                                                  |
| 11-B F1 Funko | ce tlačítka                                        |                                              |                                            |                                                                                                  |
| Možnosti:     | ŽÁDNÁ                                              |                                              | Výchozí:                                   | AUTO-START/STOP MENU                                                                             |
| Denter        | AUTO-START/STOP ME                                 |                                              |                                            | aní MM/S                                                                                         |
| Popis:        | Vypira Klavesovou zkra<br>Žádná: Stiskoutí tlačítk | ικα pro tiacitko F1<br>a F1 nemá žádov ú     | na oviadacim zařízí<br>ičinek              | eni ivivo.                                                                                       |
|               |                                                    | a i i incina zauriy u                        |                                            |                                                                                                  |

Auto-Start/Stop: Stisknutí tlačítka F1 spolu s FN zpřístupňuje nastavení Auto-stop v programovacím menu.

| 11-C F2 Funkco | e tlačítka                                                                                                    |
|----------------|----------------------------------------------------------------------------------------------------|
| Možnosti:      | Viz parametr 11-B Výchozí: ŽÁDNÁ                                                                                                    |
| Popis:         | Vybírá klávesou zkratku z menu pro tlačítko <b>F2</b> na ovládacím zařízení MVS. Voz parametr 11-B <i>Tlačítko F1</i>                                            |
|                | <i>funkce</i> ohledně podrobností.                                                                                                    |
| 11-D Program   | ovatelná obrazovka – Nahoře vlevo                                                                                                    |
| Možnosti:      | STAV STARTÉRU Výchozí: STAV STARTÉRU                                                                                                    |
|                | PROUD MOTORU                                                                                                    |
|                | NAPĚTÍ NAPÁJECÍ SÍTĚ                                                                                                    |
|                |                                                                                                    |
|                |                                                                                                    |
|                |                                                                                                    |
|                |                                                                                                    |
|                |                                                                                                    |
|                | POČET HODIN PROVOZU                                                                                                    |
| Popis:         | Programovatelná obrazovka umožňuje uživateli výběr čtyř proměnných, které se na obrazovce budou                                                                  |
|                | zobrazovat, pro snadnou vizuální kontrolu stavu startéru. Parametr 11-D určuje, která proměnná se bude<br>zobrazovat na levé horní straně obrazovky.             |
| • Hodi         | noty proud motoru a napětí napájecí sítě jsou aritmetickým průměrem všech tří fází.                                                                              |
|                | ioty ucifiku a teplot motoru jsou vypocteny sonstarterem.                                                                                                    |
| 11-E Programo  |                                                                                                    |
| Možnosti:      | Viz parametr 11-D Výchozi: PROUD MOTORU                                                                                                    |
| Popis:         | parametr 11-E vybíra, ktery parametr búde zobrazen v prave norní oblasti programovatelne obrazovky. Viz<br>parametr 11-D pro náhled seznamu možných proměnných.  |
| 11-F Programo  | ovatelná obrazovka – Dole vlevo                                                                                                    |
| Možnosti:      | Viz parametr 11-D Výchozí: MOTOR kWh                                                                                                    |
| Popis:         | Parametr 11-F vybírá, který parametr bude zobrazen v levé spodní oblasti programovatelné obrazovky. Viz<br>parametr 11-D pro náhled seznamu možných proměnných.  |
| 11-G Program   | ovatelná obrazovka – Dole vpravo                                                                                                    |
| Možnosti:      | Viz parametr 11-D Výchozí: POČET HODIN PROVOZU                                                                                                    |
| Popis:         | Parametr 11-G vybírá, který parametr bude zobrazen v pravé spodní oblasti programovatelné obrazovky. Viz<br>parametr 11-D pro náhled seznamu možných proměnných. |
| 12 Sekundární  | motor Nastavení                                                                                                    |
| Parametry sek  | undárního nastavení motoru nastavují softstartér, aby odpovídal profilu sekundárního motoru.                                                                     |
| 12-A Proud me  | otoru při plném zatížení                                                                                                    |
| Rozsah:        | 5 – 550 A Výchozí: 100 A                                                                                                    |
| Popis:         | Nastavuje proud plného zatížení sekundárního motoru (v ampérech). Ohledně podrobností viz parametr                                                               |
|                | 1-Δ                                                                                                    |
| 12 Start/Ston  |                                                                                                    |
|                | Neziny-z                                                                                                    |
| 13-A Rezim sp  |                                                                                                    |
| Noznosti:      | KONSTANTNI PROUD Výchozi: KONSTANTNI PROUD                                                                                                    |
|                |                                                                                                    |
| 13-B Proud Lin |                                                                                                    |
| Rozsah:        | 100% - 600% FLC Vychozi: 400% FLC                                                                                                    |
| Popis:         | zatížení. Ohledně podrobností viz parametr 2-B.                                                                                                    |
| 13-C Proudová  | i rampa – Počáteční spouštěcí proud                                                                                                    |
| Rozsah:        | 100% - 600% FLC <b>Výchozí:</b> 400% FLC                                                                                                    |

**Popis:** Nastavuje hladinu počátečního proudu při startu pro režim spuštění proudovou rampou jako procento proudu motoru při plném zatížení. Viz parametr 2-C ohledně podrobností.

| 13-D Proudova                      | á rampa – Rampa spuštění Čas                                                                                                    |
|------------------------------------|----------------------------------------------------------------------------------------------------|
| Rozsah:<br>Popis:                  | 1 – 60 sekund Výchozí: 1 sekunda<br>Nastavuje dobu trvání rampy (v sekundách) pro spuštění proudovou rampou. Ohledně podrobností viz<br>parametr 2-D.                                                                              |
| 13-E Nastartov                     | rání Hladina proudu                                                                                                    |
| Rozsah:<br>Popis:                  | 100% - 700% FLCVýchozí:500% FLCNastavuje hladinu proudu při nastartování jako procento proudu motoru při plném zatížení. Viz parametr2-E ohledně podrobností.                                                                      |
| 13-F Nastartov                     | vání Doba                                                                                                    |
| Rozsah:<br>Popis:                  | 0 – 2000 milisekund-<br>Nastavuje dobu trvání funkce nastartování v milisekundách. Viz parametr 2-F ohledně podrobností.                                                                                                    |
| 13-G Přebyteč                      | ný čas spuštění                                                                                                    |
| Rozsah:<br>Popis:                  | 0:00 – 4:00 minuty:sekundy Výchozí: 0min:20s<br>Nastavuje maximální povolený čas pro to, aby motor dosáhl plných otáček. Ohledně podrobností viz<br>parametr 2-G.                                                                  |
| 13-H Režim za                      | stavení                                                                                                    |
| Možnosti:                          | ZASTAVENÍ SETRVAČNOSTÍ <b>Výchozí:</b> ZASTAVENÍ SETRVAČNOSTÍ<br>ČASOVANÁ NAPĚŤOVÁ RAMPA<br>Vykírá rožim aktivní rožim zastavoní. Oblodně podrobností viz parametr 2 H                                                             |
| 13-l Pozvolné                      | zastavení Doba trvání ramov                                                                                                    |
| Rozsah:<br>Popis:                  | 0:00 – 1:40 min:s Výchozí: 0min:00s<br>Vybírá dobu trvání rampy pro pozvolné zastavení. Ohledně podrobností viz parametr 2-I.                                                                                                    |
| 16 Ochrana př                      | ed časově závislým nadproudem                                                                                                    |
| Nastavení och<br>modelu. Ochra     | rany proti časově závislému nadproudu poskytují motoru ochranu proti přetížení použitím fixního teplotního<br>Ina proti časově závislému nadproudem je založena na IEEE normě C37.112-1996.                                        |
| Je-li to zapotře<br>přetížení moto | bí, může být ochrana proti časově závislému nadproudu použita namísto ochranných mechanismů proti<br>Iru a okamžitému nadproudu – viz Ochrana proti přetížení motoru na straně 63 ohledně informací týkajících<br>e ochrany motoru |
| 16-A Časově za                     | ávislý nadproud Maximální hladina                                                                                                    |
| Rozsah:<br>Popis:                  | 100% - 999%Výchozí:999%Nastavuje hladinu proudu, při které se startér při nadproudu okamžitě odpojí jako procento proudu motoru<br>při plném zatížení.                                                                             |
| 16-B Časově zá                     | ávislý nadproud Křivka                                                                                                    |
| Rozsah:<br>Popis:                  | 0-15 <b>Výchozí:</b> 0<br>Vybírá křivku, která bude startérem použita pro ochranu proti časově závislému nadproudu.<br>Model časově závislého nadproudu definuje 15 ochranných křivek. Křivky určují dobu, po kterou startér       |

Model časově závislého nadproudu definuje 15 ochranných křivek. Křivky určují dobu, po kterou startér motoru umožní provoz nad hladinou proudu motoru při plném zatížení, než motor odpojí. Nastavení parametru 16-B na 0 ochranu proti časově závislému nadproudu deaktivuje.

### MENU PROGRAMOVÁNÍ

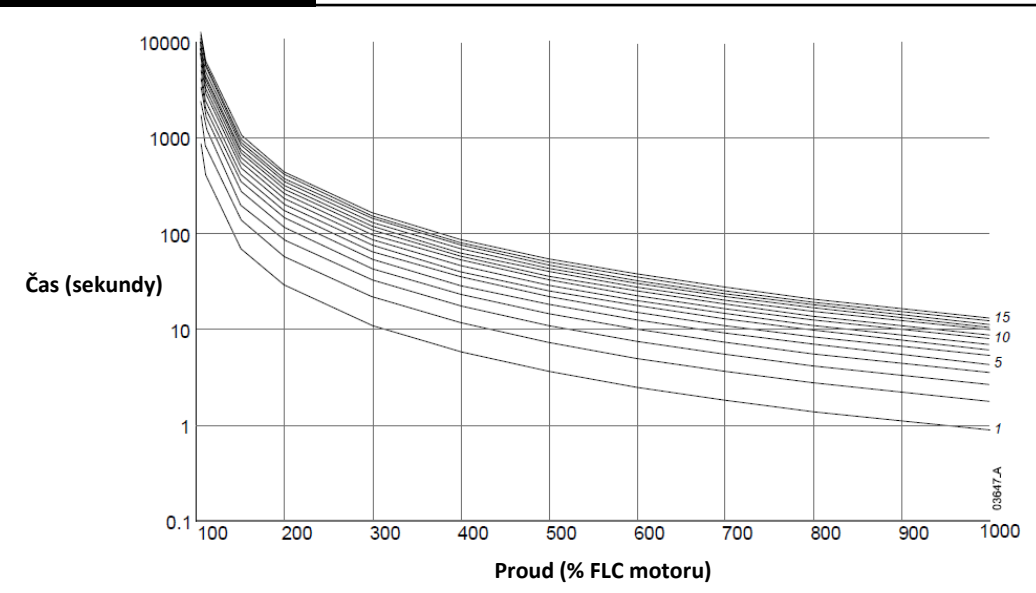

Vyberte křivku, která se co nejvíce blíží specifikaci na listu charakteristiky motoru. Použijte hodnotu proudu motoru při uzamčeném rotoru pro výběr vhodného sloupce (hladiny proudu), následně vyberte křivku, která nejlépe odpovídá maximální spouštěcí době při proudu blokovaného rotoru. Pokud žádná z křivek přesně neodpovídá maximální době spuštění, vyberte další vyšší křivku.

Například, u motoru s proudem blokovaného rotoru 600% a maximální dobou spuštění 20 sekund, vyberte křivku 8. Pro motor s proudem blokovaného rotoru 500% a maximální dobou spuštění 50 sekund, vyberte křivku 14.

Je-li maximální doba spuštění vyšší než tomu křivky dovolí, deaktivujte ochranu proti časově závislému nadproudu a použijte teplotní model motoru.

### POZNÁMKA

Může být důležité vybrat vyšší křivku, je-li použito pozvolné zastavení.

#### Křivky časově závislého nadproudu

Tabulka níže ukazuje dobu do odpojení (v sekundách) pro každou křivku.

|        |       | Hladina proudu (% FLC ) |      |      |      |      |      |      |      |      |      |
|--------|-------|-------------------------|------|------|------|------|------|------|------|------|------|
| Křivka | 105%  | 110%                    | 150% | 200% | 300% | 400% | 500% | 600% | 700% | 800% | 1000 |
|        |       |                         |      |      |      |      |      |      |      |      | %    |
|        | 853   | 416                     | 70   | 29   | 10   | 5    | 3    | 2    |      |      | 0    |
| 2      | 1707  | 833                     | 140  | 58   | 21   |      | 7    | 5    | 3    | 2    | - I  |
| 3      | 2561  | 1250                    | 210  | 87   | 32   | 17   | 10   | 7    | 5    | 4    | 2    |
| 4      | 3414  | 1666                    | 280  | 116  | 43   | 23   | 4    | 10   | 7    | 5    | 3    |
| 5      | 4268  | 2083                    | 350  | 145  | 54   | 29   | 81   | 12   | 9    | 6    | 4    |
| 6      | 5122  | 2500                    | 420  | 175  | 65   | 35   | 21   | 15   | 10   | 8    | 5    |
| 7      | 5976  | 2916                    | 490  | 204  | 76   | 40   | 25   | 17   | 12   | 9    | 6    |
| 8      | 6829  | 3333                    | 560  | 233  | 87   | 46   | 29   | 20   | 4    | 11   | 7    |
| 9      | 7682  | 3750                    | 630  | 262  | 98   | 52   | 32   | 22   | 16   | 12   | 8    |
| 10     | 8537  | 4166                    | 700  | 291  | 109  | 58   | 36   | 25   | 18   | 13   | 8    |
|        | 9390  | 4583                    | 770  | 320  | 120  | 64   | 40   | 27   | 20   | 15   | 9    |
| 12     | 10244 | 5000                    | 840  | 350  | 131  | 70   | 43   | 30   | 21   | 16   | 10   |
| 13     | 11097 | 5416                    | 910  | 379  | 142  | 75   | 47   | 32   | 23   | 18   |      |
| 14     | 11951 | 5833                    | 980  | 408  | 153  | 81   | 51   | 35   | 25   | 19   | 12   |
| 15     | 12805 | 6250                    | 1050 | 437  | 164  | 87   | 54   | 37   | 27   | 20   | 13   |

### 16-C Časově závislý nadproud Křivka

Rozsah:

0:02 – 4:00 min:s

Výchozí: 0min:20s

Popis: V případě, že je použit model časově závislého nadproudu pro ochranu motoru, nastavuje tento parametr dobu, potřebnou pro návrat motoru ze 100% na 0% své kapacity časově závislého nadproudu, když není v provozu (tj. při nulovém proudu). Když je model časově závislého proudu použit pro typ ochrany s pojistkami, nastavuje tento parametr dobu potřebnou pro návrat teploty pojistky z maximální teploty na okolní teplotu, není-li v provozu (tj. při nulovém proudu). Nastavte dle charakteristiky motoru nebo pojistek.

#### 16-D Rezervováno

| Popis:         | Tento parametr je rezervován pro budoucí použití.                                                                                                    |                                                                                                    |  |  |  |  |  |
|----------------|----------------------------------------------------------------------------------------------------|----------------------------------------------------------------------------------------------------|--|--|--|--|--|
| 20 Parametry   | s omezeným přístupem                                                                                                    |                                                                                                    |  |  |  |  |  |
| 20-A Přístupov | vý kód zabezpečení                                                                                                    |                                                                                                    |  |  |  |  |  |
| Rozsah:        | 0000 - 9999                                                                                                    | <b>Výchozí:</b> 0000                                                                                                    |  |  |  |  |  |
| Popis:         | Mění současný přístupový kód zabezpečení. Použijte tlačítka 4 a 🕨 pro výběr, která číslice bude změněna.                                                                                                    |                                                                                                    |  |  |  |  |  |
|                | Použijte tlačítka ▲ a 	 pro změ                                                                                                    | nu zobrazené hodnoty na požadované nastavení.                                                                                                    |  |  |  |  |  |
| 20-B Uzamčen   | ií úprav                                                                                                    |                                                                                                    |  |  |  |  |  |
| Možnosti:      | VYPNUTO                                                                                                    | Výchozí: VYPNUTO                                                                                                    |  |  |  |  |  |
|                | ZAPNUTO                                                                                                    |                                                                                                    |  |  |  |  |  |
| Popis:         | Umožňuje softstartéru, aby byl<br>zamezuje neautorizovaný přístu                                                                                                    | chráněn před neautorizovanými změnami přes programovací menu a<br>up do menu uvedení do provozu.                                                  |  |  |  |  |  |
|                | Vypnuto: Umožňuje plný přístu                                                                                                    | ip do menu uvedení do provozu a povoluje uživateli čtení a změnu hodnot                                                                           |  |  |  |  |  |
|                | provozních parametrů bez nutr                                                                                                    | nosti autorizace. Nutnost autorizace je stále potřebná pro přístup                                                                                |  |  |  |  |  |
|                | k zabezpečeným parametrům s                                                                                                    | ystému (skupina parametrů 20 a výše).                                                                                                    |  |  |  |  |  |
|                | Zapnuto: Zamezuje přístup do provozních parametrů vložen p<br>autorizace.                                                                                                    | menu uvedení do provozu a vyžaduje, aby byl před změnou nastavení<br>řístupový kód zabezpečení. Obecná nastavení mohou být zobrazena bez          |  |  |  |  |  |
|                | ZNÁMKA                                                                                                    |                                                                                                    |  |  |  |  |  |
| ZIX Zm         | něny nastavení uzamčení úprav v                                                                                                    | stupují v platnost potom, co bylo programovací menu zavřeno.                                                                                      |  |  |  |  |  |
| 20-C Nouzový   | režim                                                                                                    |                                                                                                    |  |  |  |  |  |
| Možnosti:      | VYPNUTO                                                                                                    | Výchozí: VYPNUTO                                                                                                    |  |  |  |  |  |
|                | ZAPNUTO                                                                                                    |                                                                                                    |  |  |  |  |  |
| Popis:         | Vybírá, zda softstartér povolí provoz v nouzovém režimu. V nouzovém režimu se startér spustí (pokud již<br>není v chodu) a bude pokračovat v provozu, dokud mu není vydán povel k zastavení, ignoruje všechna<br>odpojení |                                                                                                    |  |  |  |  |  |
|                | Provoz v nouzovém režimu je o<br>softstartér bude pokračovat v p                                                                                                    | vládán s použitím programovatelného vstupu (parametry 4-C nebo 4-D) a<br>provozu tak dlouho, dokud zůstane vstup uzavřen.                         |  |  |  |  |  |
| 20-D Kalibrace | e proudu motoru                                                                                                    |                                                                                                    |  |  |  |  |  |
| Rozsah:        | 85% - 115%                                                                                                    | <b>Výchozí:</b> 100%                                                                                                    |  |  |  |  |  |
| Popis:         | Upravuje obvody startéru moni<br>Tento parametr může být použ<br>zařízením proudu.                                                                                                    | itorující napěťové obvody. MVS je kalibrováno výrobcem s přesností ±5%.<br>it k úpravě proudového výstupu tak, aby se shodoval s externím měřícím |  |  |  |  |  |
|                | Nastavte dle potřeby použitím                                                                                                    | následující rovnice:                                                                                                    |  |  |  |  |  |
|                | Kalibrace (%) =                                                                                                    | Proud zobrazený na displeji MVS                                                                                                    |  |  |  |  |  |
|                |                                                                                                    | Proud měřený externím zařízením                                                                                                    |  |  |  |  |  |
|                | Nanř 102% =                                                                                                    | ,<br>66A                                                                                                    |  |  |  |  |  |
|                | Nupri 102/0                                                                                                    |                                                                                                    |  |  |  |  |  |
|                |                                                                                                    | 05A                                                                                                    |  |  |  |  |  |
|                | IZNAIVIKA<br>to úprava má vliv na všechny fun                                                                                                    | kce založené na proudu                                                                                                    |  |  |  |  |  |
|                | nanětí metoru                                                                                                    |                                                                                                    |  |  |  |  |  |
|                |                                                                                                    |                                                                                                    |  |  |  |  |  |
| Rozsan:        | 05% - 115%                                                                                                    | Vycnozi: 100%                                                                                                    |  |  |  |  |  |
| Popis:         | Tento parametr může být použ<br>zařízením napětí.                                                                                                    | it k úpravě napěťového výstupu tak, aby se shodoval s externím měřícím                                                                            |  |  |  |  |  |
|                | Nastavte dle potřeby použitím                                                                                                    | následující rovnice:                                                                                                    |  |  |  |  |  |

Kalibrace (%) = Napětí zobrazeno na displeji MVS

Napětí měřeno externím zařízením

Např. 90% =

6000 6600

## POZNÁMKA

Tato úprava má vliv na všechny funkce založené na napětí.

#### 20-F Hlavní stykač Doba

| Rozsah: | 100 – 500 milisekund                            | Výchozí:     | 500 milisekund                                |
|---------|-------------------------------------------------|--------------|-----------------------------------------------|
| Popis:  | Nastavuje prodlevu mezi tím, kdy startér přepne | hlavní styka | č (svorky 13, 14) a začátkem kontrol před     |
|         | spuštěním (před startem) nebo vstupu do stavu n | epřipraveno  | osti (po zastavení). Nastavte dle specifikace |
|         | pouziteho hlavniho stykače.                     |              |                                               |

#### 20-G Stykač přemostění Doba

| Rozsah: | 100 – 500 milisekund                                                                                     | Výchozí:       | 500 milisekund                                 |
|---------|----------------------------------------------------------------------------------------------------|----------------|------------------------------------------------|
| Popis:  | Nastavuje prodlevu mezi tím, kdy startér přepne                                                          | e stykač přem  | nostění (svorky 23, 24) a přechodu ze spuštění |
|         | do plynulého chodu potom, co napětí motoru dosáhlo 100% při spuštění; nebo předtím, než startér aktivuje |                |                                                |
|         | rampu zastavení, po povelu k zastavení. Nastavt                                                          | e dle specifik | ace použitého stykače přemostění.              |

### 21 Třídy ochrany

Tyto parametry určují, jak bude softstartér reagovat, když dojde k události vyžadující ochranu.

Každá událost vyžadující ochranu může být nastavena tak, aby startér odpojila, aktivovala varovný praporek, nebo aby byla událost ignorována. Každou událost vyžadující ochranu softstartér zapisuje do záznamu událostí, bez ohledu na to, zda bude reakce odpojení nebo varování. Výchozí reakce je odpojení softstartéru.

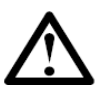

### POZNÁMKA

Nastavení ochrany jsou pro bezpečný provoz softstartéru a motoru zásadní. Potlačení ochrany může instalaci ohrozit a mělo by se k ní přistupovat pouze v případech nouze.

Bod aktivace ochrany může být pro každou ochranu nastaven ve skupině parametrů 3.

#### 21-A ~ 21-S Třídy ochrany

| Možnosti: | ODPOJIT STARTÉR<br>VAROVÁNÍ A ZÁZNAM<br>POUZE ZÁZNAM                                                                                                    | Výchozí: | ODPOJIT STARTÉR |
|-----------|----------------------------------------------------------------------------------------------------|----------|-----------------|
| Popis:    | Vybírá reakci startéru v případě aktivace ochrany.                                                                                                    |          |                 |
| • 21-     | A Přetížení motoru                                                                                                    |          |                 |
| • 21-     | B Podproud                                                                                                    |          |                 |
| • 21-     | C Okamžitý nadproud                                                                                                    |          |                 |
| • 21-     | D Nestálost proudu                                                                                                    |          |                 |
| • 21-     | E Kmitočet přívodního napájení                                                                                                    |          |                 |
| • 21-     | F Pomocné odpojení A                                                                                                    |          |                 |
| • 21-     | G Pomocné odpojení B                                                                                                    |          |                 |
| • 21-     | H Termistor motoru                                                                                                    |          |                 |
| • 21-     | Nadbytečný čas při spuštění                                                                                                    |          |                 |
| 24        | No weither the second second from the second from the second second se |          |                 |

- 21-J Vypršení doby komunikace startéru
- 21-K Baterie/Hodiny selhání
- 21-L Teplota tyristorů
- 21-M Vypršení doby síťové komunikace
- 21-N Zemní zkrat
- 21-0 Nadpětí
- 21-P Podpětí
- 21-Q Rezervováno
- 21-R Rezervováno
- 21-S Časově závislý nadproud

### Oddíl 8 Uvedení do provozu

#### 8.1 Menu uvedení do provozu

Menu uvedení do provozu poskytuje přístup k nástrojům pro uvádění do provozu a k provádění zkoušek.

Pro otevření menu uvedení do provozu, stiskněte tlačítko **SETUP TOOLS** během prohlížení měřících obrazovek. Pro navigaci v menu uvedení do provozu:

- Pro rolování na další nebo předchozí položku stiskněte tlačítko ▲ nebo ▼ .
- Pro otevření položky k nahlédnutí, stiskněte tlačítko 🕨.
- Pro návrat na předchozí úroveň, stiskněte tlačítko 4.
- Pro zavření menu uvedení do provozu, stiskněte tlačítko SETUP TOOLS.

### POZNÁMKA

Menu uvedení do provozu je přístupné pouze v případě, kdy je menu programování odemčeno (parametr 20-B *Uzamčení úprav* je nastaveno na Vypnuto).

#### Menu uvedení do provozu

8.2

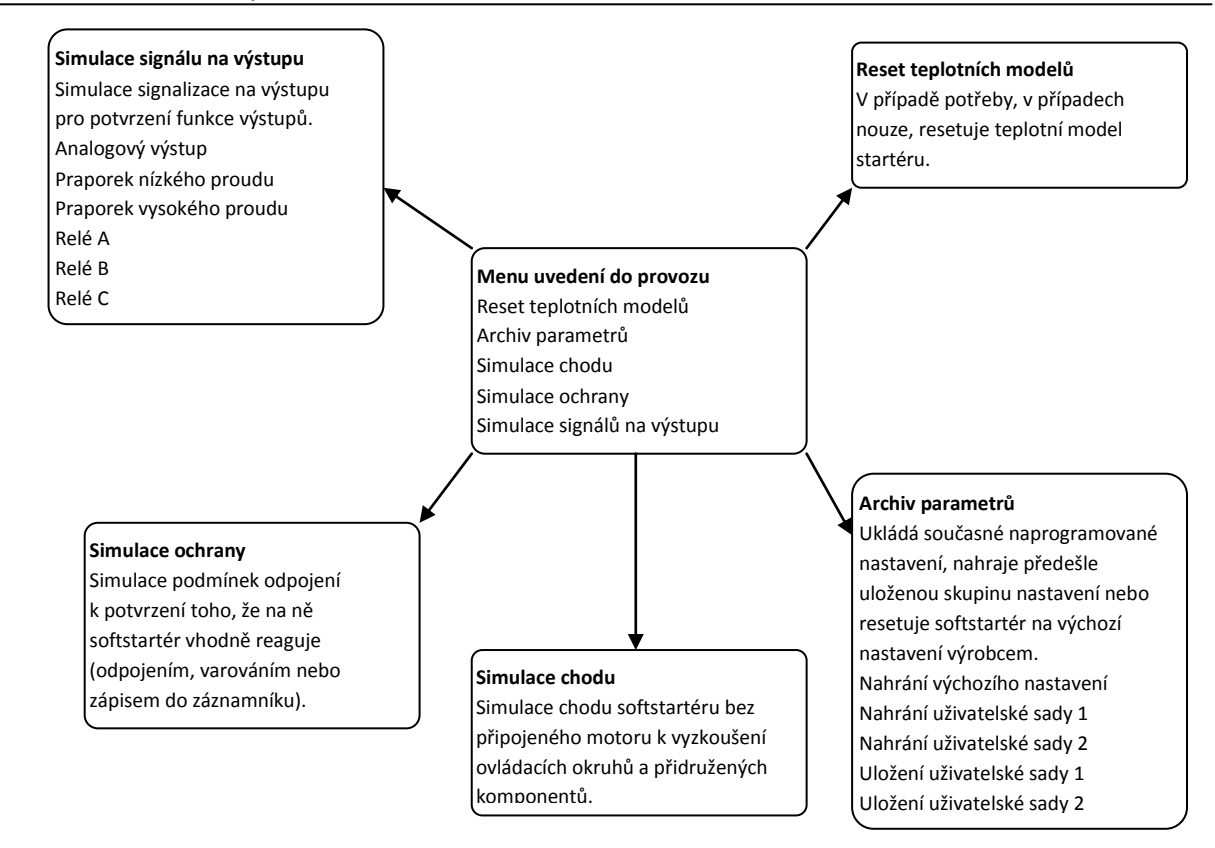

#### 8.3 Nástroje simulace

Funkce softwarové simulace umožňují zkoušení chodu softstartéru a řídicích obvodů bez připojení softstartéru k přívodnímu napájení. MVS disponuje třemi režimy simulace:

- Simulace chodu: simuluje start motoru, jeho chod a zastavení pro potvrzení správné instalace softstartéru a přidruženého vybavení.
- Simulace ochrany: simuluje aktivaci každého ochranného mechanismu pro potvrzení správné reakce softstartéru a přidružených obvodů ovládání.
- Simulace signálu na výstupu: simuluje signalizaci výstupu pro potvrzení, že výstupy a jejich přidružené obvody ovládání fungují správně.

Přístup k nástrojům simulace je skrz menu uvedení do provozu. Simulace jsou k dispozici pouze v případě, že je softstartér ve stavu připravenosti, je k dispozici napětí ovládání a ovládací zařízení MVS je aktivní.

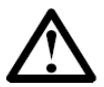

Přístup k nástrojům simulace je chráněn přístupovým kódem zabezpečení.

Výchozí přístupový kód je 0000.

POZNÁMKA

### UVEDENÍ DO PROVOZU

#### Simulace chodu

Ovládací zařízení MVS uživateli umožňuje simulovat spuštění, chod a zastavení motoru k potvrzení toho, že startér a jakékoliv pomocné přepínací zařízení bylo správně instalováno. Zpětná vazba je zprostředkována skrz displej a stav je zprostředkován pomocí LEDek.

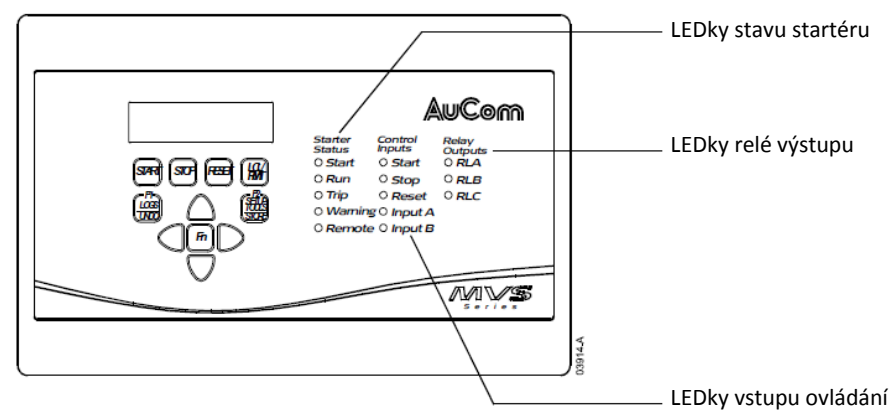

Simulace chodu poskytuje bezpečnou metodu potvrzení toho, že instalace bude pracovat tak, jak se předpokládá. Simulace je obzvlášť užitečná pro potvrzení správného nastavení hlavních stykačů a stykačů přemostění, ovládání optickými vlákny a programovatelných výstupů.

Simulaci lze kdykoliv ukončit stisknutím tlačítka UNDO. Ovládací zařízení se vrátí do menu uvedení do provozu.

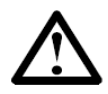

#### POZNÁMKA

Softstartér musí být odpojen od přívodního napájení a napětí ovládání musí být pro ovládací zařízení MVS k dispozici. Během simulace kontroluje softstartér, že není k dispozici napětí přívodního napájení, ale další kontrolní zkoušky před spuštěním neprovádí.

Simulace je k dispozici pouze, když je startér ve stavu připravenosti.

```
Pro aktivaci simulace chodu:
```

1. Otevřete menu uvedení do provozu a vyberte simulaci chodu.

>

>

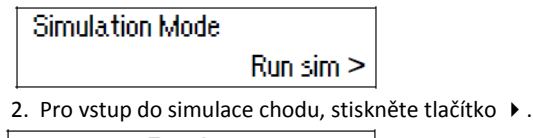

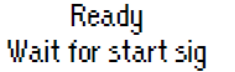

3. Stiskněte tlačítko START.

Pre-Start Checks

Softstartér provede své kontrolní zkoušky před spuštěním. Pokud je parametr 5-D (*Výstupní relé A Funkčnost*) nastaveno na Hlavní stykač, aktivuje se na ovládacím zařízení MVS LEDka relé A.

4. Pro vstup do následující fáze simulace, stiskněte tlačítko 🕨. MVS simuluje spuštění.

Starting Phase1

LEDka spuštění se na ovládacím zařízení MVS aktivuje a LEDka fáze 1 na silovém rozhraní PCB blikne.

5. Stiskněte tlačítko 🕨 pro vstup do další fáze simulace. MVS simuluje chod.

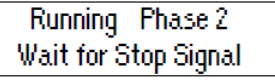

Stykač přemostění se uzavře a LEDka chodu se na ovládacím zařízení MVS aktivuje. LEDka Fáze 2 na silovém rozhraní PCB blikne. Je-li parametr 5-D (*Výstupní relé B Funkčnost*) nastaveno na chod, aktivuje se na ovládacím zařízení MVS LEDka relé B.

6. Stiskněte tlačítko STOP pro vstup do další fáze simulace. MVS simuluje zastavení.

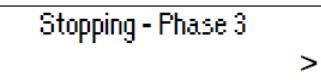

Stykač přemostění se otevře a LEDky chodu a relé B na ovládacím zařízení MVS zhasnou. LEDka Fáze 3 na silovém rozhraní PCB blikne.

7. Stiskněte tlačítko 🕨 pro vstup do další fáze simulace. MVS se vrátí do stavu zastavení.

Stopped

Hlavní stykač se otevře a všechny LEDky zhasnou.

8. Stiskněte tlačítko 🕨 pro ukončení simulace a návrat do menu uvedení do provozu.

#### Simulace ochrany

Ovládací zařízení MVS uživateli umožňuje simulovat aktivaci každého ochranného mechanismu, aby se tak potvrdilo, že softstartér v každé situaci reaguje správně.

#### POZNÁMKA

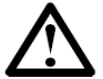

Softstartér musí být odpojen od přívodního napájení a napětí ovládání musí být pro ovládací zařízení MVS k dispozici. Během simulace softstartér kontroluje, zda není přítomno napětí přívodního napájení, ale žádné další kontroly před spuštěním neprovádí.

Simulace je k dispozici pouze tehdy, je-li softstartér ve stavu připravenosti.

>

Simulace ochrany uživateli umožňuje zjistit, zda jsou události vyžadující ochranu správně nahlášeny, a to na displeji nebo přes komunikační síť.

Pro aktivaci simulaci ochrany:

1. Otevřete menu uvedení do provozu a vyberte simulaci ochrany.

#### Simulation Mode

Protection sim >

2. Stiskněte tlačítko 🕨 pro otevření seznamu ochran. Displej zobrazí první simulaci v seznamu.

#### Current Imbalance

Simulate >

3. Použijte tlačítka ▲ a k výběru ochrany, která má být simulována. K dispozici pro simulaci jsou následující podmínky ochrany:

Přetížení motoru Podproud Okamžitý nadproud Proudová nerovnováha Kmitočet přívodního napájení Pomocné odpojení A Pomocné odpojení B Termistor motoru Přebytečný čas při spuštění Vypršení doby komutace startéru Baterie/Hodiny selhání Teplota tyristorů Vypršení doby síťové komunikace Zemní zkrat Nadpětí Podpětí Časově závislý nadproud

 Podržte tlačítko ▶ pro simulaci vybrané ochrany. Simulace bude pokračovat tak dlouho, dokud je tlačítko stisknuto. Reakce softstartéru závisí na nastavení třídy ochrany (skupina parametrů 21).

### Tripped Current Imbalance

Pro ukončení simulace tlačítko ▶ pusťte. Použijte tlačítka ▲ a ▼ pro výběr jiné simulace nebo stiskněte ◀ pro návrat do menu uvedení do provozu.

### UVEDENÍ DO PROVOZU

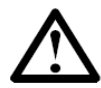

#### POZNÁMKA

Je-li třída ochrany nastavena na odpojení, pak před simulací další ochrany softstartér resetujte. Je-li třída ochrany nastavena na varování nebo záznam, není reset zapotřebí.

Simulace signalizace

Ovládací zařízení MVS uživateli umožňuje simulovat signalizaci výstupů k ověření jejich správného provozu.

#### POZNÁMKA

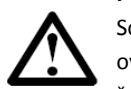

Softstartér musí být od přívodního napájení odpojen a k dispozici pro ovládací zařízení MVS musí být napětí ovládání. Během simulace softstartér kontroluje, zda není přítomno napětí přívodního napájení, ale neprovádí žádné další kontroly před spuštěním.

Simulace je k dispozici pouze tehdy, když je softstartér ve stavu připravenosti.

Pro aktivaci simulace signalizace:

1. Otevřete menu uvedení do provozu a vyberte simulaci signalizace.

#### Simulation Mode

Output Signal Sim >

2. Stiskněte tlačítko 🕨 k otevření seznamu simulací. Displej zobrazí první simulaci na seznamu.

### Analog Output

Simulate >

3. Použijte tlačítka ▲ a ▼ k výběru simulace. K dispozici pro simulaci jsou následující podmínky ochrany:

Analogový výstup

Praporek nízkého proudu<sup>1</sup> Praporek vysokého proudu<sup>1</sup>

Praporek teploty motoru<sup>1</sup>

Relé A

Relé B

Relé C

<sup>1</sup>Pro zkušební kontrolu praporků nastavte výstupní relé (parametry 5-A až 5-C) na příslušnou funkci a kontrolujte chování relé.

4. Po zobrazení požadované ochrany stiskněte tlačítko 🕨 pro potvrzení výběru.

Low Current Flag

Simulate >

5. Stiskněte tlačítko 🔺 pro spuštění simulace. Stisknutí tlačítka 🔻 se signál zastaví.

| Low Curre | nt Fl | ag    |  |
|-----------|-------|-------|--|
| <b></b>   | On    | ▼ Off |  |

Během simulace signálu bude na displeji zobrazeno On. Není-li signál simulován, bude na displeji zobrazeno Off.

6. Po dokončení simulace stiskněte tlačítko 4 pro návrat do seznamu simulací.

7. Stiskněte 🔺 a 👻 pro výběr jiné simulace nebo znovu stiskněte 📢 pro návrat do menu uvedení do provozu.

#### Simulace analogového výstupu

Simulace analogového výstupu používá tlačítka ▲ a ke změně proudu analogového výstupu na svorkách B10, B11 ovládacího zařízení MVS.

| Analog Output |      |
|---------------|------|
| 0%            | 4 mA |

Připojte ke svorkám ovládacího zařízení MVS B10, B11 externí měřící zařízení proudu. Použijte tlačítka ▲ a ▼ k úpravě procentuální hodnoty v levé spodní části obrazovky. Zařízení pro měření proudu by mělo zjistit stejnou hladinu proudu, jako je ta, která je zobrazena v pravém spodním rohu displeje.

#### 8.4 Nízké napětí Zkušební režim

MVS lze připojit k nízkonapěťovému motoru (≤ 500 VAC) k provádění zkoušek. To uživateli umožňuje důkladně vyzkoušet softstartér a jeho přidružené silové a ovládací obvody. Zkušební režim nízkého napětí poskytuje prostředky pro zkoušení nastavení softstartéru bez potřeby kompletního vybavení pro provádění středně napěťových zkoušek.

U modelů V06 a výše musí být jedna nevodivá sestava odporů zapojena ke každému fázovému rameni (tři sestavy jsou dodány společně se softstartérem). U modelů V02 ~ V04 nejsou nevodivé sestavy odporů zapotřebí. Během nízkonapěťových testů lze otestovat vstup, výstup a nastavení ochrany softstartéru. Nízkonapěťový režim

#### Sestava nevodivých odporů

#### MVSxxxx-V06, V07

Jeden konec sestavy odporů připněte ke šroubu na nevodivém PCB. Nevodivé PCB se nachází na straně fázového ramene, na horní straně dlouhého kulatého třídicího odporu (na pravé straně fázového ramene při pohledu zepředu). Hned před PCB se nachází malý ocelový držák. Druhý konec sestavy prostrčte skrz fázové rameno, před třemi třídicími odpory, a sepněte jej k ocelovému držáku před třídicím odporem na druhé straně fázového ramene (tento držák vypadá stejně jako držák na přední straně nevodivého PCB).

není vhodný pro zkoušení pozvolného spuštění nebo pozvolného zastavení.

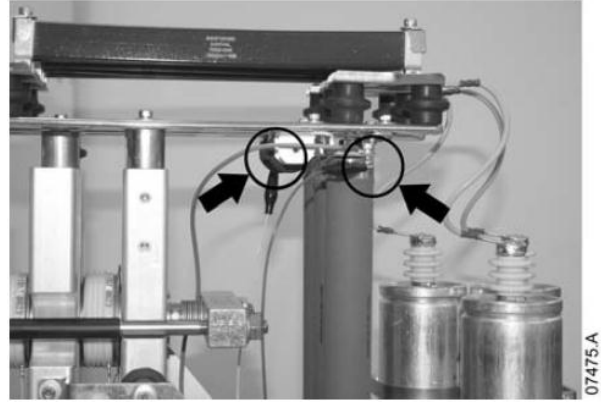

#### MVSxxxx-V11, V13

Jeden konec sestavy odporů připněte ke šroubu na nevodivém PCB. Nevodivé PCB se nachází na straně fázového ramene, na horní straně dlouhého kulatého třídicího odporu (na pravé straně fázového ramene při pohledu zepředu). Druhý konec sestavy prostrčte skrz fázové rameno, před třemi třídicími odpory, a sepněte jej k ocelovému držáku před třídicím odporem na druhé straně fázového ramene.

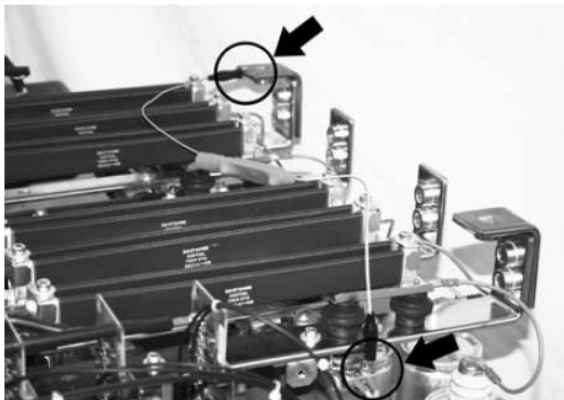

07488.4

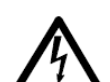

#### VAROVÁNÍ

Po každém provedení zkoušky v nízkonapěťovém režimu se před připojením softstartéru ke středně napěťovému motoru ujistěte, že byla sestava nevodivých odporů odstraněna z každého fázového ramene. Pokud sestavy nevodivých odporů na fázových ramenech zůstanou, může dojít k zásadnímu poškození softstartéru.

K provozu MVS v nízkonapěťovém zkušebním režimu:

- 1. Izolujte softstartér od motoru a přívodního napájení.
- 2. Připojte sestavu nevodivých odporů ke každému fázovému rameni.
- Připojte T1, T2, T3 softstartéru ke třem fázím motoru s proudem plného zatížení o 5 ~ 20 A. Připojte L1, L2, L3 softstartéru ke třem fázím přívodního napájení s napětím nižším než 500VAC (kmitočet 50 Hz nebo 60 Hz).
- Nastavte parametr 1-A Proud motoru při plném zatížení na hodnotu zobrazenou na štítku motoru. Nastavte parametry 3-U Nadproud Hladina a 3-W Podproud tak, aby vyhovovaly nízkonapěťovému přívodnímu napájení.
- 5. Zapněte napájení ovládání a přívodní napájení a použijte MVS k nastartování motoru. Povel ke spuštění může být poslán z ovládacího zařízení MVS nebo přes vstup dálkového ovládání. Zkontrolujte displej softstartéru a ověřte hodnoty napětí ve vedení.
- 6. Několikrát motor zastavte a restartujte a potvrďte tak správnost a stálost jeho chodu.
- Když jsou zkoušky hotové, izolujte softstartér od přívodního napájení. Odpojte softstartér od motoru a přívodního napájení, pak odpojte napájení ovládání. Odstraňte sestavu nevodivých odporů z každého fázového ramene.

#### 8.5 Reset teplotního modelu

Pokročilý software teplotního modelování softstartéru monitoruje práci motoru během každého startu a během provozního cyklu. To softstartéru umožňuje vypočítat teplotu motoru a dává mu schopnost vždy úspěšně nastartovat.

Teplotní model softstartéru lze dle potřeby resetovat.

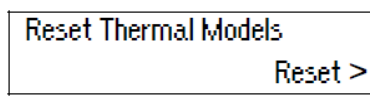

Pro reset teplotního modelu stiskněte tlačítko ▶. Při pobídce k potvrzení stiskněte STORE pro potvrzení nebo UNDO pro zrušení akce. Zrušení akce vrátí do menu uvedení do provozu.

Byl-li teplotní model resetován, obrazovka krátce zobrazí potvrzující zprávu, následně se vrátí na předchozí obrazovku.

Reset Thermal Models Reset

#### 8.6 Archiv parametrů

Archiv parametrů uživateli umožňuje:

- Obnovení výchozího nastavení MVS
- Uložení současného nastavení parametrů do vnitřního souboru
- Nahrání nastavení parametrů z vnitřního souboru.

MVS může uložit dva samostatné uživatelem definované soubory.

1. Pro výběr funkce archiv parametrů, rolujte na obrazovku archiv parametrů v menu uvedení do provozu a stiskněte tlačítko ▶.

Parameter Archive

Load/Save >

2. Použijte tlačítko 🔻 pro výběr požadované funkce.

Load Defaults

Load >

Volby jsou:

- Nahrání výchozích hodnot
- Nahrání uživatelské sady 1
- Nahrání uživatelské sady 2
- Uložení uživatelské sady 1
- Uložení uživatelské sady 2
- 3. Když obrazovka ukáže požadovanou funkci, stiskněte tlačítko 🕨. MVS pobídne k potvrzení.

### Save User Set 1 Ok/STORE

 Stiskněte tlačítko STORE pro potvrzení nebo UNDO pro zrušení. Zrušení vrátí na předchozí obrazovku. Při dokončení akce displej krátce zobrazí potvrzení úspěšného provedení a vrátí se zpět na obrazovku hlavního stavu.

#### 8.7 Menu záznamů

Menu záznamů poskytuje informace týkající se událostí, odpojení a provozu startéru.

K otevření menu záznamů stiskněte tlačítko LOGS, zatímco si prohlížíte měřící obrazovky.

- Pro navigaci menu záznamů:
- Pro otevření záznamníku stiskněte tlačítko 🕨.
- Pro rolování vstupy v každém záznamníku stiskněte tlačítka 🔺 a 🔻 .
- Pro náhled do podrobností vstupu stiskněte tlačítko 🕨.
- Pro zavření menu záznamů stiskněte tlačítko LOGS.

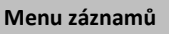

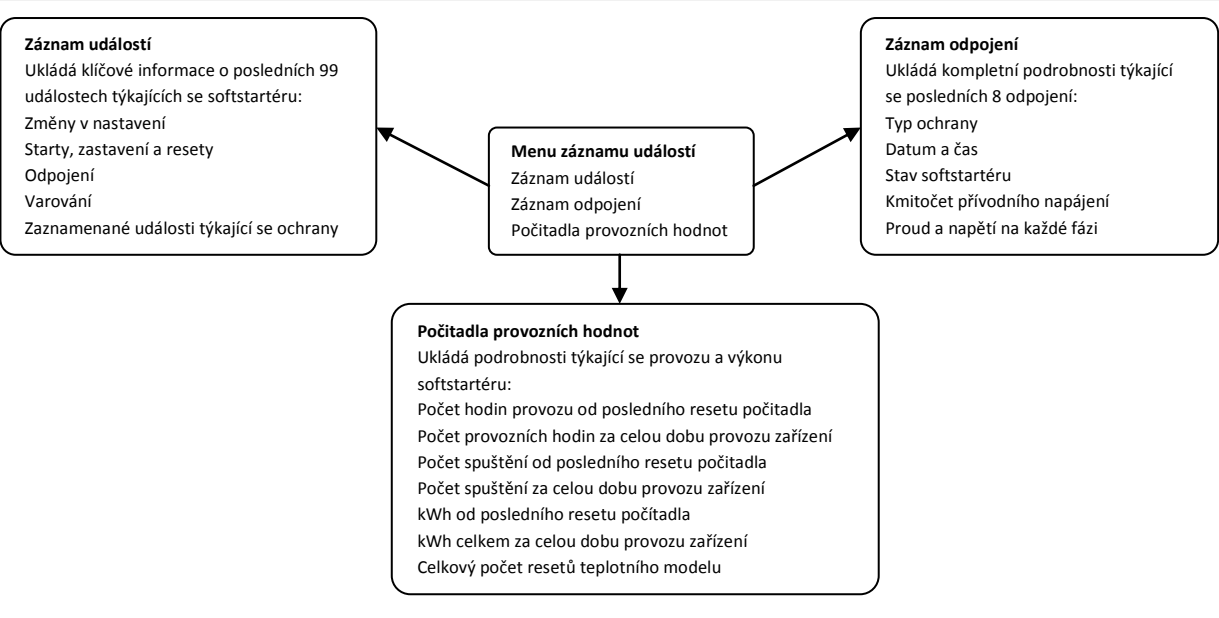

#### Záznam událostí

Záznamník událostí ukládá podrobnosti s uvedením času zanesení ohledně posledních 99 posledních událostí (činnosti, varování a odpojení). Událost I je nejnovější a událost 99 je nejstarší uloženou událostí.

Pro náhled položky v záznamu událostí stiskněte tlačítko ▶ na hlavní obrazovce záznamu událostí. Použijte tlačítka ▲ a ▼ pro navigaci záznamy a událostmi k nahlédnutí. Pro zavření záznamu a návrat zpět na hlavní obrazovku stiskněte ◀.

Záznam událostí ukládá spolu s každou událostí stručný popis. Při náhledu ukazuje horní řádek číslo události, popis a typ; na spodním řádku je uvedeno datum a čas zaznamenání události.

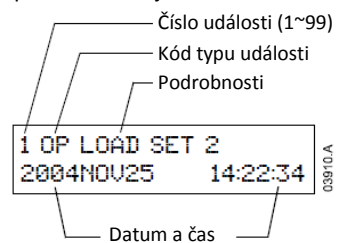

Různé podrobnosti jsou zaznamenány v závislosti na povaze události.

| Typ kódu | Typ události      | Podrobnosti                                       |  |
|----------|-------------------|---------------------------------------------------|--|
|          | Ochrana           | XXXXXXXXXXXXXX y                                  |  |
|          |                   | XXXXXXXXXXXXXX = název ochrany                    |  |
|          |                   | <b>y</b> = typ ochrany                            |  |
|          |                   | T – odpojení                                      |  |
|          |                   | <b>W</b> – varování                               |  |
|          |                   | L – pouze záznamník                               |  |
| CTRL PWR | Napájení ovládání | OFF – napájení odpojeno                           |  |
|          |                   | RESTORE – napájení obnoveno                       |  |
| ОР       | Provoz            | Load defaults = obnovení výchozích nastavení      |  |
|          |                   | Load set 1 = nahrání sady parametrů 1             |  |
|          |                   | Load set 2 = nahrání sady parametrů 2             |  |
|          |                   | RESET Thermal = reset teplotního modelu           |  |
|          |                   | RESET hrs run = reset počítadla provozních hodin  |  |
|          |                   | RESET kWh = reset počítadla kWh                   |  |
|          |                   | Save set 1 = uložení uživatelské sady parametrů 1 |  |
|          |                   | Save set 2 = uložení uživatelské sady parametrů 2 |  |
|          |                   | SET Time = nastavení času/hodin                   |  |

|       |              | SIM protect = simulace ochrany                   |  |
|-------|--------------|--------------------------------------------------|--|
|       |              | SIM run = simulace provozu                       |  |
|       |              | SIM signal = simulace signalizace                |  |
| PROG  | Programování | xx-x y zz                                        |  |
|       |              | хх-х                                             |  |
|       |              | <b>y</b> = počet upravených přilehlých parametrů |  |
|       |              | <b>zzz</b> = zdroj povelu                        |  |
|       |              | LCL – místní tlačítka                            |  |
|       |              | SRL – sériové připojení                          |  |
| RESET | Reset        | LCL – místní tlačítka                            |  |
|       |              | RMT – reset pomocí vstupů dálkového ovládání     |  |
|       |              | SRL – sériové připojení                          |  |
| START | Start        | WWW XXX Y Z                                      |  |
|       |              | WWW = zdroj povelu                               |  |
|       |              | LCL – místní tlačítka                            |  |
|       |              | RMT – vstupy dálkového ovládání                  |  |
|       |              | SRL – sériové připojení                          |  |
|       |              | XXX = čas spuštění (sekundy)                     |  |
|       |              | <b>y</b> = sada parametrů                        |  |
|       |              | 1 = nastavení primárního motoru                  |  |
|       |              | 2 = nastavení sekundárního motoru                |  |
|       |              | <b>Z</b> = typ spuštění                          |  |
|       |              | N = normální                                     |  |
|       |              | E = nouzové                                      |  |
| STOP  | Stop         | ХХХ ҮҮҮ                                          |  |
|       |              | <b>XXX</b> = zdroj povelu                        |  |
|       |              | LCL – místní tlačítka                            |  |
|       |              | RMT – vstupy dálkového ovládání                  |  |
|       |              | <b>SRL</b> – sériové připojení                   |  |
|       |              | YYY = režim zastavení                            |  |
|       |              | CST – zastavení setrvačností                     |  |
|       |              | SFT – pozvolné zastavení                         |  |

#### Záznam odpojení

Při aktivaci ochranné vlastnosti za účelem odpojení softstartéru, jsou podrobnosti týkající se příčiny a stavu startéru zaznamenány v záznamu odpojení.

Záznam odpojení ukládá podrobnosti posledních osmi odpojení. Odpojení 1 je nejnovější a odpojení 8 je nejstarší uložený záznam odpojení. Při odpojení MVS ukládá informace o proudu a napětí v každé fázi a s pomocí tlačítek ◀ a ▶ lze tyto podrobnosti o každé fázi zpřístupnit. Podrobnosti dalšího odpojení mohou být zpřístupněny použitím tlačítek ▲ a ▼. Pro uzavření záznamníku a návrat na hlavní obrazovku stiskněte tlačítko ◀ .

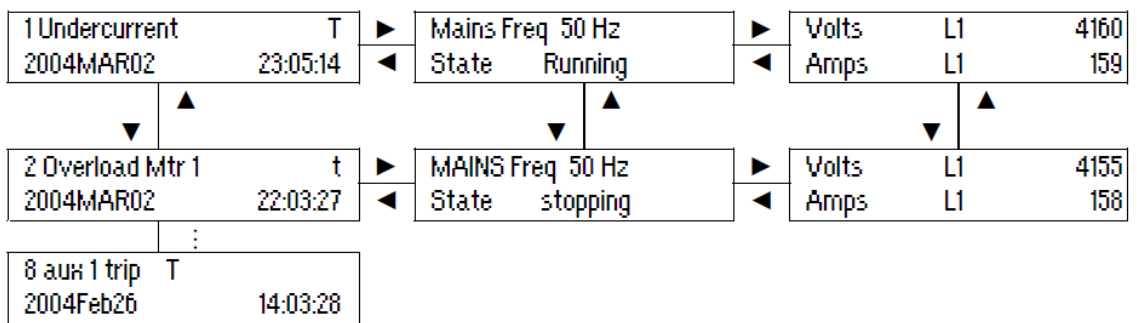

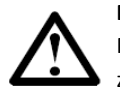

#### POZNÁMKA

Pokud dojde k selhání hodin softstartéru, budou události zaznamenány s nesprávným časem provedení záznamu.

#### Počítadla provozních hodnot

Počítadla provozních hodnot ukládájí podrobnosti týkající se celého provozního života startéru.

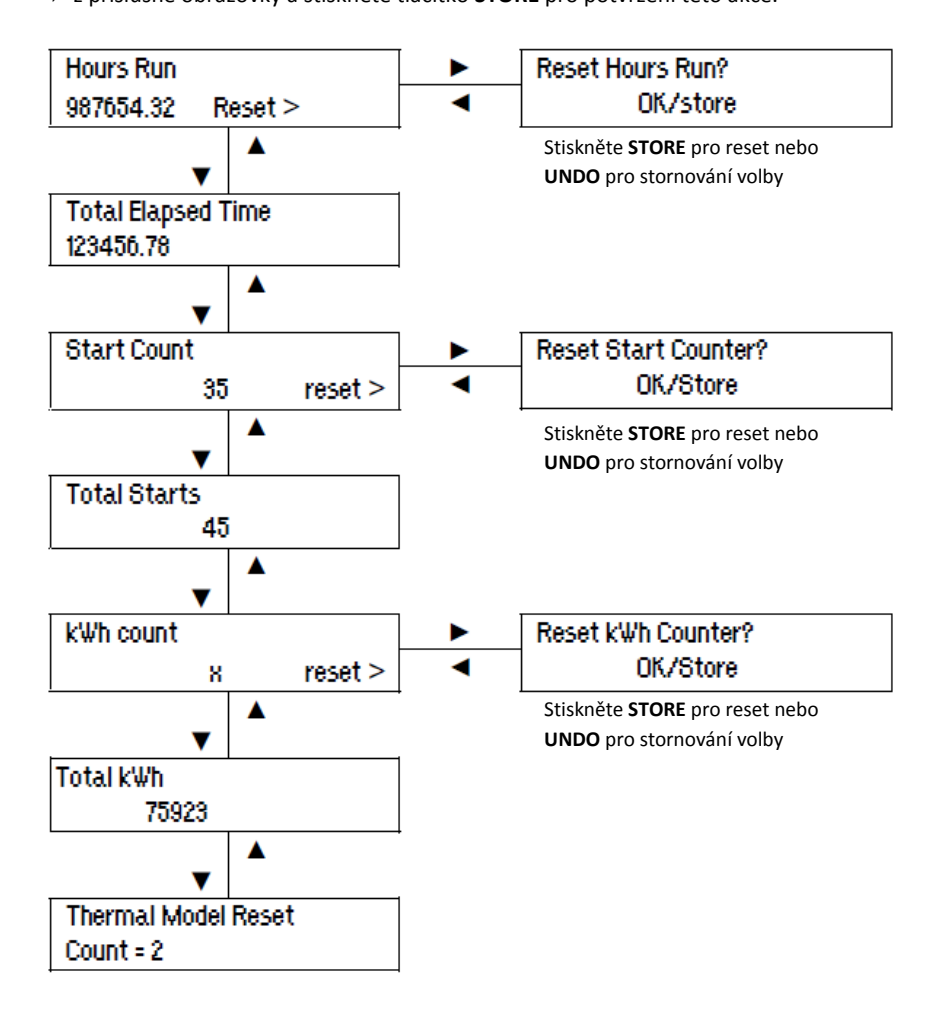

### Oddíl 9 Provoz

VAROVÁNÍ

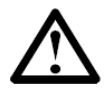

Doporučujeme otestovat nastavení softstartéru s nízkonapěťovým motorem předtím, než začnete provozovat středněnapěťový motor. To provozovateli umožňuje zkontrolovat, zda je startér správně zapojen k pomocnému vybavení.

#### 9.1 Použití MVS k ovládání motoru

Pro pozvolné spuštění motoru, stiskněte tlačítko **START** na ovládacím zařízení MVS nebo aktivujte vstup spuštění dálkového ovládání. Motor se spustí v režimu vybraném v parametru 2-A.

Pro zastavení motoru stiskněte tlačítko **STOP** na ovládacím zařízení MVS nebo aktivujte vstup pro dálkové ovládání zastavení. Motor se zastaví v režimu vybraném v parametru 2-H.

Pro nouzové zastavení motoru stiskněte místní tlačítka **STOP** a **RESET** současně. Jinak je také možné jeden z programovatelných vstupů nastavit pro nouzové zastavení (parametry 4-C a 4-D). Softstartér odpojí napájení motoru a otevře hlavní stykač a motor setrvačností doběhne až do zastavení.

Pro reset odpojení na softstartéru stiskněte tlačítko **RESET** na ovládacím zařízení MVS nebo aktivujte vstup resetu dálkového ovládání.

#### 9.2 Provozní stavy

#### Stavy spuštění a chodu

MVS softstartér má šest provozních stavů a v každém stavu provádí následující činnosti:

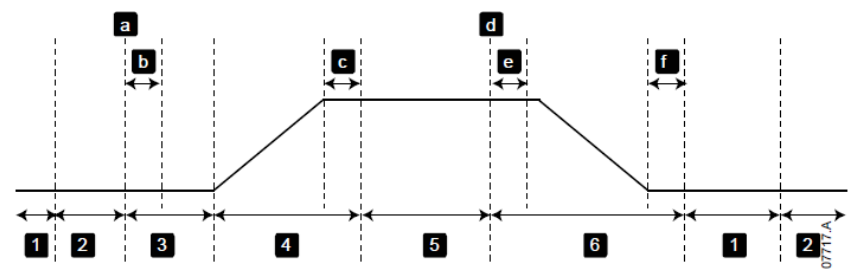

| Stav |                       | Činnosti startéru                                                                                                    |
|------|-----------------------|----------------------------------------------------------------------------------------------------|
| 1    | Nepřipraven           | Napájení ovládání je zapnuto a startér provádí kontrolu systému. Startér<br>může čekat, až se motor ochladí, než spuštění povolí. |
| 2    | Připraven             | Startér je připraven a čeká na povel ke spuštění.                                                                                 |
| 3    | Kontroly před startem | Povel ke spuštění byl přijat (a). Hlavní stykač je sepnut (b) a startér provádí<br>kontroly zapojení.                             |
| 4    | Startování            | Startér najíždí tyristory do plné vodivosti a následně sepne stykač<br>přemostění (c).                                            |
| 5    | Chod                  | Běžný chod motoru.                                                                                                    |
| 6    | Zastavení             | Byl obdržen povel k zastavení (d). Startér otevře stykač přemostění (e),                                                          |
|      |                       |                                                                                                    |

#### Stavy odpojení

Reakce startéru na odpojení závisí na stavu, ve kterém se startér v době odpojení nachází.

#### • Odpojení při spuštění (stykač přemostění ještě není sepnut)

| Stav                     | Činnosti startéru                                  |
|--------------------------|----------------------------------------------------|
| Nepřipraven              | Provádí kontroly systému.                          |
| Připraven                | Startér čeká na povel ke spuštění.                 |
| Přijat povel ke spuštění | Startér provádí kontroly zapojení.                 |
| Startování               | Řídí spínací úhly tyristoru dle rampy.             |
| Chod                     | Běžný chod motoru.                                 |
| Povel k odpojení         | Vypnuty tyristory, následně otevřen hlavní stykač. |
| Odpojeno                 | Vyčkávání na povel reset.                          |
| Obdržen povel k resetu   | Návrat startéru do stavu připravenosti.            |

#### Odpojení za chodu (stykač přemostění sepnut)

| Stav                     | Činnosti startéru                                                                    |
|--------------------------|--------------------------------------------------------------------------------------|
| Nepřipraven              | Provádí kontroly systému.                                                            |
| Připraven                | Startér čeká na povel ke spuštění.                                                   |
| Přijat povel ke spuštění | Sepnutí hlavního stykače.                                                            |
| Kontroly před startem    | Startér provádí kontroly zapojení.                                                   |
| Startování               | Řídí se spínací úhly tyristoru dle rampy.                                            |
| Plná vodivost            | Tyristory na 100% vodivosti. Ověření, že proud < 120% FLC, následuje sepnutí stykače |
|                          | přemostění                                                                           |
| Chod                     | Běžný chod motoru (v režimu přemostění).                                             |
| Povel k odpojení         | Otevřen stykač přemostění. Vypnuty tyristory, následně otevřen hlavní stykač.        |
| Odpojeno                 | Vyčkávání na povel reset.                                                            |
| Obdržen povel k resetu   | Návrat startéru do stavu připravenosti.                                              |

#### Okamžitý nadproud, odpojení 2 stupeň

Hlavní stykač se okamžitě otevře, bez ohledu na stav startéru.

#### 9.3 Ochrana motoru

#### Ochranné mechanismy motoru, systému a softstartéru

MVS zahrnuje rozsáhlé možnosti ochrany pro zajištění bezpečného provozu motoru, systému a softstartéru. Většina možností ochrany může být uživatelem přizpůsobena tak, aby byla vhodná pro danou instalaci. Pro řízení, za jakých okolností se budou ochrany aktivovat, použijte skupinu parametrů 3 a pro výběr reakce softstartéru skupinu parametrů 21. Výchozí reakce je odpojení softstartéru.

#### Koordinace ochran

Na straně napájení startéru zkontrolujte nastavení ochran k zajištění správné selektivity se softstartérem.

Při použití pojistek/hlavních stykačů nastavte parametr proudu na vypínači pro koordinaci pojistky a stykače. Stykač se nesmí otevřít, přesahuje-li hodnota proudu svoji maximální hodnotu. Je-li proud motoru vyšší než proud na vypínači, musí zakročit pojistka jako první. Proud vypínači musí být nižší než hodnota proudu stykače pro chybové odpojení. V takovém případě nesmí konat ostatní parametry ochrany proti nadproudu.

Při použití vypínače nastavte čas odpojení tak, aby byl maximální čas odpojení < 150ms.

Na fázových ramenech nesmí být konstantně přítomno napětí, zatímco je motor vypnut. Ve všech instalacích musí být přítomno ochranné vybavení pro případ zkratu.

#### • Ochrana motoru proti přetížení

MVS poskytuje dvě formy ochrany motoru proti přetížení:

- Teplotní model, který monitoruje výkon motoru a vypočítává nepřetržitě hodnoty svého stavu. Tato ochrana je založena na informacích o motoru naprogramovaných ve skupině parametrů 1 a teplotní model motoru se sám přizpůsobuje na základě nedávné historie provozu motoru (včetně nárůstu teploty z předešlého provozu). Tento model poskytuje lepší ochranu motoru než model časově závislého nadproudu, jsou-li naprogramované informace o motoru přesné.
- Model časově závislého nadproudu počítá stav motoru dle předem definované výkonnostní křivky. Tato metoda je založena na IEEE normě C37.112-1996 (*Rovnice pro nadproudová relé se zápornou časovou charakteristikou*) a poskytuje relé podobnou ochranu. Tento model může být vhodný pro uživatele, kteří znají modely ochran proti časově závislému nadproudu, ale poskytuje motoru pouze hrubou ochranu.

Tyto dvě metody poskytují podobné způsoby ochrany a doporučujeme použití pouze jedné z nich.

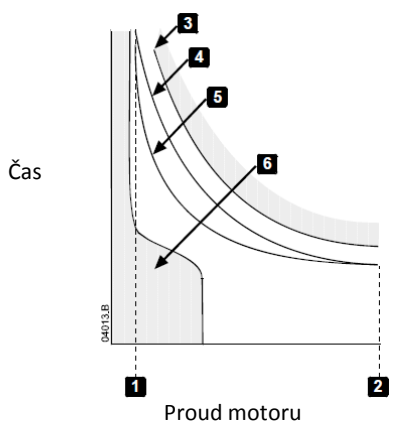

| 1 | Zatěžovatel motoru                              |
|---|-------------------------------------------------|
| 2 | Proud při blokovaném motoru                     |
| 3 | Křivka selhání motoru                           |
| 4 | Křivka ochrany teplotního modelu motoru         |
| 5 | Křivka ochrany proti časově závislému nadproudu |
| 6 | Typický proud při provozu motoru                |

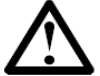

#### POZNÁMKA

Softstartér může být chráněn před zkraty pouze vhodně vybranými R hodnocenými pojistkami.

#### Ochrana teplotním modelem motoru

Pro aktivaci ochrany motoru a startéru použitím teplotního modelu motoru musí být startér naprogramován přesnými informacemi z charakteristiky motoru.

- 1. Nastavte parametr 1-B Maximální doba spuštění motoru, 1-C Proud při zablokovaném motoru a 1-D Zatěžovatel motoru dle specifikace motoru.
- 2. Použijte ochranu proti okamžitému nadproudu (parametry 3-C, 3-D, 3-Y a 3-Z) pro poskytnutí ochrany v případech zablokování rotoru. Ohledně podrobností nahlédněte do jednotlivých parametrů.
- 3. Deaktivujte ochranu proti časově závislému nadproudu nastavením parametru 16-B *Křivka časově závislého nadproudu* na 0.

#### Ochrana proti časově závislému nadproudu

Pro aktivaci ochrany motoru proti přetížení použitím modelu časově závislého nadproudu:

- 1. Použijte proud motoru při zablokovaném rotoru a maximální dobu spuštění (doba zablokování motoru) pro výběr nejvhodnější křivky ochrany v parametru 16-B *Křivka časově závislého nadproudu*.
- Nastavte parametr 16-C Časově závislý nadproud Doba resetu na potřebný čas ke zchlazení motoru z provozní teploty na teplotu okolní, tj. když není v provozu (při nulovém proudu). Není-li tato informace dostupná, použijte hodnotu minimálně třikrát delší, než je maximální doba spuštění.
- 3. Nastavte parametr 16-A *Časově závislý nadproud Maximální hodnota* na hodnotu o 10% vyšší, než je hodnota proudu při zablokovaném rotoru jako procento z proudu motoru při plném zatížení.
- 4. Deaktivujte teplotní model motoru nastavením parametrů 1-B *Maximální doba spuštění motoru* na 2:00, 1-C *Proud motoru při zablokovaném rotoru* na 1200%, 1-D *Zatěžovatel motoru* na 160% a parametr 21-A na Pouze záznam.

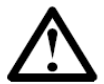

### POZNÁMKA

Když je teplotní model motoru deaktivován, bude informace, zobrazena na obrazovkách měření, týkající se teploty motoru nepřesná.

#### Zpětná vazba za provozu

#### Obrazovky měření

MVS používá obrazovky měření pro zobrazení informací týkajících se výkonu soft startéru. Použijte tlačítka ▲ a ▼ pro pohyb mezi obrazovkami měření.

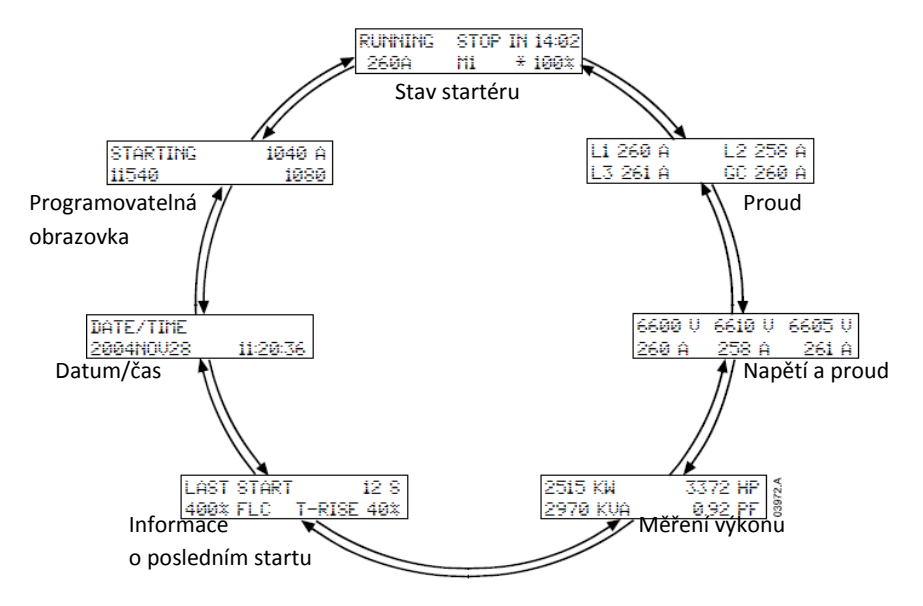

Stisknutím tlačítka > při prohlížení obrazovky Datum/Čas umožní uživateli nastavit datum a čas na ovládacím zařízení MVS.

Stisknutím tlačítka 🕨 na kterékoliv jiné obrazovce otevře programovací menu.

#### Stav startéru

Obrazovka stavu startéru ukazuje podrobnosti ohledné stavu startéru v reálném čase, včetně proudu a teploty.

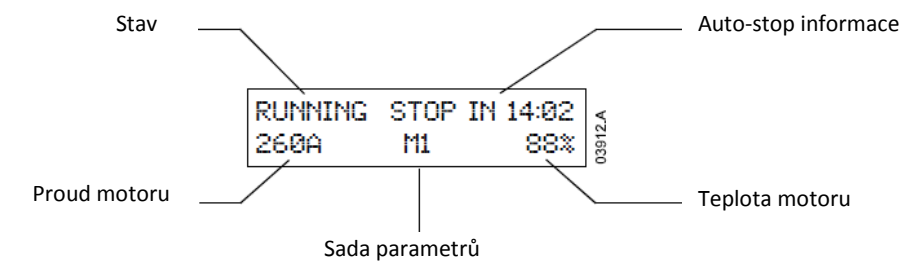

Informace na obrazovce jsou uspořádány následovně:

- Nahoře vlevo: informace o stavu (připraven, startuje, v chodu, zastavuje nebo byl odpojen).
- Nahoře vpravo: auto-stop informace.
- Dole vlevo: proud motoru (střední hodnota tří fází).
- Dole uprostřed: sada parametrů v užívání (primární (M1) nebo sekundární (M2)).
- Dole vpravo: teplota motoru (založeno na teplotním modelu).

Když se teplota motoru blíží teplotě odpojení, začne teplota blikat.

V případě, že teplotní kapacita motoru neumožní restart, před hodnotou teploty se objeví hvězdička.

Když dojde na varování, mění se vrchní řádek stavu a zobrazuje typ varování. Spodní řádek pokračuje v zobrazování hodnoty proudu a informací o teplotě:

| Curr  | ent Imbala | nce | RUNNIN | G  | stop in 14:02 |
|-------|------------|-----|--------|----|---------------|
| 260 A | M1         | 88% | 260 A  | M1 | 88%           |

Dojde-li k odpojení, stavová obrazovka je zaměněna a zobrazuje informaci o typu odpojení:

Tripped

Current Imbalance

V režimu nouzového provozu obrazovka zobrazuje "Nouzový provoz":

| Emergency Operation |    |     |  |
|---------------------|----|-----|--|
| 260 A               | MI | 88% |  |

#### • Proud

Obrazovka current zobrazuje podrobnosti týkající se zemnícího proudu a proudu vedení v každé fázi v reálném čase:

| L1 260A | L2 258A |
|---------|---------|
| L3 261A | GC 1A   |

Není-li proud měřen, displej bude ukazovat 0.

#### • Napětí a proud

Obrazovka voltage and current ukazuje napětí a proud ve vedení v každé fázi v reálném čase:

| 6600V | 6610V | 6605V |
|-------|-------|-------|
| 260A  | 258A  | 261A  |
| LI    | L2    | L3    |

Není-li motor v chodu bude displej ukazovat na místě napětí proud 0 A.

#### Měření výkonu

Obrazovka **power metering** zobrazuje podrobnosti týkající se celkového výkonu motoru, výkon motoru v koňských silách, činný výkon motoru a účiník.

| 2515 k₩  | 3372 hp |
|----------|---------|
| 2970 kVA | 0.92 pf |

#### Informace týkající se posledního startu

Obrazovka last start information ukazuje podrobnosti týkající se posledního úspěšného startu.

- Doba spuštění (v sekundách)
- Maximální odběr proudu při startu (jako procentu proudu motoru při plném zatížení)
- Vypočtený vzestup teploty motoru

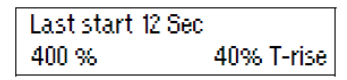

Nejsou-li údaje z posledního startu k dispozici, bude displej v každém políčku ukazovat 0.

#### • Datum/Čas

Obrazovka datum/čas ukazuje současné datum a čas systému (24 hodinový formát):

| Date/Time |          |
|-----------|----------|
| 2004Nov22 | 11:20:36 |

Pro změnu data a času, stiskněte při prohlížení měřící obrazovky Datum/Čas tlačítko ≯. Pro výběr, které části data a času chcete změnit, použijte tlačítka ∢ a ≯, a použijte tlačítka ▲ a マ pro změnu hodnoty.

Stisknutím **STORE** při výběru sekund uloží současné hodnoty a vrátí se zpět na měřící obrazovky. Pro návrat na měřící obrazovky bez uložení stiskněte opakovaně tlačítko ◀.

#### Programovatelná obrazovka

Programmable green ukazuje informace vybrané v parametrech 11-D až 11-G.

| Starting | 1040A |
|----------|-------|
| 11540    | 1080  |

Výchozí nastavení jsou stav startéru, proud motoru, kWh a počet hodin v provozu.

#### Použití MVS k ovládání kroužkového motoru

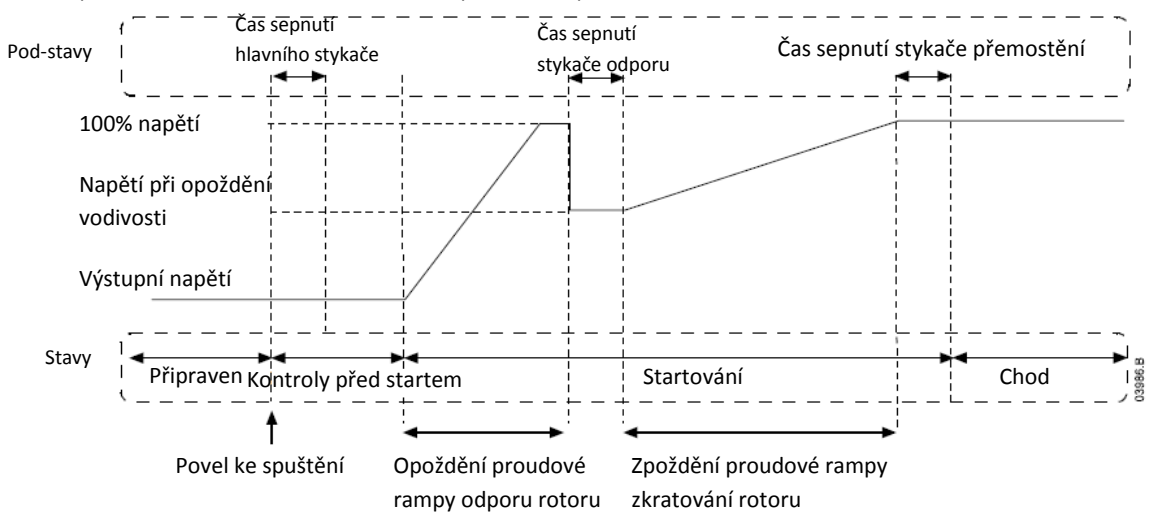

MVS lze použít k ovládání kroužkového motoru použitím odporu rotoru.

Pro použití MVS společně s kroužkovými motory nastavte následující parametry:

- Parametr 9-A nebo 9-B Nastavení rampy primárního nebo sekundárního motoru musí být nastaveno na dvojitou rampu
- Výstupní relé (parametry 5-D až 5-J) musí být nastaveny na odpor rotoru. Zapojte relé pro snížení odporu rotoru a poskytnutí dostatečného momentu pro dané využití.
- Parametr 9-C Odpor rotoru kroužkového motoru Doba stykače určuje čas mezi sepnutím stykače odporu rotoru a spuštěním zkratované proudové rampy rotoru. Nastavte dobu, která je:
  - Dostatečně dlouhá pro sepnutí stykače odporu rotoru
  - Dostatečně krátká na to, aby motor zůstal v otáčkách
- Parametr 9-D Vedení kroužkového motoru Opoždění určuje hladinu vodivosti při spuštění proudové rampy zkratovaného rotoru. Nastavte hodnotu, která je:
  - Dostatečně nízká, aby nedošlo k pulzu proudu
  - Dostatečně vysoká na to, aby motor setrval v otáčkách

Zapojení kroužkového motoru

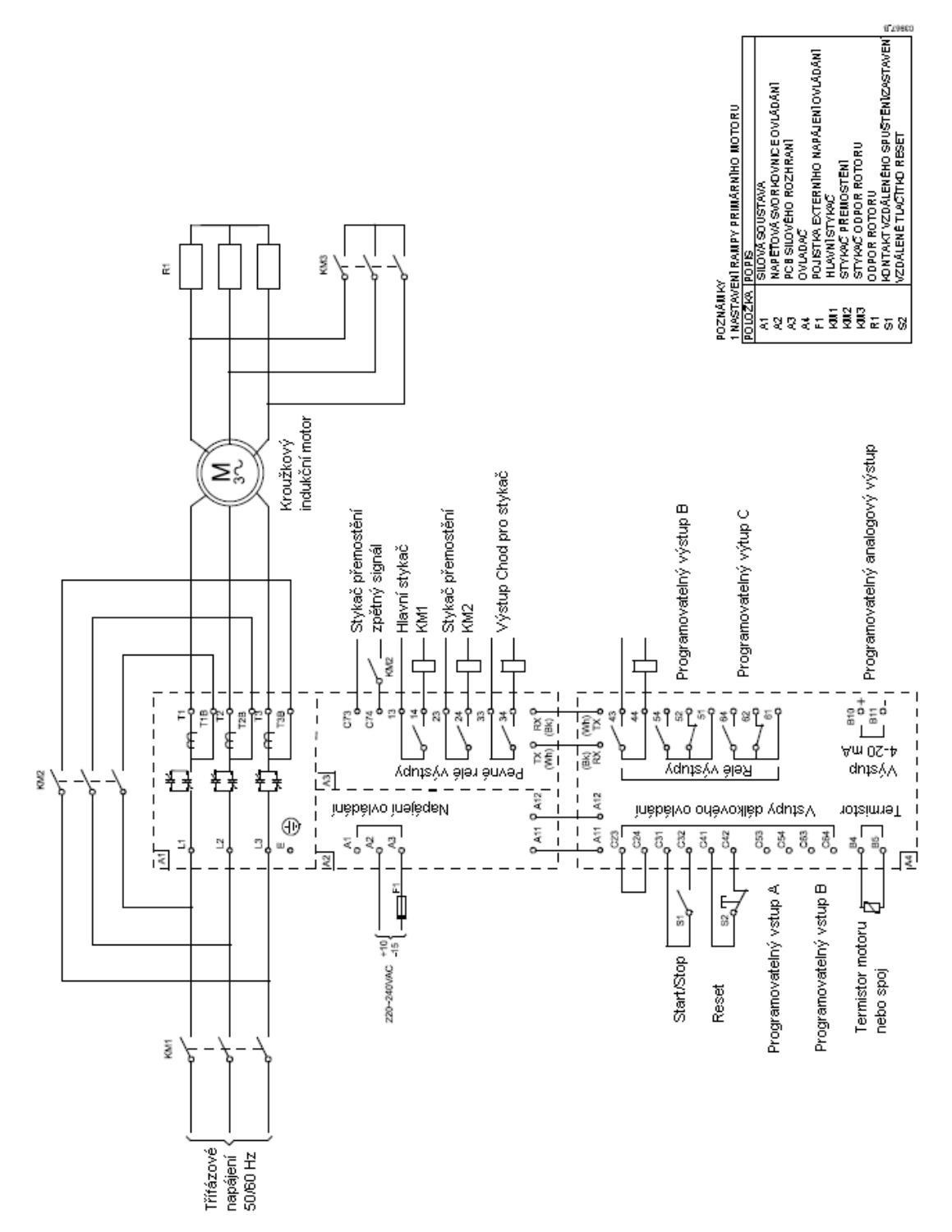

### Oddíl 10 Odstraňování závad

MVS nabízí rozsáhlé informace, aby uživateli pomohla diagnostikovat a napravit provozní problémy.

Krom vlastností ochrany motoru a zátěže, které již byly popsány, poskytuje MVS podrobná hlášení týkající se jeho stavu. Jakékoliv vnitřní selhání způsobí, že se softstartér odpojí a do záznamníku odpojení a události budou zaznamenány podrobnosti.

#### 10.1 Reakce ochran

Když dojde k podmínkám pro spuštění ochrany, zapíše MVS tuto událost do záznamníku událostí a může dojít také k odpojení nebo vydání varování. Reakce softstartéru na některé ochrany mohou záviset na nastavení Tříd ochran (skupina parametrů 21).

Dojde-li k odpojení MSV, bude nutné jej před opětovným spuštěním resetovat. Pokud vydalo MVS varování, tak se softstartér, potom, co byla příčina varování vyřešena, resetuje.

Některé ochrany mohou způsobit kritické odpojení. Tato reakce je předem definovaná a nelze jí potlačit. Tyto ochranné mechanismy jsou navrženy k ochraně softstartéru nebo mohou být způsobeny závadou uvnitř softstartéru.

#### 10.2 Diagnostika problémů

Následující tabulky pomohou při diagnostice problémů s MVS.

#### Chybové hlášky

MVS se může odpojit nebo vydat varování společně s následujícími chybovými hláškami. Chování startéru lze upravit s pomocí skupiny parametrů 3 *Nastavení ochrany* a skupiny parametrů 21 *Třídy ochrany*.

| Chybová hláška | Popis                                                                                                    | Navrhované řešení                                                                                                    |
|----------------|----------------------------------------------------------------------------------------------------|----------------------------------------------------------------------------------------------------|
| Aux Trip A     | Vstup A byl aktivován pro odpojení<br>softstartéru.                                                                                                    | Identifikujte a vyřešte příčinu aktivace vstupu A                                                                                                    |
|                | Související parametry: 3-M, 3-N, 3-O, 4-C,<br>21-F                                                                                                    |                                                                                                    |
| Aux Trip B     | Vstup B byl aktivován pro odpojení<br>softstartéru.<br>Související parametry: 3-P, 3-Q, 3-R, 4-D, 21-<br>G                                                                                | Identifikujte a vyřešte příčinu aktivace vstupu B                                                                                                    |
| Baterie/Hodiny | Došlo k chybě ověření u hodin reálného času<br>na ovládacím zařízení MVS.<br>Související parametry: 21-K                                                                                  | Baterie napájející hodiny dochází. Kontaktujte<br>svého místního dodavatele.                                                                                                    |
| CRNT imbalance | MVS zjistilo nerovnováhu proudu.<br>Související parametry: 3-E, 3-F, 21-D<br><b>POZNÁMKA</b><br>Schopnost detekce nestálosti<br>proudu je během spouštění a<br>zastavování snížena o 50%. | <ul> <li>Nerovnováha proudu může být snížena<br/>problémy s motorem nebo prostředím, např.:</li> <li>Nestálost napětí přívodního napájení</li> <li>Problémy s vinutím motoru</li> <li>Lehké zatížení motoru</li> <li>Ztráta jedné nebo více fází na vstupu nebo<br/>výstupu</li> <li>Zkontrolujte všechna napájecí zapojení a<br/>kabeláž. Ujistěte se, že je startér vhodně<br/>nastaven pro místní podmínky.</li> <li>Nestálost proudu může být rovněž zapříčiněna<br/>problémy uvnitř startéru nebo nesprávnou<br/>kabeláží napájení.</li> <li>Pokud jste v nedávné době měnili nebo<br/>opravovali fázové rameno, konektor na<br/>zadní straně fázového ramene nemusí být<br/>pevně zapojen do konektoru na tělese<br/>silové soustavy.</li> <li>Odšroubujte jisticí šrouby a vysuňte fázové<br/>rameno ven a zpětně jej silně zasuňte zpět.<br/>Ujistěte se, že jsou konektory na PCB<br/>správně zapojeny a šrouby opět utáhněte.</li> </ul> |

|                |                                                                                                    | <ul> <li>Může být uvolněný vodič k řídicí elektrodě<br/>tyristoru nebo poškozená řídicí el. tyristoru.<br/>Zkontrolujte zapojení ř.el. tyristoru<br/>(zkontrolujte na tyristorech a na PCB).<br/>Ohledně postupů zkoušení hradel tyristorů<br/>prosím kontaktujte svého místního<br/>dodavatele.</li> <li>Nesprávná zapojení mezi externím stykačem<br/>přemostění a silovými svorkami softstartéru.<br/>Ujistěte se, že je stykač přemostění připojen<br/>k L1, L2, L3 a T1B, T2B, T3B na softstartéru.</li> </ul> |
|----------------|----------------------------------------------------------------------------------------------------|----------------------------------------------------------------------------------------------------|
| Frequency      | Kmitočet přívodního napájení se liší od<br>jmenovitého kmitočtu.<br>Související parametry: 3-H, 3-I, 3-J, 21-E                                                                 | Kmitočet přívodního napájení se může<br>nacházet po hodnotou jmenovitého<br>kmitočtu. Zkontrolujte, zda je MVS vhodně<br>nastaveno pro lokální podmínky.<br>Pokud je MVS napájen generátorem, může<br>být generátor příliš malý nebo může mít<br>problém s regulací otáček. Zkontrolujte, zda                                                                                                    |
|                |                                                                                                    | je generátor pro dané použití vhodný.                                                                                                    |
| Ground Fault   | Zemní zkrat (monitorovaný měničem<br>proudu) překročil vybranou mezní<br>hodnotu.<br>Související parametry: 3-S, 3-T, 21-N                                                     | Zkontrolujte izolaci na výstupních kabelech a<br>motor. Zjistěte a vyřešte příčinu jakéhokoliv<br>zemního zkratu.                                                                                                    |
| Inst Overcrnt  | Startér zjistil prudký nárůst proudu<br>motoru.<br>Související parametry: 3-C, 3-D, 21-C                                                                                       | Motor má pravděpodobně zablokovaný rotor,<br>který může znamenat zaseknutí zátěže.<br>Zkontrolujte zátěž a problém vyřešte.                                                                                                    |
| Motor Overload | Teplota motoru (vypočítaná teplotního<br>modelu softstartéru) dosáhla nebo<br>překročila maximální dosažitelnou teplotu.<br>Související parametry: 1-A, 1-B, 1-C, 1-D,<br>21-A | Přetížení může být způsobeno poškozenými<br>ložisky motoru nebo překračováním<br>výkonnosti.<br>Vyřešte problém s přetížením a umožněte<br>motoru, aby se ochladil. Pokud si myslíte, že<br>se softstartér nesprávně odpojil, zkontrolujte<br>nastavení parametrů.                                                                                                    |
| Mtr Thermistor | Externí odpor na vstupu termistoru motoru<br>(svorky B4-B5) překročil 2k4 Ω.<br>Související parametry: 21-H                                                                    | Pokud se startér při spuštění odpojil, není na<br>svorkách B4-B5 přítomen termistor.<br>Nepoužíváte-li termistor, musíte svorky B4-B5<br>propojit.<br>Pokud se startér odpojil za chodu, pak došlo<br>ke zvýšení teploty na vinutí motoru. Zjistěte<br>příčinu přehřívání (k tomu může být zapotřebí<br>kompletní zkouška motoru). Před restartem<br>nechte motor vychladpout                                                                                                    |
| Network Comms  | Hlavní nebo sériové rozhraní sítě vyslalo<br>povel MVS k odpojení nebo se může jednat<br>o problémy s komunikací v síti.<br>Související parametry: 21-M                        | Zkontrolujte síť a hledejte příčinu nečinnosti.                                                                                                    |
| Overvoltage    | Napětí sítě překročilo vybranou mezní<br>hodnotu.<br>Související parametry: 3-U, 3-V, 21-O                                                                                     | V síti došlo k napěťovému rázu. Potenciální<br>příčiny zahrnují problémy s regulátorem<br>transformátoru s odbočkami nebo<br>s odpojením velké zátěže od transformátoru.<br>Zkontrolujte, že je startér vhodně nastaven<br>pro místní podmínky. Monitorujte napětí sítě,<br>abyste zjistili příčinu kolísání napětí a<br>problém vyřešte.                                                                                                    |
| SCR Temp Model | Teplota uvnitř softstartéru je příliš vysoká a teplota tyristorového přechodu překročila 120°C.                                                                                | MVS může být pro dané provozní podmínky<br>poddimenzovaný.<br>• Zkontrolujte, zda je softstartér použit<br>v rozsahu své imonovité konosity                                                                                                    |
|                | Související parametry: 21-L                                                                                                    | v rozsanu svejmenovite Kapačity<br>v daném prostředí (vhodná spuštění za<br>hodinu za okolní teploty).                                                                                                    |

|               |                                               | <ul> <li>Zkontrolujte teplotu uvnitř skříně a ujistěte</li> </ul> |
|---------------|-----------------------------------------------|-------------------------------------------------------------------|
|               |                                               | se, že je vhodně ventilována.                                     |
|               |                                               | Pokud teplota uvnitř je normální a MVS                            |
|               |                                               | pracuje v rámci své specifikace, nechte si                        |
|               |                                               | poradit od svého místního dodavatele.                             |
| Starter Comms | Po dobu 10 sekund nedošlo mezi                | Nastal problém se spojením mezi ovládacím                         |
|               | ovládacím zařízení MVS a sériovým             | zařízením MVS a komunikačním rozhraním                            |
|               | zařízením rozhraní ke komunikaci.             | nebo došlo k selhání komunikačního rozhraní.                      |
|               |                                               | Rozhraní vyměňte. Pokud problémy                                  |
|               | Související parametry: 21-1                   | přetrvávají, kontaktuite dodavatele.                              |
| Time-Overcrnt | Softstartér prošel přetížením motoru nebo     | Zkontroluite, zda isou nastavení časově                           |
|               | okamžitým nadproudem, což zapříčinilo         | závislé nadproudové ochrany správná a zda                         |
|               | dosažoní mozo odnojoní tonlotním              | isou koordinována s jinými nastavoními                            |
|               | modolom časově závislého podproudu            | ochran souvisoiísísh s proudom Zkontroluito                       |
|               | Souvisoi (cí poromotru 16 A 16 D 16 C 21 S    | zda ja matar a zátěž v požídku                                    |
|               | Souvisejici parametry. 10-A, 10-B, 10-C, 21-S | zua je motor a zatez v porauku.                                   |
|               |                                               |                                                                   |
|               | Nivs nemuze byt resetovano                    |                                                                   |
|               | dokud nevyprsela doba pro                     |                                                                   |
|               | reset při nadproudu.                          |                                                                   |
| Undercurrent  | Proud sítě klesl pod vybranou hodnotu.        | Motor přišel o svou zátěž. Potenciální příčiny                    |
|               |                                               | zahrnují zničené komponenty (hřídele,                             |
|               | Související parametry: 3-A, 3-B, 21-B         | řemeny nebo spojení) nebo běží čerpadlo na                        |
|               |                                               | sucho.                                                            |
| Undervoltage  | Napětí sítě kleslo pod vybranou hodnotu.      | Došlo k poklesu napětí na přívodním                               |
|               |                                               | napájení. Možné příčiny zahrnují                                  |
|               |                                               | poddimenzovaný transformátor napájení                             |
|               |                                               | nebo zatížení systému velkou nelineární                           |
|               |                                               | zátěží.                                                           |
|               |                                               | Hlídejte napětí sítě k určení příčiny výkyvu                      |
|               |                                               | napětí a problém vyřešte. Zkontroluite, zda je                    |
|               | Související parametry: 3-W, 3-X, 21-P         | startér vhodně nastaven pro provoz                                |
|               |                                               | v místních podmínkách.                                            |
| XS Start Time | Motor nebyl schopen zrychlit na plné          | Spouštěcí proud nebyl dostatečný k tomu.                          |
|               | otáčky v povoleném čase.                      | aby motor urychlil do plných otáček.                              |
|               | , ,                                           | Motor mohl projít abnormálním zvýšení                             |
|               |                                               | zatížení – zkontroluite přetěžování nebo                          |
|               |                                               | zaseknutí zátěže Pokud není zátěž zaseknutá                       |
|               |                                               | zkontroluite, zda je snouštěcí proud pastavon                     |
|               | Souvisoiící paramotry: 2 B 2 C 2 C 21 L       | na vhodnou hodnotu nobo prodlužta                                 |
|               | 3000156jici parametry: 2-8, 2-0, 2-0, 21-1    |                                                                   |
|               |                                               | maximaini dobu spusteni.                                          |

### Nenastavitelné třídy ochrany

Následující tabulka popisuje ochranné mechanismy, které nemohou být upraveny za pomocí skupiny parametrů 3 a skupiny parametrů 21. Tyto ochranné mechanismy softstartér odpojí vždy a příčina musí být vyřešena předtím, než bude softstartér opět spuštěn.

| source source oper spusten. |                                                                                                    |                                                                                                    |
|-----------------------------|----------------------------------------------------------------------------------------------------|----------------------------------------------------------------------------------------------------|
| Chybová hláška              | Popis                                                                                                    | Navrhované řešení                                                                                                    |
| Bypass Fail                 | Stykač přemostění se v sepnuté poloze<br>přivařil nebo nepracuje správně. Může být<br>problém s ovládacím obvodem nebo<br>s cívkou stykače. | Zkontrolujte stav hlavních pólů stykače<br>přemostění. Zkontrolujte práci ovládacího<br>obvodu stykače a cívku stykače. Zkontrolujte,<br>zda je Nastavení doby stykače přemostění (20-<br>G) vhodné pro dané použití.<br><b>POZNÁMKA</b><br>Pro kontrolu práce stykače<br>přemostění lze použít simulaci chodu,<br>bez připojení k přívodnímu napájení. |
| EEPROM Fail                 | Při zapnutí ovládacího zařízení došlo<br>k chybě při nahrávání dat z EEPROM do<br>RAM.                                                      | Může být závada na ovládacím zařízení MVS<br>nebo na PCB silového rozhraní. Odpojte a<br>obnovte napájení ovládání. Pokud problém<br>trvá, kontaktujte svého místního dodavatele.                                                                                                    |
| L1 Shorted SCR L2           | Byl zkratován tyristor v jednom nebo více<br>fázových ramenech.                                                                             | Ohledně doporučených zkoušek a postupů<br>výměny prosím kontaktujte svého místního<br>dodavatele.                                                                                                    |
# ODSTRAŇOVÁNÍ ZÁVAD

| Shorted SCR L3<br>Shorted SCR |                                                                                                    | POZNÁMKA<br>Poškození tyristoru má vždy vnější<br>příčinu. Tou je běžně nadpětí nebo<br>překročení teploty.                                                                                                    |
|-------------------------------|----------------------------------------------------------------------------------------------------|----------------------------------------------------------------------------------------------------|
| MTr Connection                | Existuje problém s připojením<br>softstartéru k motoru.                                                             | <ul> <li>Motor není správně připojen nebo k softstartéru žádný motor připojen není.</li> <li>Ujistěte se, že je motor připojen ke svorkám T1, T2, T3 s použitím in-line (tří-drátového) zapojení. MVS nepodporuje vnitřní zapojení do trojúhelníku (šesti-drátové zapojení).</li> <li>Zkontrolujte každou výstupní fázi na softstartéru kvůli kontinuitě silového obvodu.</li> </ul>                                                                                                    |
| Phase Sequence                | Fázová sekvence na vstupních svorkách<br>softstartéru (L1, L2, L3) neodpovídá<br>sekvenci povolené v parametru 3-G. | Zkontrolujte fázovou sekvenci na L1, L2, L3 a<br>ujistěte se, že je parametr 3-G vhodný pro danou<br>instalaci.                                                                                                    |
| Power Loss                    | Jedna nebo více fází chybí.                                                                                         | <ul> <li>Jedna nebo více pojistek přívodního napájení<br/>nebo pojistek ochrany motoru jsou spáleny.<br/>Zkontrolujte, zda je napájení ze sítě připojeno<br/>k L1, L2, L3 a že jsou všechny pojistky v pořádku.</li> <li>Jeden nebo více pólů z hlavního stykače chybí.<br/>Zkontrolujte stav hlavního stykače.</li> <li>Zkontrolujte, zda se hlavní stykač zavírá, když je<br/>vydán povel ke spuštění a zůstává sepnut až do<br/>konce pozvolného zastavení. Pokud jste změnili<br/>nastavení doby hlavního stykače (parametr 20-F),<br/>bude možná zapotřebí tuto hodnotu zvýšit.</li> </ul> |

## Vnitřní chyby softstartéru

Následující chybové hlášky hlásí vnitřní chyby softstartéru. Tyto chyby musí být vyřešeny předtím, než je softstartér opět uveden do provozu.

| Chybová hláška                                     | Popis                                                                    | Navrhované řešení                                                                                                    |
|----------------------------------------------------|--------------------------------------------------------------------------|----------------------------------------------------------------------------------------------------|
| Assy Power Low                                     | Napětí ovládání na PCB silovém<br>rozhraní kleslo pod potřebnou hranici. | Zkontrolujte, že transformátor napětí ovládání a<br>pojistky obvodu ovládání jsou v pořádku a že je<br>přítomno napětí na svorkovnici (svorky A1-A2<br>nebo A2-A3) v rámci daného rozsahu.                                                                                                    |
| Cond 1 Invalid<br>Cond 2 Invalid<br>Cond 3 Invalid | Problém se spínáním tyristorů nebo se<br>systémem zpětné vazby.          | <ul> <li>Zkontrolujte, zda jsou optické kabely mezi PCB<br/>silového rozhraní a nevodivými PCB správně<br/>zapojeny. Použijte simulaci chodu, abyste<br/>zkontrolovali správnou funkci všech tří nevodivých<br/>LEDek na PCB silového rozhraní.</li> <li>Hodnota odporu nemusí být vhodná pro jmen.<br/>napětí sítě. Pokud používáte pro zkoušení<br/>nízkonapěťový motor, kontaktujte svého<br/>dodavatele.</li> </ul> |
| Control Volts Low                                  | Napětí ovládání na ovládacím zařízení<br>MVS kleslo pod požadovanou mez. | Zkontrolujte, zda je transformátor napětí ovládání<br>a pojistky okruhu ovládání v pořádku a zda je<br>napětí přítomno na svorkách A11, A12 v daném<br>rozsahu.                                                                                                    |
| Current Reading                                    | V monitorovacím okruhu proudu se<br>nachází chyba.                       | Zkontrolujte zapojení mezi PCB silového rozhraní a<br>transformátory proudu. Pokud jsou všechna<br>zapojení v pořádku, může jít o chybu v PCB<br>silového rozhraní. Nechte si poradit od svého<br>místního dodavatele.                                                                                                    |
| Gate Drive Fail                                    | Problém s řídicí tyristoru.                                              | <ul> <li>Zkontrolujte, zda jsou optické kabely mezi PCB silového rozhraní a PCB spínání ř.el. pevně připojeny. Použijte simulaci chodu pro kontrolu správné práce LEDek spínání na PCB silového rozhraní.<sup>1</sup></li> <li>Zkontrolujte pojistky na každém PCB napájení řídicích elektrod.<sup>2</sup></li> </ul>                                                                                                   |

ODSTRAŇOVÁNÍ ZÁVAD

|                                                 |                                                                                             | <ul> <li>Muze jit o závadu na PCB silového rozhraní, na<br/>PCB spínání řídicích elektrod nebo na jednom<br/>PCB napájení hradel.<sup>2</sup> Nechte si poradit od<br/>místního dodavatele.</li> </ul>                                                                                                    |
|-------------------------------------------------|---------------------------------------------------------------------------------------------|----------------------------------------------------------------------------------------------------|
| Int Comms Fail                                  | Došlo k selhání komunikace mezi<br>ovládacím zařízením MVS a PCB<br>silového rozhraním.     | <ul> <li>Zkontrolujte, zda ovládací zařízení MVS dostává<br/>ovládací napětí v daném rozsahu (svorky A11,<br/>A12).</li> <li>Zkontrolujte, zda jsou optické kabely mezi<br/>ovládacím zařízením MVS a PCB rozhraní pevně<br/>zapojeny.</li> <li>Zkontrolujte, zda každý optický kabel vydává<br/>světlo ne konci Rx.</li> </ul>                                                                                                    |
| Motor Conn T1<br>Motor Conn T2<br>Motor Conn T3 | Jedno ze zapojení motoru chybí nebo<br>PCB silového rozhraní nedostává<br>nevodivé signály. | <ul> <li>Ujistěte se, že je motor připojen ke svorkám T1,<br/>T2, T3 s použitím in-line (tří-drátového) zapojení.<br/>MVS nepodporuje vnitřní delta (šesti-drátové)<br/>zapojení.</li> <li>Zkontrolujte, zda jsou optické kabely mezi PCB<br/>silového rozhraní a nevodivými PCB pevně<br/>připojeny. Použijte simulaci chodu pro kontrolu<br/>správné práce všech tří nevodivých LEDek na PCB<br/>silového rozhraní.<sup>1</sup></li> </ul> |
| Synch A Missing<br>Synch B Missing              | Selhání systému detekce napětí.                                                             | Odpory dělící napětí (mezi L1, L2, L3 a PCB<br>silového rozhraní) selhaly nebo může závada na<br>PCB silového rozhraní. Nechte si poradit od<br>místního dodavatele.                                                                                                    |

<sup>1</sup>Nevodivé LEDky a LEDky spínání se nachází na PCB silového rozhraní. Nevodivé LEDky by měly při spuštění ztmavnout a po sepnutí stykače přemostění by neměli svítit. LEDky spínání by během spuštění měly svítit a přestat svítit těsně před sepnutím stykače přemostění a vstupem softstartéru do režimu chodu.

<sup>2</sup>PCB hradel spínání, PCB napájení hradel a nevodivé PCB jsou umístěny na jednotlivých fázových ramenech.

MVS (modely V02~V07)

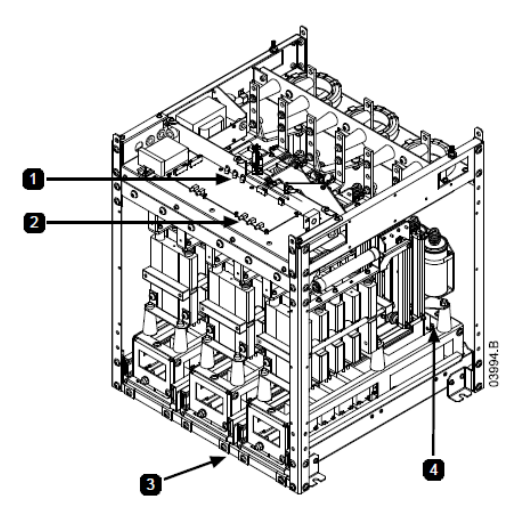

| 1 | LEDky spínání (červené) | 3 | AuCom PCB řídicích elektrod spínání, PCB napájení<br>řídicích elektrod, nevodivé PCB. <b>NEBO</b> |
|---|-------------------------|---|---------------------------------------------------------------------------------------------------|
| 2 | Nevodivé LEDky (zelené) | 4 | Enerpro PCB řídicích elektrod spínání, PCB napájení<br>řídicích elektrod, nevodivé PCB.           |

## ODSTRAŇOVÁNÍ ZÁVAD

MVS (modely V11 a V13)

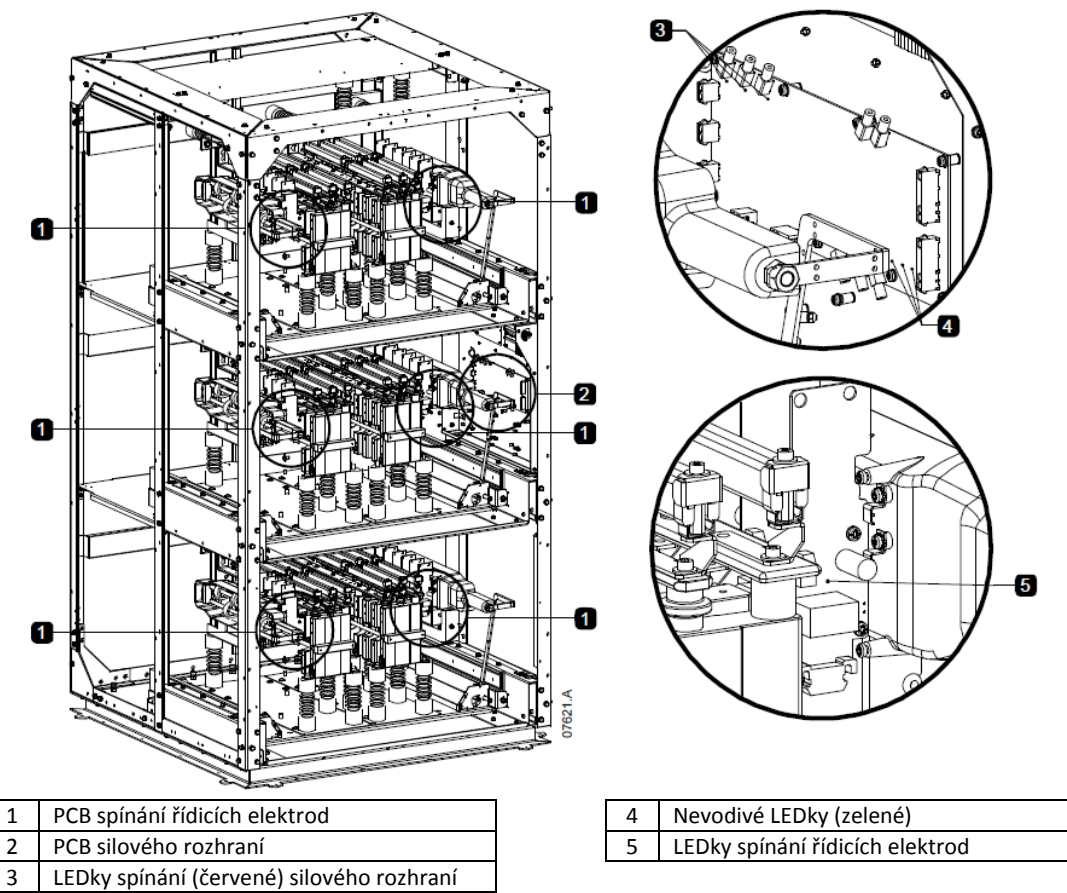

## Obecné závady

Tato tabulka popisuje situace, při kterých softstartér nepracuje tak, jak se předpokládá, ale neodpojí se, ani nevaruje.

| Symptom                  | Pravděpodobná příčina                                                                                                    |
|--------------------------|----------------------------------------------------------------------------------------------------|
| Softstartér nereaguje na | • Pokud softstartér nereaguje na tlačítka START nebo RESET na ovládacím zařízení                                                                                            |
| povely.                  | MVS.                                                                                                    |
|                          | • Softstartér se může nacháze v režimu dálkového ovládání. Když je softstartér                                                                                              |
|                          | v režimu dálkového ovládání, je LEDka dálkového ovládání na ovládacím                                                                                                    |
|                          | zařízení MVS aktivní. Stiskněte tlačítko LCL/RMT jednou pro změnu na místní                                                                                                 |
|                          | ovládání (viz parametr 4-A Místní/Dálkové ovládání ohledně podrobností).                                                                                                    |
|                          | <ul> <li>Pokud softstartér nereaguje na povely ze vstupů ovládání:</li> </ul>                                                                                               |
|                          | Softstartér se může nacházet v režimu místního ovládání. Když je softstartér                                                                                                |
|                          | v režimu místního ovládání, LEDka dálkového ovládání na ovládacím zařízení                                                                                                  |
|                          | MVS není aktivní. Stiskněte <b>LCL/RMT</b> tlačítko jednou pro změnu na dálkové                                                                                             |
|                          | ovladani (viz parametr 4-A <i>Mistni/Dalkove ovladani</i> ohledne podrobnosti).                                                                                             |
|                          | <ul> <li>Zapojeni ovladani neni spravne. Zkontrolujte, zda vstupy dalkoveho ovladani</li> </ul>                                                                             |
|                          | pro start, zastaveni a reset jsou spravne nastaveny (viz podrobnosti <i>zapojeni</i>                                                                                        |
|                          | <ul> <li>Signály přicházniká po vetupy dálkovábo ovládání poisou v pořádku</li> </ul>                                                                                       |
|                          | <ul> <li>Signaly prichazející na vstupy dakoveno ovladaní nejsou v poradku.</li> <li>Vyzkoušejte signalizaci aktivací každého vstupního signálu, jeden za druhým</li> </ul> |
|                          | Na ovládacím zařízení MVS by se měla rozsvítit nříslušná LEDka                                                                                                    |
|                          | <ul> <li>Softstartér provede povel ke spuštění pouze ze vstupů dálkového ovládání, je-</li> </ul>                                                                           |
|                          | li vstup pro reset dálkového ovládání sepput. Zkontroluite, zda je vstup pro                                                                                                |
|                          | reset dálkového ovládání rovněž aktivní (LEDka Reset na startéru bude svítit).                                                                                              |
|                          | • Softstartér nebude reagovat na povel ke spuštění jak z místního ovládání, tak ani                                                                                         |
|                          | z dálkového:                                                                                                    |
|                          | <ul> <li>Softstartér může čekat na vypršení prodlevy před restartem.</li> </ul>                                                                                             |

|                                  |   | Délka prodlevy před restartem je dána nastavením parametru 3-K Prodleva          |
|----------------------------------|---|----------------------------------------------------------------------------------|
|                                  |   | pred restartem.                                                                  |
|                                  | • | Motor může být příliš horký na to, aby byl povolen start. Pokud je parametr 3-L  |
|                                  |   | Kontrola teploty před restartem nastaven na Kontrola, pak softstartér povolí     |
|                                  |   | start pouze tehdy, když vypočítá, že má motor dostatečnou teplotní kapacitu      |
|                                  |   | na to, aby spuštění proběhlo úspěšně. Před pokusem o další spuštění nechte       |
|                                  |   | motor vychladnout.                                                               |
|                                  | • | Funkce nouzové zastavení může být aktivní. Je-li parametr 4-C nebo 4-D           |
|                                  |   | nastaven na Nouzové zastavení a na příslušném vstupu je otevřený obvod.          |
|                                  |   | MVS nenastartuje. Je-li situace s nouzovým zastavením vyřešena, obvod na         |
|                                  |   | vstunu uzavčete                                                                  |
| Softstartér během spuštění       |   | Výkon při snuštění může být nestabilní při noužití nízkého nastavení hodnoty     |
| neovládá motor správně           | - | proudu při plném zatížoní v parametru 1 A). To můžo ovlivnit použití na malém    |
|                                  |   | produd pri pinem zatizem v parametru 1-Aj. To muže ovivnit podziti na malem      |
|                                  |   |                                                                                  |
|                                  | • | Kondenzatory kompenzace uciniku (PFC) musi byt instalovany na strane             |
|                                  |   | napajeni softstarteru. Pro ovladani prideleneho stykaće kondenzatoru PFC         |
|                                  |   | zapojte stykač ke svorkám relé indikace chodu.                                   |
| Motor nedosáhne plných           | • | Je-li proud spuštění příliš nízký, motor nevyvine dostatek momentu pro           |
| otáček                           |   | zrychlení do plných otáček. Softstartér se může odpojit v důsledku vypršení      |
|                                  |   | přebytečné doby spuštění.                                                        |
|                                  |   | POZNÁMKA                                                                         |
|                                  |   | Ujistěte se, že jsou parametry spuštění vhodné pro dané použití a že             |
|                                  |   | používáte správný spouštěcí profil pro daný motor. Pokud je                      |
|                                  |   | parametr 4-C nebo 4-D nastaven na Výběr sady motoru, pak                         |
|                                  |   | zkontrolujte, že se příslušná jednotka nachází v předpokládaném                  |
|                                  |   | stavu.                                                                           |
|                                  | • | Zátěž může být zaseknutá. Zkontrolujte, zda není zátěž vystavena nadměrné        |
|                                  |   | zátěži nebo zda nedošlo k zablokování rotoru.                                    |
| Nepravidelný chod motoru         | • | Tyristory v MVS potřebují minimálně proud o 5 A pro zapadnutí. Testujete-li      |
| . ,                              |   | softstartér na motoru s proudem při plném zatížení menším než 5 A. nemusí        |
|                                  |   | tvristory zůstat sepnuté.                                                        |
| Pozvolné zastavení skončí příliš | • | Nastavení pozvolného zastavení nemusí být vhodné pro motor a zátěž.              |
| rychle                           |   | Zkontroluite nastavení narametrů 2-H 2-L 13-H a 13-L                             |
| .,                               |   | le-li motor pouze lebce zatížen, může mít pozvolné zatížení pouze omezený        |
|                                  | Ĩ |                                                                                  |
| Nedojde k resetu po auto-        |   | Signál snučtění 2 drátového dálkového ovládání musí být pro provodoní            |
| resetu při použití 2-drátového   | Ĭ | rostartu odstrančn a znovu anlikového ovladaní musi byt pro provedení            |
| ovládání                         |   |                                                                                  |
|                                  |   | Eurokaa auto Start (Stan by měla být naužita nauzov MÍSTNÍM ražimu nabo          |
|                                  |   | v tandemu s ražimam DÁLKOVÉLIO OVLÁDÁNÍ 2 a 4 drátového svládání                 |
| drátového dálkového ovládání     |   | v tanueniu s rezimeni DALKOVERO OVLADANI, S a 4-uratoveno ovlaudin.              |
|                                  |   |                                                                                  |
|                                  | _ |                                                                                  |
| ivastaveni parametru neize       | • | Ujistete se, ze po dokonceni uprav nastaveni parametru stisknutim tlačitka       |
| ulozit                           |   | STORE nove hodnoty ulozite. Stisknete-li 4, zmena nebude ulozena.                |
|                                  | • | Zkontrolujte, zda je uzamčeni uprav (parametr 20-B) vypnut. Je-li zapnut, lze do |
|                                  |   | nastavení nahlédnout, ale nelze jej měnit. K provedení změny v parametru         |
|                                  |   | uzamcení uprav je nutně znát přístupový bezpečnostní kód.                        |
|                                  | • | EEPROM na ovládacím zařízení může být závadný nebo na PCB silového               |
|                                  |   | rozhraní. Závadný EEPROM rovněž softstartér odpojí a ovládací zařízení MVS       |
|                                  |   | zobrazí zprávu o selhání EEPROM. Poraďte se s místním dodavatelem.               |

## Oddíl 11 Údržba

## 11.1 Rozvrh údržby

Tabulka níže uvádí minimální požadavky na údržbu. Váš program údržby může vyžadovat častější údržbu. V určitých okolních podmínkách (jako např. v prašných a vlhkých oblastech), zvyšte frekvenci údržby na jednou ročně.

| Díl                       | Pokyny                              | Čas. rozvržení   |
|---------------------------|-------------------------------------|------------------|
| Přepínač                  | Kontrola stavu kontaktů             | Jednou za 2 roky |
| Stykač – hlavní           | Kontrola opotřebení, utažení šroubů | Jednou za 2 roky |
| Stykač – přemostění       | Kontrola opotřebení, utažení šroubů | Jednou za 2 roky |
| Stykač kompenzace účiníku | Kontrola opotřebení, utažení šroubů | Jednou za 2 roky |
| Svorky ovládání           | Kontrola utažení                    | Jednou za 2 roky |
| Zemnící svorky            | Kontrola utažení                    | Jednou za 2 roky |
| Oko kabelu                | Kontrola utažení                    | Jednou za 2 roky |
| MVS obecně                | Kontrola čistoty                    | Jednou za 2 roky |

#### 11.2 Potřebné nářadí

Startéry MVS mohou být udržovány s pomocí následujícího nářadí:

- Imbusové klíče (metrické)
- Klíč 16mm
- Nástrčný klíč 16mm
- Momentový klíč <20Nm</li>
- Hnaný šroubovák Torx #20
- Plochý šroubovák 3 mm
- Univerzální měřící přístroj
- Měřič izolačního odporu

## 11.3 Teplotní obraz

Po uvedení MVS do provozu, proveďte teplotní obraz přípojnic a jiných kritických částí. Jako součást roční údržby, porovnejte teplotní obraz s obrazem po uvedení do provozu. Proveďte běžnou prohlídku, hledejte prach a částice.

#### 11.4 Údržba stykače

Viz příručka stykače s provozními pokyny a pokyny údržby.

- 1. Jako součást běžného provozu, proveďte test odolnosti vůči napětí při hodnotě ne nižší, než je polovina jmenovité zkušební hodnoty.
- 2. Držte se pokynů údržby výrobce a zkontrolujte hodnoty utahovacího momentu na všech spojeních.

#### 11.5 Údržba odpojovače

#### VAROVÁNÍ

Odpojovač neprovozovat, je-li přítomen proud (motor nebo kondenzátor).

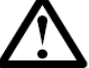

Odpojovač izolace je navržen pro použití s AuCom MVS panelem a není navržen pro venkovní použití. Odpojovač izolace musí být instalován s jističem nebo podobným zařízením na straně napájení k omezení

případné energie vrstvené chyby. Na motorové straně odpojovače musí být použity pojistky.

- 1. Odpojte přívodní napájení před započetím jakékoliv práce na odpojovači.
- Zkontrolujte kontakty odpojovače, zda nejsou opotřebovány.
   V případě opotřebení kontaktujte svého místního dodavatele ohledně náhradních dílů.
- 3. Zkontrolujte, že se mikrospínač při nepatrném otevření nožů aktivuje.
- 4. Zkontrolujte, zda je pojistný závrtný šroub utažen na 6 Nm.
- 5. S odpojovačem v sepnuté poloze zkontrolujte odpor kontaktu pro každý pól odpojovače. Pnutí na všech pólech upravte na 15  $\mu\Omega$  (± 5  $\mu\Omega$ ).
- K čištění přepínače izolace použijte nežmolkující látku. Zapotřebí může být teplá mýdlová voda.
- Utřete hlavní kontakty a hlavní nože kontaktovou vazelínou (vazelína díl #CG35A) v místě kontaktu.

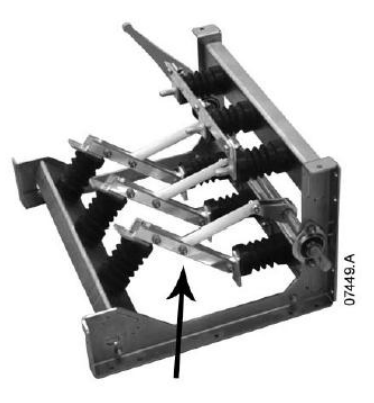

Upravit na 15  $\mu\Omega$  (± 5  $\mu\Omega$ )

#### 11.6 Vyrovnání sestavy fázových ramen (modely V11 a V13)

Fázové rameno usedne při plně vytaženém stavu při posunu směrem dovnitř a ven z rámu.

Během procesu uvedení do provozu, během údržby a při instalaci fázového ramene, zkontrolujte vyrovnání fázového ramene.

## VAROVÁNÍ

Nikdy nevysouvejte více než jedno fázové rameno.

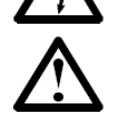

#### POZNÁMKA

Po vyrovnání utáhněte všechny šrouby.

- Uvolněte oba šrouby zadní přípojnice a (4) imbusové šrouby na zadní straně fázového ramene. Šrouby přípojnic jsou uvolňovány dokud nepřestanou klást odpor.
- Uvolněte připevňovací šrouby fázového bloku na obou stranách fázové sestavy, které ji drží k podnosu.
- 3. Odmontujte pojistné matice fázového ramene na obou stranách.
- 4. Sestavu fázového ramene vysuňte.
- 5. Sestavu fázového ramene zasuňte a zkontrolujte vyrovnání.
- Vyrovnejte fázový blok doleva nebo doprava dle potřeby.
- 7. Vyrovnejte a zajistěte spojující záchytné šrouby hlavní fáze.
- 8. Utáhněte jistící tyč na obou stranách na 10 Nm.
- Utáhněte matici s podložkou na obou stranách fázového ramene na 30 Nm.
- Zajistěte šrouby s kulovou hlavou na přípojnici na 30 Nm.
- 11. Zajistěte šrouby s kulovou hlavou na fázových blocích. Moment 12 Nm.
- 12. Přestavte dle potřeby opakováním kroků 3-10.

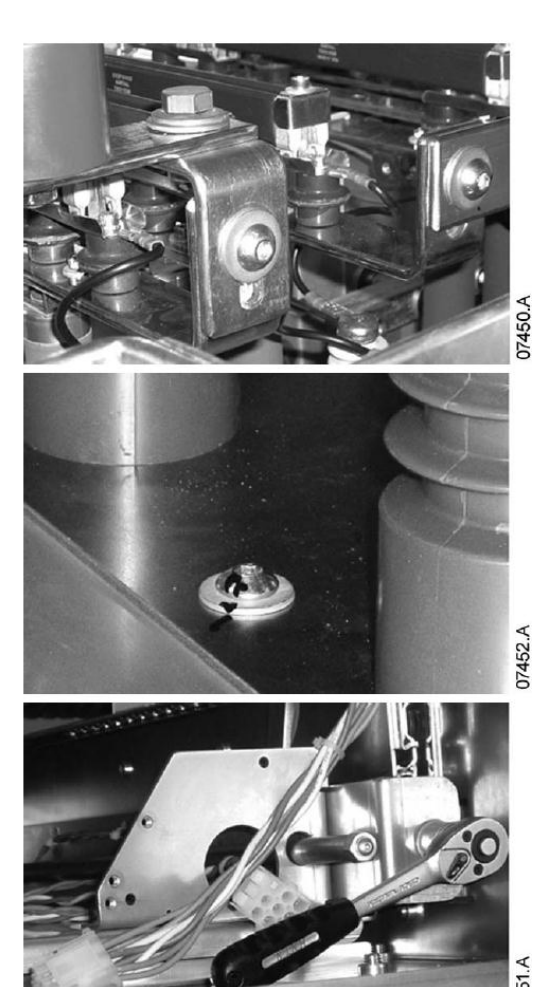

## 11.7 Demontáž fázových ramen (modely V11 a V13)

VAROVÁNÍ

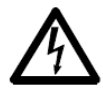

Nevytahujte nikdy více než jedno fázové rameno.

1. Odšroubujte dva šrouby fázového spojení na zadní straně fázového ramene.

- 2. Odmontujte matici a podložku a odmontujte tyč se závitem na obou stranách.
- 3. Na pravé straně odpojte ovládání.

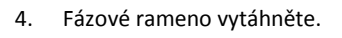

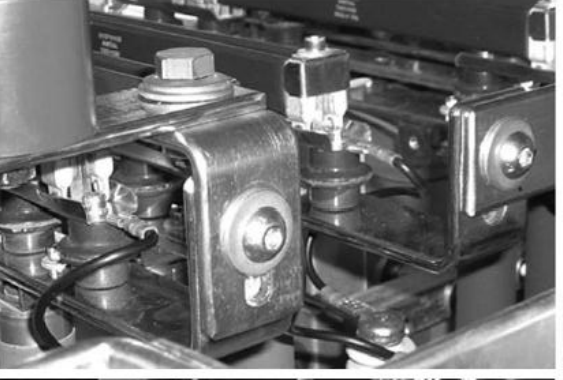

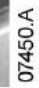

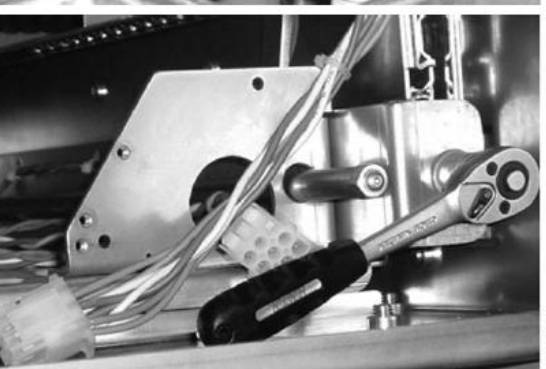

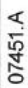

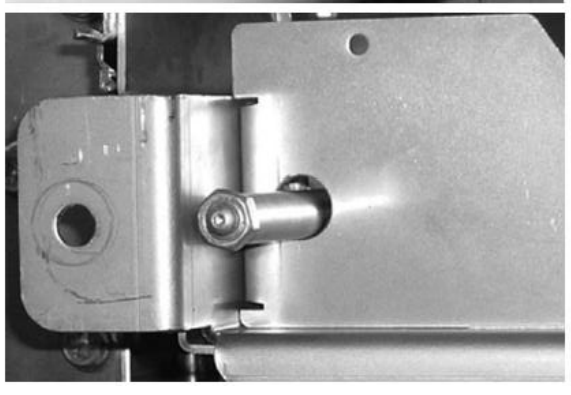

07454.A

## Demontáž fázových ramen zvedacím rámem

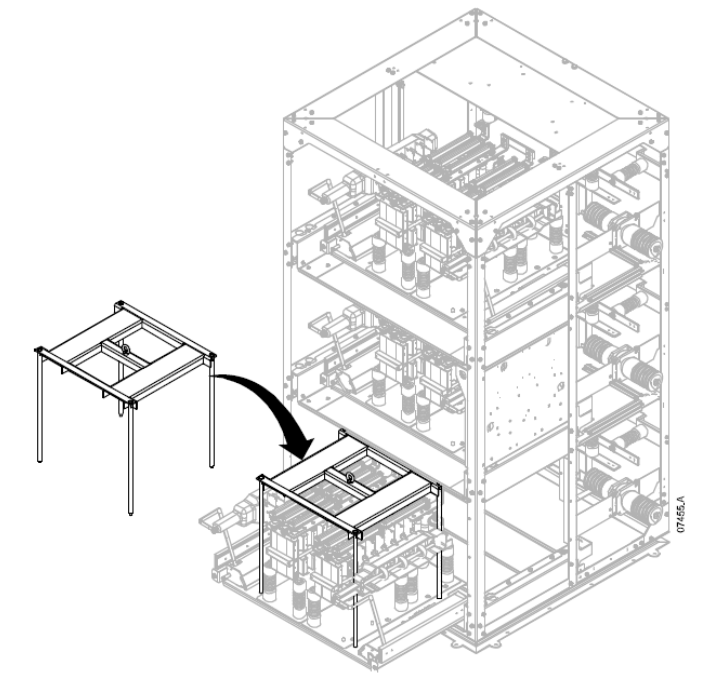

Demontáž fázového ramene vysokozdvižným vozíkem:

- 1. Fázové rameno vysuňte ven z panelu.
- 2. Položte zvedací rám na fázové rameno a šrouby utáhněte.
- 3. Vidlice nastavte na vzdálenost 210mm od sebe.
- 4. Dejte pozor, abyste se nedotkli žádných jiných komponentů, pomalu vidlice zasuňte do vodících otvorů pod zvedacím rámem.
- 5. Nepatrně vidlice nadzdvihněte a vyndejte tak rám z děr uložení.
- 6. Fázové rameno vytáhněte.

Demontáž fázového ramene použitím zdvihadla:

- 1. Fázové rameno vysuňte ven z panelu.
- 2. Kabel zdvihadla připevněte k závěsnému oku rámu.
- 3. Pomalu fázové rameno zdvihněte a fázové rameno stabilizujte, aby nedošlo k jeho otáčení.

# Oddíl 12 PŘÍLOHA

## 12.1 Záznam parametrů

Potřebujete-li pomoc od svého dodavatele nebo servisního technika, vezměte prosím na vědomí všechna nastavení parametrů v níže uvedené tabulce.

| Č.  | Funkce                                     |              |              |                                    |
|-----|--------------------------------------------|--------------|--------------|------------------------------------|
| 1   | Primární nastavení motoru                  | Uživ. sada 1 | Uživ. sada 2 | Výchozí                            |
| 1-A | Proud motoru při plném zatížení            |              |              | 100 A                              |
| 1-B | Proud motoru při blokovaném rotoru Čas     |              |              | 0m:10s                             |
| 1-C | Proud motoru při blokovaném rotoru         |              |              | 600%                               |
| 1-D | Zatěžovatel motoru                         |              |              | 105%                               |
| 2   | Start/Stop Režimy -1                       |              |              |                                    |
| 2-A | Režim spuštění                             |              |              | Konstantní proud                   |
| 2-B | Omezení proudu                             |              |              | 400%                               |
| 2-C | Proudová rampa – Počáteční proud spuštění  |              |              | 400%                               |
| 2-D | Proudová rampa – Rampa spuštění Čas        |              |              | 1s                                 |
| 2-E | Spuštění s momentovým impulzem Hladina pr. |              |              | 500%                               |
| 2-F | Spuštění s momentovým impulzem Doba        |              |              | 0 ms                               |
| 2-G | Přebytek času při spuštění                 |              |              | 0m:20s                             |
| 2-H | Režim zastavení                            |              |              | Zastavení setrvačností             |
| 2-I | Rampa pozvolného zastavení Čas             |              |              | 0m:00s                             |
| 3   | Ochrana, nastavení                         |              |              |                                    |
| 3-A | Podproud Hladina                           |              |              | 20%                                |
| 3-B | Podproud Prodleva před odpojením           |              |              | 0m:05s                             |
| 3-C | Okamžitý nadproud Stupeň 1                 |              |              | 400%                               |
| 3-D | Okamžitý nadproud Prodleva Stupeň 1        |              |              | 0m:00s                             |
| 3-E | Proudová nerovnováha Hladina               |              |              | 20%                                |
| 3-F | Proudová nerovnováha Prodleva před odpoj.  |              |              | 0m:03s                             |
| 3-G | Sekvence fází                              |              |              | Kterákoliv                         |
| 3-H | Odpojení od přívodního napájení Režim      |              |              | Start/chod                         |
| 3-I | Odpojení od přívodního napájení Rozsah     |              |              | ±5 Hz                              |
| 3-J | Odpojení od přívodního napájení Prodleva   |              |              | 0m:00s                             |
| 3-К | Prodleva před restartem                    |              |              | 0m:10s                             |
| 3-L | Kontrola teploty při restartu              |              |              | Vypnuta                            |
| 3-M | Pomocné odpojení A - Režim                 |              |              | Vždy aktivní                       |
| 3-N | Pomocné odpojení A – Prodleva              |              |              | 0m:00s                             |
| 3-0 | Pomocné odpojení A – Aktivace prodlevy     |              |              | 0m:00s                             |
| 3-P | Pomocné odpojení B – Režim                 |              |              | Vždy aktivní                       |
| 3-Q | Pomocné odpojení B – Prodleva              |              |              | 0m:00s                             |
| 3-R | Pomocné odpojení B – Aktivace prodlevy     |              |              | 0m:00s                             |
| 3-S | Zemní zkrat Hladina                        |              |              | 10A                                |
| 3-T | Zemní zkrat Prodleva před odpojením        |              |              | 0m:03s                             |
| 3-U | Vys. napětí Hladina                        |              |              | 7200V                              |
| 3-V | Vys. napětí Prodleva před odpojením        |              |              | 0m:05s                             |
| 3-W | Nízké napětí Hladina                       |              |              | 100V                               |
| 3-X | Nízké napětí Prodleva před odpojením       |              |              | 0m:05s                             |
| 3-Y | Okamžitý nadproud Stupeň 2                 |              |              | 4400 A                             |
| 3-Z | Okamžítý nadproud Prodleva Stupeň 2        |              |              | 10 ms                              |
| 4   | Vstupy                                     |              |              |                                    |
| 4-A | Mistni/dálkové ovládání                    |              | -            | llacítko vždy aktivní              |
| 4-B | Seriové ovládání – Režim dálk. ovládání    |              | -            | Aktivováno v režimu dálk. ovládání |
| 4-C | Vstup A Funkčnost                          |              | -            | Pomocné odpojení (N/O)             |
| 4-D | Vstup B Funkcnost                          | -            | -            | Pomocne odpojeni (N/O)             |
| 5   | Vystupy                                    |              | -            | 50%                                |
| 5-A |                                            | -            | -            | 50%                                |
| 5-B | уузоку proud Praporek                      |              |              | 100%                               |
| 5-C | Teplota motoru Praporek                    |              |              | 80%                                |

|                                                                                                    | Mintune ( not A Fundation at                                                                                                    | Iller već strukte X                                                                                                    |
|----------------------------------------------------------------------------------------------------|----------------------------------------------------------------------------------------------------|----------------------------------------------------------------------------------------------------|
| 5-0                                                                                                    |                                                                                                    |                                                                                                    |
| 5-E                                                                                                    | Výstupní rele A Prodleva zapnutí                                                                                                    | 0m:00s                                                                                                    |
| 5-F                                                                                                    | Výstupní relé A Prodleva vypnutí                                                                                                    | <br>0m:00s                                                                                                    |
| 5-G                                                                                                    | Výstupní relé B Funkčnost                                                                                                    | <br>Chod                                                                                                    |
| 5-H                                                                                                    | Výstupní relé B Prodleva zapnutí                                                                                                    | 0m:00s                                                                                                    |
| 5-I                                                                                                    | Výstupní relé B Prodleva vypnutí                                                                                                    | 0m:00s                                                                                                    |
| 5-J                                                                                                    | Výstupní relé C Funkčnost                                                                                                    | Odpojení                                                                                                    |
| 5-K                                                                                                    | Výstupní relé C Prodleva zapnutí                                                                                                    | 0m:00s                                                                                                    |
| 5-L                                                                                                    | Výstupní relé C Prodleva vypnutí                                                                                                    | 0m:00s                                                                                                    |
| 5-M                                                                                                    | Analogový výstup A Funkčnost                                                                                                    | Proud                                                                                                    |
| 5-N                                                                                                    | Analogový výstup A Rozsah                                                                                                    | 4-20mA                                                                                                    |
| 5-0                                                                                                    | Analogový výstup A Úprava - maximum                                                                                                    | 100%                                                                                                    |
| 5-P                                                                                                    | Analogový výstup A Úprava – minimum                                                                                                    | 0%                                                                                                    |
| 5-Q                                                                                                    | Referenční napětí napájení                                                                                                    | 400 V                                                                                                    |
| 6                                                                                                    | Auto-Stop                                                                                                    |                                                                                                    |
| 6-A                                                                                                    | Auto-Stop Bežim                                                                                                    | Vypnuto                                                                                                    |
| 6-B                                                                                                    | Auto-Stop Čas                                                                                                    | <br>0h:01min                                                                                                    |
| 9                                                                                                    | Kroužkový motor Nastavení                                                                                                    |                                                                                                    |
| 9 4                                                                                                    |                                                                                                    | lodna ramna                                                                                                    |
| 9-A<br>0_B                                                                                                    | Nastavení rampy sekundárního motoru                                                                                                    | Jedna rampa                                                                                                    |
| 9-D                                                                                                    | Odporový stykoč rotory kroužkového motory Dobo                                                                                                    | 1E0mc                                                                                                    |
| 9-0                                                                                                    | Vedení kroužkového metoru Znoždění                                                                                                    |                                                                                                    |
| 9-0                                                                                                    |                                                                                                    | <br>50%                                                                                                    |
| 11                                                                                                    | Hivii Nastaveni                                                                                                    |                                                                                                    |
| 11-A                                                                                                    | јагук                                                                                                    | Anglictina                                                                                                    |
| 11-B                                                                                                    | Funkce tlacitka F1                                                                                                    | Auto-stop menu                                                                                                    |
| 11-C                                                                                                    | Funkce tlačitka F2                                                                                                    | Zádná                                                                                                    |
| 11-D                                                                                                    | Programovatelná obrazovka – Nahoře vlevo                                                                                                    | Stav startéru                                                                                                    |
| 11-E                                                                                                    | Programovatelná obrazovka – Nahoře vpravo                                                                                                    | Proud                                                                                                    |
| 11-F                                                                                                    | Programovatelná obrazovka – Dole vlevo                                                                                                    | kWh                                                                                                    |
| 11-G                                                                                                    | Programovatelná obrazovka – Dole vpravo                                                                                                    | <br>Počet h v provozu                                                                                                    |
| 12                                                                                                    | Sekundární motor Nastavení                                                                                                    |                                                                                                    |
| 12-A                                                                                                    | Proud motoru při plném zatížení                                                                                                    | 100 A                                                                                                    |
| 12                                                                                                    | Start/Ston režimy -2                                                                                                    |                                                                                                    |
| 13                                                                                                    |                                                                                                    |                                                                                                    |
| 13-A                                                                                                    | Režim spuštění                                                                                                    | Konstantní proud                                                                                                    |
| 13-A<br>13-B                                                                                                    | Režim spuštění<br>Omezení proudu                                                                                                    | Konstantní proud<br>400%                                                                                                    |
| 13-A<br>13-B<br>13-C                                                                                                    | Režim spuštění<br>Omezení proudu<br>Proudová rampa – Počáteční proud při spuštění                                                                                                    | Konstantní proud<br>400%<br>400%                                                                                                    |
| 13-A<br>13-B<br>13-C<br>13-D                                                                                                    | Režim spuštění<br>Omezení proudu<br>Proudová rampa – Počáteční proud při spuštění<br>Proudová rampa – Rampa spuštění Čas                                                                                                    | Konstantní proud<br>400%<br>400%<br>1 s                                                                                                    |
| 13-A<br>13-B<br>13-C<br>13-D<br>13-E                                                                                                    | Režim spuštění<br>Omezení proudu<br>Proudová rampa – Počáteční proud při spuštění<br>Proudová rampa – Rampa spuštění Čas<br>Spuštění s moment. impulzem hladina proudu                                                                                                    | Konstantní proud<br>400%<br>400%<br>1 s<br>500%                                                                                                    |
| 13-A<br>13-B<br>13-C<br>13-D<br>13-E<br>13-F                                                                                                    | Režim spuštění<br>Omezení proudu<br>Proudová rampa – Počáteční proud při spuštění<br>Proudová rampa – Rampa spuštění Čas<br>Spuštění s moment. impulzem hladina proudu<br>Spuštění s moment. impulzem Doba                                                                                                    | Konstantní proud<br>400%<br>400%<br>1 s<br>500%<br>0 ms                                                                                                    |
| 13-A<br>13-B<br>13-C<br>13-D<br>13-E<br>13-F<br>13-G                                                                                                    | Režim spuštění<br>Omezení proudu<br>Proudová rampa – Počáteční proud při spuštění<br>Proudová rampa – Rampa spuštění Čas<br>Spuštění s moment. impulzem hladina proudu<br>Spuštění s moment. impulzem Doba<br>Nadbytečný čas při spuštění                                                                                                    | Konstantní proud<br>400%<br>400%<br>1 s<br>500%<br>0 ms<br>0ms<br>0m:20s                                                                                                    |
| 13-A<br>13-B<br>13-C<br>13-D<br>13-E<br>13-F<br>13-G<br>13-H                                                                                                    | Režim spuštění<br>Omezení proudu<br>Proudová rampa – Počáteční proud při spuštění<br>Proudová rampa – Rampa spuštění Čas<br>Spuštění s moment. impulzem hladina proudu<br>Spuštění s moment. impulzem Doba<br>Nadbytečný čas při spuštění<br>Režim zastavení                                                                                                    | Konstantní proud<br>400%<br>400%<br>1 s<br>500%<br>0 ms<br>0m:20s<br>Zastavení setrvačností                                                                                                    |
| 13-A<br>13-B<br>13-C<br>13-D<br>13-E<br>13-F<br>13-G<br>13-H<br>13-I                                                                                                    | Režim spuštění<br>Omezení proudu<br>Proudová rampa – Počáteční proud při spuštění<br>Proudová rampa – Rampa spuštění Čas<br>Spuštění s moment. impulzem hladina proudu<br>Spuštění s moment. impulzem Doba<br>Nadbytečný čas při spuštění<br>Režim zastavení<br>Rampa pozvolného zastavení Doba                                                                                                    | Konstantní proud<br>400%<br>1 s<br>500%<br>0 ms<br>0m:20s<br>Zastavení setrvačností<br>0m:00s                                                                                                    |
| 13-A<br>13-A<br>13-B<br>13-C<br>13-D<br>13-E<br>13-F<br>13-G<br>13-H<br>13-I<br>13-I                                                                                                    | Režim spuštění<br>Omezení proudu<br>Proudová rampa – Počáteční proud při spuštění<br>Proudová rampa – Rampa spuštění Čas<br>Spuštění s moment. impulzem hladina proudu<br>Spuštění s moment. impulzem Doba<br>Nadbytečný čas při spuštění<br>Režim zastavení<br>Rampa pozvolného zastavení Doba<br>Časově závislý nadproud Ochrana                                                                                                    | Konstantní proud<br>400%<br>400%<br>1 s<br>500%<br>0 ms<br>0m:20s<br>Zastavení setrvačností<br>0m:00s                                                                                                    |
| 13-A<br>13-A<br>13-B<br>13-C<br>13-D<br>13-E<br>13-F<br>13-G<br>13-H<br>13-I<br>13-I<br>16<br>16-A                                                                                                    | Režim spuštění<br>Omezení proudu<br>Proudová rampa – Počáteční proud při spuštění<br>Proudová rampa – Rampa spuštění Čas<br>Spuštění s moment. impulzem hladina proudu<br>Spuštění s moment. impulzem Doba<br>Nadbytečný čas při spuštění<br>Režim zastavení<br>Rampa pozvolného zastavení Doba<br>Časově závislý nadproud Ochrana<br>Časově závislý nadproud Hladina                                                                                                    | Konstantní proud<br>400%<br>400%<br>1 s<br>500%<br>0 ms<br>0m:20s<br>Zastavení setrvačností<br>0m:00s<br>999%                                                                                                    |
| 13-A<br>13-A<br>13-B<br>13-C<br>13-D<br>13-E<br>13-F<br>13-G<br>13-H<br>13-I<br>13-I<br>16<br>16-A<br>16-A                                                                                                    | Režim spuštění<br>Omezení proudu<br>Proudová rampa – Počáteční proud při spuštění<br>Proudová rampa – Rampa spuštění Čas<br>Spuštění s moment. impulzem hladina proudu<br>Spuštění s moment. impulzem Doba<br>Nadbytečný čas při spuštění<br>Režim zastavení<br>Rampa pozvolného zastavení Doba<br>Časově závislý nadproud Ochrana<br>Časově závislý nadproud Hladina<br>Časově závislý nadproud Křivka                                                                                                    | <br>Konstantní proud<br>400%<br>400%<br>1 s<br>500%<br>0 ms<br>0m:20s<br>Zastavení setrvačností<br>0m:00s<br>999%<br>2                                                                                                    |
| 13-A<br>13-A<br>13-B<br>13-C<br>13-D<br>13-E<br>13-F<br>13-G<br>13-H<br>13-I<br>13-I<br>13-I<br>16-A<br>16-A<br>16-B<br>16-C                                                                                                    | Režim spuštění         Omezení proudu         Proudová rampa – Počáteční proud při spuštění         Proudová rampa – Rampa spuštění Čas         Spuštění s moment. impulzem hladina proudu         Spuštění s moment. impulzem Doba         Nadbytečný čas při spuštění         Režim zastavení         Rampa pozvolného zastavení Doba         Časově závislý nadproud Ochrana         Časově závislý nadproud Křivka         Časově závislý nadproud Křivka                                                                                                    | Konstantní proud         400%         400%         1 s         500%         0 ms         0m:20s         Zastavení setrvačností         0m:00s         999%         2         0m:20s                                                                                                    |
| 13-A<br>13-A<br>13-B<br>13-C<br>13-D<br>13-E<br>13-F<br>13-G<br>13-H<br>13-H<br>13-I<br>16-A<br>16-A<br>16-B<br>16-C<br>16-D                                                                                                    | Režim spuštění         Omezení proudu         Proudová rampa – Počáteční proud při spuštění         Proudová rampa – Rampa spuštění Čas         Spuštění s moment. impulzem hladina proudu         Spuštění s moment. impulzem Doba         Nadbytečný čas při spuštění         Režim zastavení         Rampa pozvolného zastavení Doba         Časově závislý nadproud Ochrana         Časově závislý nadproud Křivka         Časově závislý nadproud Čas resetu         Bezervováno                                                                                                    | <br>Konstantní proud<br>400%<br>400%<br>1 s<br>500%<br>0 ms<br>0m:20s<br>Zastavení setrvačností<br>0m:00s<br>999%<br>2<br>0m:20s                                                                                                    |
| 13-A<br>13-A<br>13-B<br>13-C<br>13-D<br>13-E<br>13-F<br>13-G<br>13-H<br>13-I<br>13-H<br>13-I<br>16-A<br>16-A<br>16-B<br>16-C<br>16-D<br>20                                                                                                    | Režim spuštění         Omezení proudu         Proudová rampa – Počáteční proud při spuštění         Proudová rampa – Rampa spuštění Čas         Spuštění s moment. impulzem hladina proudu         Spuštění s moment. impulzem Doba         Nadbytečný čas při spuštění         Režim zastavení         Rampa pozvolného zastavení Doba         Časově závislý nadproud Ochrana         Časově závislý nadproud Hladina         Časově závislý nadproud Křivka         Časově závislý nadproud čas resetu         Rezervováno         Parametry s omezeným přístupem                                                                                                    | <br>Konstantní proud<br>400%<br>400%<br>1 s<br>500%<br>0 ms<br>0m:20s<br>Zastavení setrvačností<br>0m:00s<br>999%<br>2<br>0m:20s                                                                                                    |
| 13-A<br>13-A<br>13-B<br>13-C<br>13-D<br>13-E<br>13-F<br>13-G<br>13-H<br>13-H<br>13-H<br>13-I<br>16-A<br>16-A<br>16-B<br>16-C<br>16-D<br>20<br>20-A                                                                                                    | Režim spuštění         Omezení proudu         Proudová rampa – Počáteční proud při spuštění         Proudová rampa – Rampa spuštění Čas         Spuštění s moment. impulzem hladina proudu         Spuštění s moment. impulzem Doba         Nadbytečný čas při spuštění         Režim zastavení         Rampa pozvolného zastavení Doba         Časově závislý nadproud Ochrana         Časově závislý nadproud Hladina         časově závislý nadproud Křivka         Časově závislý nadproud čas resetu         Rezervováno         Parametry s omezeným přístupem                                                                                                    | <br>Konstantní proud         400%         400%         1 s         500%         0 ms         0m:20s         Zastavení setrvačností         0m:00s         999%         2         0m:20s         2         0m:20s                                                                                                    |
| 13-A<br>13-A<br>13-B<br>13-C<br>13-D<br>13-E<br>13-F<br>13-G<br>13-H<br>13-H<br>13-H<br>13-I<br>16-A<br>16-A<br>16-B<br>16-C<br>16-D<br>20<br>20-A<br>20-B                                                                                                    | Režim spuštění         Omezení proudu         Proudová rampa – Počáteční proud při spuštění         Proudová rampa – Rampa spuštění Čas         Spuštění s moment. impulzem hladina proudu         Spuštění s moment. impulzem Doba         Nadbytečný čas při spuštění         Režim zastavení         Rampa pozvolného zastavení Doba         Časově závislý nadproud Ochrana         Časově závislý nadproud Křivka         Časově závislý nadproud čas resetu         Rezervováno         Parametry s omezeným přístupem         Přístupový kód zabezpečení                                                                                                    | <br>Konstantní proud         400%         400%         1 s         500%         0 ms         0m:20s         Zastavení setrvačností         0m:00s         999%         2         0m:20s         0m:20s         0m:00s                                                                                                    |
| 13-A<br>13-A<br>13-B<br>13-C<br>13-D<br>13-E<br>13-F<br>13-F<br>13-G<br>13-H<br>13-I<br>16-<br>16-A<br>16-B<br>16-C<br>16-D<br>20-A<br>20-A<br>20-B<br>20-C                                                                                                    | Režim spuštění         Omezení proudu         Proudová rampa – Počáteční proud při spuštění         Proudová rampa – Rampa spuštění Čas         Spuštění s moment. impulzem hladina proudu         Spuštění s moment. impulzem Doba         Nadbytečný čas při spuštění         Režim zastavení         Rampa pozvolného zastavení Doba         Časově závislý nadproud Ochrana         Časově závislý nadproud Křivka         Časově závislý nadproud Křivka         Časově závislý nadproud čas resetu         Rezervováno         Parametry s omezeným přístupem         Přístupový kód zabezpečení         Uzamčení úprav                                                                                                    | <br>Konstantní proud         400%         400%         1 s         500%         0 ms         0m:20s         Zastavení setrvačností         0m:00s         999%         2         0m:20s         0m:20s         0m:20s         999%         2         0m:20s         0000         Vypnuto                                          |
| 13-A<br>13-A<br>13-B<br>13-C<br>13-D<br>13-E<br>13-F<br>13-F<br>13-G<br>13-H<br>13-I<br>16-A<br>16-A<br>16-B<br>16-C<br>16-D<br>20-A<br>20-A<br>20-B<br>20-C<br>20-D                                                                                                    | Režim spuštění         Omezení proudu         Proudová rampa – Počáteční proud při spuštění         Proudová rampa – Rampa spuštění Čas         Spuštění s moment. impulzem hladina proudu         Spuštění s moment. impulzem Doba         Nadbytečný čas při spuštění         Režim zastavení         Rampa pozvolného zastavení Doba         Časově závislý nadproud Ochrana         Časově závislý nadproud Hladina         Časově závislý nadproud Křivka         Časově závislý nadproud čas resetu         Rezervováno         Parametry s omezeným přístupem         Přístupový kód zabezpečení         Uzamčení úprav         Nouzový režim                                                                                                    | <br>Konstantní proud         400%         400%         1 s         500%         0 ms         0m:20s         Zastavení setrvačností         0m:00s         999%         2         0m:20s         0m:20s         0m:20s         999%         2         0m:20s         0000         Vypnuto         Vypnuto         100%             |
| 13-A<br>13-A<br>13-B<br>13-C<br>13-D<br>13-E<br>13-F<br>13-F<br>13-G<br>13-H<br>13-I<br>16-A<br>16-A<br>16-B<br>16-C<br>16-D<br>20-A<br>20-A<br>20-B<br>20-C<br>20-D<br>20-D                                                                                                    | Režim spuštění         Omezení proudu         Proudová rampa – Počáteční proud při spuštění         Proudová rampa – Rampa spuštění Čas         Spuštění s moment. impulzem hladina proudu         Spuštění s moment. impulzem Doba         Nadbytečný čas při spuštění         Režim zastavení         Rampa pozvolného zastavení Doba         Časově závislý nadproud Ochrana         Časově závislý nadproud Hladina         Časově závislý nadproud Křivka         Časově závislý nadproud čas resetu         Rezervováno         Parametry s omezeným přístupem         Přístupový kód zabezpečení         Uzamčení úprav         Nouzový režim         Kalibrace proudu motoru                                                                                                    | <br>Konstantní proud         400%         400%         1 s         500%         0 ms         0m:20s         Zastavení setrvačností         0m:00s         999%         2         0m:20s         0000         Vypnuto         Vypnuto         100%                                                                                 |
| 13-A<br>13-A<br>13-B<br>13-C<br>13-D<br>13-E<br>13-F<br>13-F<br>13-G<br>13-H<br>13-I<br>16-A<br>16-A<br>16-B<br>16-C<br>16-D<br>20-A<br>20-A<br>20-B<br>20-C<br>20-D<br>20-E<br>20-E                                                                                                    | Režim spuštění         Omezení proudu         Proudová rampa – Počáteční proud při spuštění         Proudová rampa – Rampa spuštění Čas         Spuštění s moment. impulzem hladina proudu         Spuštění s moment. impulzem Doba         Nadbytečný čas při spuštění         Režim zastavení         Rampa pozvolného zastavení Doba         Časově závislý nadproud Ochrana         Časově závislý nadproud Hladina         Časově závislý nadproud Křivka         Časově závislý nadproud Čas resetu         Rezervováno         Parametry s omezeným přístupem         Přístupový kód zabezpečení         Uzamčení úprav         Nouzový režim         Kalibrace proudu motoru         Kalibrace napětí                                                                                                    | <br>Konstantní proud           400%           400%           1 s           500%           0 ms           0m:20s           Zastavení setrvačností           0m:00s           999%           2           0m:20s           0000           Vypnuto           100%           500 mc                                                    |
| 13-A<br>13-A<br>13-B<br>13-C<br>13-D<br>13-E<br>13-F<br>13-G<br>13-H<br>13-I<br>16-A<br>16-A<br>16-B<br>16-C<br>16-D<br>20-A<br>20-A<br>20-B<br>20-C<br>20-C<br>20-E<br>20-F<br>20-F                                                                                                    | Režim spuštění         Omezení proudu         Proudová rampa – Počáteční proud při spuštění         Proudová rampa – Rampa spuštění Čas         Spuštění s moment. impulzem hladina proudu         Spuštění s moment. impulzem Doba         Nadbytečný čas při spuštění         Režim zastavení         Rampa pozvolného zastavení Doba         Časově závislý nadproud Ochrana         Časově závislý nadproud Hladina         Časově závislý nadproud Křivka         Časově závislý nadproud čas resetu         Rezervováno         Parametry s omezeným přístupem         Přístupový kód zabezpečení         Uzamčení úprav         Nouzový režim         Kalibrace proudu motoru         Kalibrace napětí         Hlavní stykač Čas                                                                                                | <br>Konstantní proud         400%         400%         1 s         500%         0 ms         0m:20s         Zastavení setrvačností         0m:00s         999%         2         0m:20s         0m:20s         0000         Vypnuto         100%         500 ms         500 ms                                                    |
| 13-A<br>13-A<br>13-B<br>13-C<br>13-D<br>13-E<br>13-F<br>13-G<br>13-H<br>13-I<br>16-A<br>16-A<br>16-A<br>16-B<br>16-C<br>16-D<br>20-A<br>20-A<br>20-B<br>20-C<br>20-C<br>20-C<br>20-E<br>20-F<br>20-G                                                                                                    | Režim spuštění         Omezení proudu         Proudová rampa – Počáteční proud při spuštění         Proudová rampa – Rampa spuštění Čas         Spuštění s moment. impulzem hladina proudu         Spuštění s moment. impulzem Doba         Nadbytečný čas při spuštění         Režim zastavení         Rampa pozvolného zastavení Doba         Časově závislý nadproud Ochrana         Časově závislý nadproud Hladina         Časově závislý nadproud Křivka         Časově závislý nadproud čas resetu         Rezervováno         Parametry s omezeným přístupem         Přístupový kód zabezpečení         Uzamčení úprav         Nouzový režim         Kalibrace proudu motoru         Kalibrace napětí         Hlavní stykač Čas         Stykač přemostění Doba                                                                 | Konstantní proud         400%         400%         1 s         500%         0 ms         0m:20s         Zastavení setrvačností         0m:00s         999%         2         0m:20s         0m:20s         0000         Vypnuto         100%         500 ms         500 ms                                                        |
| 13-A         13-B         13-C         13-D         13-E         13-F         13-G         13-H         13-I         16-A         16-B         16-C         16-D         20-A         20-A         20-C         20-D         20-C         20-D         20-E         20-F         20-G         21-F                                                                                                    | Režim spuštění         Omezení proudu         Proudová rampa – Počáteční proud při spuštění         Proudová rampa – Rampa spuštění Čas         Spuštění s moment. impulzem hladina proudu         Spuštění s moment. impulzem Doba         Nadbytečný čas při spuštění         Režim zastavení         Rampa pozvolného zastavení Doba         Časově závislý nadproud Ochrana         Časově závislý nadproud Hladina         Časově závislý nadproud Čas resetu         Rezervováno         Parametry s omezeným přístupem         Přístupový kód zabezpečení         Uzamčení úprav         Nouzový režim         Kalibrace proudu motoru         Kalibrace napětí         Hlavní stykač Čas         Stykač přemostění Doba         Třídy ochrany                                                                                  | Konstantní proud         400%         400%         1 s         500%         0 ms         0m:20s         Zastavení setrvačností         0m:00s         999%         2         0m:20s         0000         Vypnuto         100%         500 ms         500 ms                                                                       |
| 13-A         13-B         13-C         13-D         13-F         13-F         13-G         13-H         13-I         16-A         16-B         16-C         16-D         20-A         20-A         20-C         20-D         20-E         20-C         20-C         20-C         20-C         20-C         20-C         20-C         20-C         20-C         20-C         20-C         20-C         20-C         20-F         20-G         21-A | Režim spuštění         Omezení proudu         Proudová rampa – Počáteční proud při spuštění         Proudová rampa – Rampa spuštění Čas         Spuštění s moment. impulzem hladina proudu         Spuštění s moment. impulzem Doba         Nadbytečný čas při spuštění         Režim zastavení         Rampa pozvolného zastavení Doba         Časově závislý nadproud Ochrana         Časově závislý nadproud Křivka         Časově závislý nadproud Křivka         Časově závislý nadproud čas resetu         Rezervováno         Parametry s omezeným přístupem         Přístupový kód zabezpečení         Uzamčení úprav         Nouzový režim         Kalibrace proudu motoru         Kalibrace napětí         Hlavní stykač Čas         Stykač přemostění Doba         Třídy ochrany         Přetížení motoru                   | Konstantní proud           400%           400%           1 s           500%           0 ms           0m:20s           Zastavení setrvačností           0m:00s           999%           2           0m:20s           0000           Vypnuto           100%           500 ms           500 ms           Odpojení                    |
| 13-A         13-B         13-C         13-D         13-F         13-F         13-G         13-H         13-I         16-A         16-B         16-C         16-D         20-A         20-A         20-C         20-C         20-C         20-C         20-C         20-F         20-F         20-G         21-A         21-B                                                                                                    | Režim spuštění         Omezení proudu         Proudová rampa – Počáteční proud při spuštění         Proudová rampa – Rampa spuštění Čas         Spuštění s moment. impulzem hladina proudu         Spuštění s moment. impulzem Doba         Nadbytečný čas při spuštění         Režim zastavení         Rampa pozvolného zastavení Doba         Časově závislý nadproud Ochrana         Časově závislý nadproud Vkřivka         Časově závislý nadproud Křivka         Časově závislý nadproud čas resetu         Rezervováno         Parametry s omezeným přístupem         Přístupový kód zabezpečení         Uzamčení úprav         Nouzový režim         Kalibrace proudu motoru         Kalibrace napětí         Hlavní stykač Čas         Stykač přemostění Doba         Třídy ochrany         Přetížení motoru         Podproud | Konstantní proud           400%           400%           1 s           500%           0 ms           0m:20s           Zastavení setrvačností           0m:00s           999%           2           0m:20s           0000           Vypnuto           100%           500 ms           500 ms           Odpojení           Odpojení |

## PŘÍLOHA

| 21-D | Proudová nerovnováha              | Odpojení |
|------|-----------------------------------|----------|
| 21-E | Kmitočet přívodního napájení      | Odpojení |
| 21-F | Pomocné odpojení A                | Odpojení |
| 21-G | Pomocné odpojení B                | Odpojení |
| 21-H | Termistor motoru                  | Odpojení |
| 21-I | Nadměrný čas při spuštění         | Odpojení |
| 21-J | Doba vypršení komunikace startéru | Odpojení |
| 21-K | Baterie/hodiny selhání            | Odpojení |
| 21-L | Teplota tyristorů                 | Odpojení |
| 21-M | Síťová komunikace Odpojení        | Odpojení |
| 21-N | Zemní zkrat                       | Odpojení |
| 21-0 | Přepětí                           | Odpojení |
| 21-P | Podpětí                           | Odpojení |
| 21-Q | Rezervováno                       |          |
| 21-R | Rezervováno                       |          |
| 21-S | Časově závislý nadproud           | Odpojení |

#### 12.2 Příslušenství

## Komunikační rozhraní

Série MVS softstartérů podporuje síťovou komunikaci s použitím Profibus, DeviceNet a Modbus RTU protokolů přes snadno instalovatelný komunikační modul.

## Instalace komunikačních rozhraní

Komunikační rozhraní se připojují na zadní stranu ovládacího zařízení MVS.

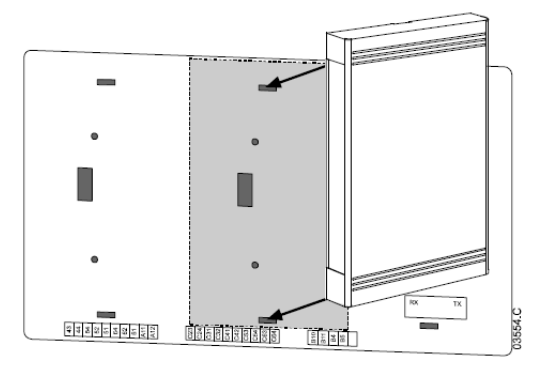

## Modbus rozhraní

PIM-MB-01

Modbus rozhraní umožňuje ovládání a monitorování přes síť Modbus RTU. Ohledně podrobností viz pokyny k Modbus rozhraní.

## • Profibus rozhraní

#### PIM-PB-01

Profibus rozhraní umožňuje ovládání a monitorování přes síť Profibus. Ohledně podrobností viz pokyny k Profibus rozhraní.

## • DeviceNet rozhraní

PIM-DN-01

DeviceNet rozhraní umožňuje ovládání a monitorování přes síť DeviceNet. Ohledně podrobností viz pokyny k DeviceNet rozhraní.

# PŘÍLOHA

## • Kódy odpojení (sériová komunikační síť)

| Popis                                                        | Profibus | Modbus | DeviceNET |
|--------------------------------------------------------------|----------|--------|-----------|
|                                                              | DP       | RTU    |           |
| Zkratované SCR                                               | 0        | 0      | 103       |
| Nadměrná doba spuštění                                       | 1        | 1      | 101       |
| Přetížení motoru                                             | 2        | 2      | 20        |
| Termistor motoru                                             | 3        | 3      | 75        |
| Proudová nerovnováha                                         | 4        | 4      | 26        |
| Kmitočet napájení                                            | 5        | 5      | 55        |
| Sekvence fází                                                | 6        | 6      | 54        |
| Okamžitý nadproud                                            | 7        | 7      | 28        |
| Silový obvod/Ztráta napájení                                 | 8        | 8      | 50        |
| Podproud                                                     | 9        | 9      | 29        |
| Překročení teploty startéru                                  | 10       | 10     | 21        |
| Zapojení motoru                                              | 11       | 11     | 102       |
| Pomocné odpojení A                                           | 12       | 12     | 11        |
| FLC mimo rozsah                                              | 13       | 13     | 61        |
| Nesprávná ovládací karta                                     | 14       | 14     | 60        |
| Selhání komunikace startéru (mezi rozhraním a softstartérem) | 15       | 15     | 113       |
| Selhání síťové komunikace (mezi rozhraním a sítí)            | 16       | 16     | 114       |
| Vnitřní závada                                               | 17       | 17     | 104       |
| Nadpětí                                                      | 18       | 18     | 52        |
| Podpětí                                                      | 19       | 19     | 21        |
| Zemní zkrat                                                  | 20       | 20     | 27        |
| EEPROM selhání                                               | 23       | 23     | 62        |
| Pomocné odpojení B                                           | 24       | 24     | 110       |
| Selhání stykače přemostění                                   | 25       | 25     | 105       |
| L1 ztráta fáze                                               | 26       | 26     | 23        |
| L2 ztráta fáze                                               | 27       | 27     | 24        |
| L3 ztráta fáze                                               | 28       | 28     | 25        |
| L1 zkratované tyristory                                      | 29       | 29     | 115       |
| L2 zkratované tyristory                                      | 30       | 30     | 116       |
| L3 zkratované tyristory                                      | 31       | 31     | 117       |
| Motor 2 přetížení                                            | 32       | 32     | 118       |
| Tyristory teplotní model                                     | 34       | 34     | 120       |
| Selhání hodin                                                | 35       | 35     | 121       |
| Selhání termistoru motoru                                    | 36       | 36     | 122       |
| Odpojení analogového vstupu                                  | 46       | 46     | 132       |
| Různé                                                        | -        | -      | 70        |
| Bez odpojení                                                 | 255      | 255    | 0         |

## Jiné MVS příslušenství

Jiné příslušenství pro vylepšení startéru MVS zahrnuje:

- Ochranná relé RTD
- Wattmetry
- Indikační světla
- Tlačítka start, stop a reset
- Přepínač místní/dálkové ovládání
- Světlo na vnitřním panelu pro nízkonapěťový oddíl
- 100 wattové sálavé vytápění
- Ovládací transformátory
- Měřicí napěťové měniče
- Další příslušenství může být dostupné na vyžádání.

# PŘÍLOHA

## PC Software (AuCom)

WinMaster je účelově navržený softwarový balík pro ovládání a monitorování až 99 softstartérů. Winmaster je kompatibilní s celou škálou softstartérů AuCom.

| Vlastnost                                              | CSX | CSXi | IMS2 | EMX3 | MVS |
|--------------------------------------------------------|-----|------|------|------|-----|
| Ovládání provozu                                       |     |      |      |      |     |
| (Start, Stop, Reset, rychlé zastavení)                 | •   | •    | •    | •    | •   |
| Monitorování stavu startéru                            |     |      |      |      |     |
| (Připraven, startuje, v chodu, zastavuje, byl odpojen) | •   | •    | •    | •    | •   |
| Monitorování provozních hodnot                         |     |      |      |      |     |
| (Proud motoru, teplota motoru)                         |     | •    | •    | •    | •   |
| Upload nastavení parametrů                             |     |      | •    | •    | •   |
| Download nastavení parametrů                           |     |      | •    | •    | •   |

Pro použití WinMaster s MVS musí být softstartér vybaven Modbus rozhraním (PIM-MB-01) nebo Remote Operator (PIM-RO-01).

Ohledně podrobností viz uživatelská příručka WinMaster.

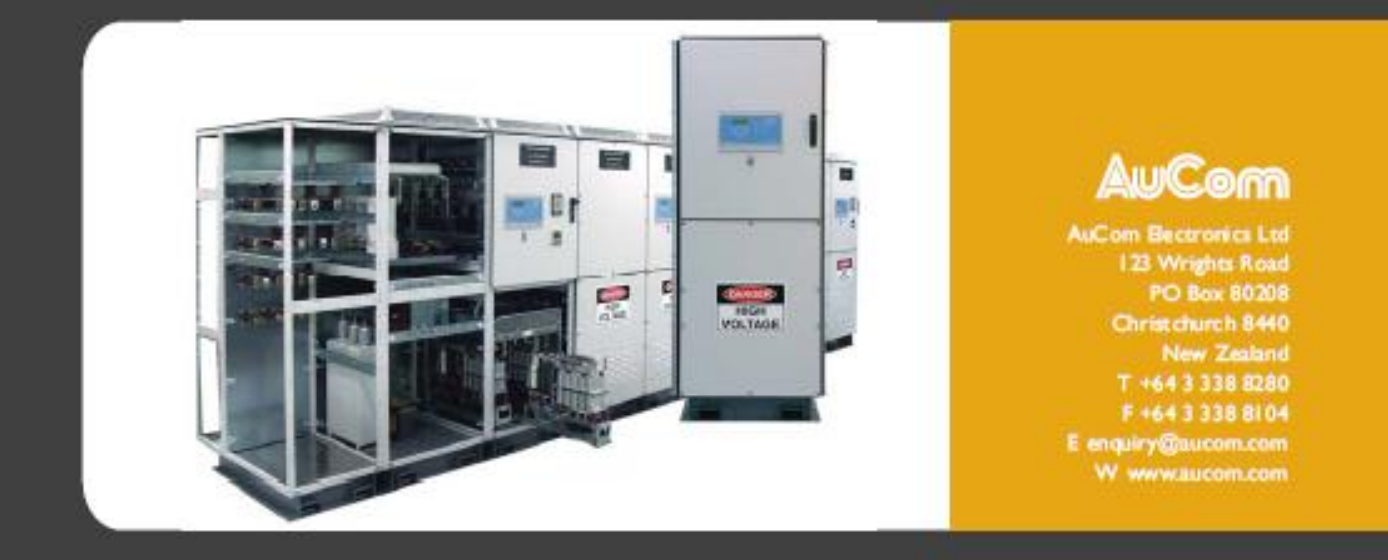